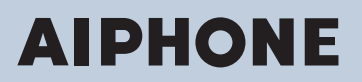

### IX-serie IP-netwerk compatibele intercom

Videodeurpost IX-EA, IX-DVM, IX-DV, IX-DVF, IX-DVF-P, IX-DVF-2RA, IX-DVF-RA, IX-DVF-L Deurpost IX-SSA, IX-SSA-2RA, IX-SSA-RA

# Web Instellingshandleiding

## Softwareversie: 6.00 of recenter

### 🚺 Belangrijk

- Lees voordat u het systeem configureert en gebruikt zorgvuldig Web Instellingshandleiding (dit document) en de Bedieningshandleiding door.
- Voor de installatie en aansluiting van elk apparaat raadpleegt u "Installatiehandleiding".
- Start de installatie pas nadat de procedures voor de systeemconfiguratie gelezen en begrepen zijn.
- Het bestand met systeeminstellingen is vereist voor onderhoud en service na de installatie. Het installatiebestand moet aan de klant worden gegeven.
- De afbeeldingen in deze handleiding kunnen afwijken van het daadwerkelijke product.
- De webinstellingen zijn beperkt tot de volgende opties wanneer Uitgebreid systeem ingesteld is op "Inschakelen".
  - Alleen de onderhoudsinstellingen kunnen geconfigureerd worden.
  - Het is niet mogelijk om het web te gebruiken met gebruikersaccountrechten.

## Inhoudsopgave

### Inleiding

| In de handleiding gebruikte symbolen                | . 5                                                                                                    |
|-----------------------------------------------------|----------------------------------------------------------------------------------------------------|
| Producthandleidingen                                | . 6                                                                                                    |
| Het systeem configureren                            | . 7                                                                                                    |
| Stroomschema's voor de configuratie van het systeem | . 8                                                                                                    |
| 4.1 Voor statisch IPv4-adres                        | . 9                                                                                                    |
| 4.2 Voor IPv4-adres met DHCP                        | 14                                                                                                    |
| 4.3 Voor statisch IPv6-adres                        | 20                                                                                                    |
| 4.4 Voor stateless IPv6-adres                       | 25                                                                                                    |
| 4.5 Voor IPv6-adres met DHCP                        | 31                                                                                                    |
|                                                     | In de handleiding gebruikte symbolen<br>Producthandleidingen<br>Het systeem configureren<br>Stroomschema's voor de configuratie van het systeem<br>4.1 Voor statisch IPv4-adres<br>4.2 Voor IPv4-adres met DHCP<br>4.3 Voor statisch IPv6-adres<br>4.4 Voor stateless IPv6-adres<br>4.5 Voor IPv6-adres met DHCP |

### Opstarten en configuratie

| 1. | Systeemvereisten                                                           | 38 |
|----|----------------------------------------------------------------------------|----|
| 2. | Onderdeelnamen                                                             | 39 |
| 3. | Op een pc aansluiten                                                       | 46 |
| 4. | Meld u aan bij de webserver van het station dat moet worden geconfigureerd | 47 |
| 5. | Instellingsvenster                                                         | 51 |
|    | 5.1 Hoe kunt u de configuratie verrichten?                                 | 51 |
| 6. | Systeeminstellingslijst                                                    | 53 |

### Het station configureren

| 1. | Informatie station                                            | 63  |
|----|---------------------------------------------------------------|-----|
|    | 1.1 Identificatie                                             | 63  |
|    | 1.2 Naam en wachtwoord                                        | 64  |
|    | 1.3 Taal                                                      | 66  |
|    | 1.4 Tijd                                                      | 67  |
|    | 1.5 Uitgebreid systeem                                        | 69  |
| 2. | Netwerkinstellingen                                           | 70  |
|    | 2.1 IP-adres                                                  | 70  |
|    | 2.2 DNS                                                       | 72  |
|    | 2.3 SIP                                                       | 73  |
|    | 2.4 Multicast-adres (voor IX-EA, IX-DVM, IX-DV en IX-DVF(-*)) | 78  |
|    | 2.5 Video (voor IX-EA, IX-DVM, IX-DV en IX-DVF(-*))           | 79  |
|    | 2.6 Audio                                                     | 84  |
|    | 2.7 Pakketprioriteit                                          | 87  |
|    | 2.8 NTP                                                       | 89  |
| 3. | Systeeminformatie                                             | 91  |
|    | 3.1 Register aangepaste geluiden                              | 91  |
| 4. | Oproepinstellingen                                            | 93  |
|    | 4.1 Stationgegevens                                           | 93  |
|    | 4.2 Gebelde stations (voor deur)                              | 94  |
|    | 4.3 Oorsprong oproep                                          | 96  |
|    | 4.4 Inkomende oproep 1                                        | 104 |

| $4.5$ Contactions can bellon (voor $IX_D VM$ ) 106                                         |
|--------------------------------------------------------------------------------------------|
| 4.5 Contactions aanbenen (voor $(X-D)$ vivi)                                               |
| 5. Optie Invoer/Relaisuitvoer Instellingen                                                 |
| 5.1 Optie invoer                                                                           |
| 5.2 Relaisuitgang 109                                                                      |
| 6. Functionele instellingen 116                                                            |
| 6.1 Instellingen voor omroepen 116                                                         |
| 6.2 Email 117                                                                              |
| 6.3 CGI-integratie 126                                                                     |
| 6.4 SIF-integratie 127                                                                     |
| 6.5 Opnemen                                                                                |
| 6.6 Communicatie audioberichten 138                                                        |
| 6.7 Klokgeluid 140                                                                         |
| 6.8 CSR                                                                                    |
| 6.9 SSL-certificaat 146                                                                    |
| 6.10 IEEE 802.1X                                                                           |
| 7. Station Instellingen                                                                    |
| 7.1 Volume/Toon                                                                            |
| 7.2 Communicatie                                                                           |
| 7.3 Monitor                                                                                |
| 7.4 Camera (voor IX-EA, IX-DVM, IX-DV en IX-DVF(-*))                                       |
| 8. Onderhoud                                                                               |
| 8 1 Firmware-update 156                                                                    |
| 8.2 Initialisatie                                                                          |
| 8.3 Back-up van instellingenbestand                                                        |
| 8.4 Systeemlog                                                                             |
| 8.5 syslog                                                                                 |
| 8.6 Contactloos aanbellen(Kalibratie) (voor IX-DVM)                                        |
| 9. Het beeld van de IX-FA, IX-DVM, IX-DV of IX-DVF(-*) bekijken met een product van derden |
| (ONIVIE)                                                                                   |
|                                                                                            |

Deze handleiding beschrijft hoe de IX-EA, IX-DVM, IX-DV, IX-DVF(-\*) en IX-SSA(-\*) via een webbrowser moeten worden ingesteld.

IX-systeem biedt een afzonderlijke handleiding voor installatie, instellingen en bewerkingen. Raadpleeg de relevante handleiding.

## 1. In de handleiding gebruikte symbolen

De volgende symbolen geven voor het gebruik belangrijke informatie aan.

| Waarschuwing | Dit symbool betekent dat als u het station niet correct bedient of als u deze voorzorgsmaatregelen negeert, dat kan leiden tot ernstige verwonding of de dood.                |
|--------------|----------------------------------------------------------------------------------------------------|
|              | Dit symbool betekent dat als u het station niet correct bedient of als u deze<br>voorzorgsmaatregelen negeert, dat kan leiden tot ernstige verwonding of schade aan eigendom. |
| Belangrijk   | Dit symbool is bedoeld om de aandacht van de gebruiker te richten op belangrijke instructies.<br>Gelieve dit te lezen en te begrijpen voor u verdergaat.                      |
| Opmerking    | Dit symbool geeft tips en aanvullende gebruiksinformatie.                                                                                                    |

• Termen die op het station en de pc-schermen worden weergegeven, worden aangegeven als [XXXX].

- Verwijzingen naar pagina's worden getoond als <u>"Titel ( $\rightarrow$  pagina XX)"</u>, ( $\rightarrow$  pagina XX) of pagina XX.
- De in deze handleiding gebruikte afbeeldingen en beelden kunnen afwijken van de werkelijke items.

## 2. Producthandleidingen

Lees zo nodig de "Installatiehandleiding", "Instellingshandleiding" en "Bedieningshandleiding". Laat de persoon die het product installeert of configureert naar de relevante handleidingen verwijzen.

| Installatiehandleiding                                                                                     | Installatiehandleiding (wordt bij elk station geleverd.)<br>Raadpleeg deze wanneer u een station installeert en aansluit. (Deze handleiding is<br>voor het installatieprogramma.)                                                           |
|----------------------------------------------------------------------------------------------------|----------------------------------------------------------------------------------------------------|
| Beknopte<br>handleiding                                                                                    | Beknopte handleiding (boekje geleverd bij de IX-MV7-*)<br>In deze Instellingenhandleiding vindt u meer informatie over het eenvoudig<br>configureren van de IX Support Tool (voor systeembeheerders).                                       |
| Handleidingen kunnen worden<br>gedownload vanaf onze website.<br>Raadpleeg zo nodig deze<br>handleidingen. | IX-ondersteuningsprogramma Instellingshandleiding(Elektronisch formaat<br>(Pdf-bestand).)Beschrijft de manier waarop het systeem met het IX-ondersteuningsprogramma kan<br>worden geconfigureerd en onderhouden. (Voor de systeembeheerder) |
| https://www.aiphone.net/support/<br>software-documents/                                                    | Beknopte handleiding (elektronische handleiding (pdf-bestand))<br>In deze Instellingenhandleiding vindt u meer informatie over het eenvoudig<br>configureren van de IX Support Tool (voor systeembeheerders).                               |
|                                                                                                    | Monitoring Software (IX Supervision Tool) Bedieningshandleiding(Elektronisch formaat (Pdf-bestand).)Beschrijft hoe de monitoringsoftware moet worden gebruikt. (voor systeembeheerder)                                                      |
|                                                                                                    | Bedieningshandleiding (Elektronisch formaat (Pdf-bestand).)<br>Beschrijft hoe elk station moet worden gebruikt. (voor gebruiker)                                                                                                    |
|                                                                                                    | Web Instellingshandleiding (Elektronisch formaat (Pdf-bestand).)<br>Beschrijft hoe elk station via een webbrowser kan worden ingesteld. (voor<br>systeembeheerder)                                                                          |
|                                                                                                    | Installatiehandleiding (Elektronisch formaat (Pdf-bestand).)<br>Beschrijft hoe elk station moet worden geïnstalleerd. (voor installateur)                                                                                                   |

## 3. Het systeem configureren

Na de installatie en de verbinding van alle stations dient u het systeem volledig te configureren alvorens u het kunt gebruiken.

Het IX-systeem kan worden geconfigureerd in een van de twee onderstaande methoden. Kies een methode. Het gebruik van de "IX Support Tool" (1) wordt aanbevolen.

- (1) Configureren met behulp van de "IX Support Tool"
  - Installeer de applicatie op een pc en gebruik het voor de configuratie van alle stations.
  - Zoeken naar IX-systemen op het netwerk; toewijzen en uploaden van configuratiegegevens voor het systeem.
- (2) Configureer elk station via een webbrowser (webconfiguratie)
- Open elk station via een webbrowser en vul de installatiegegevens in.
- Bij het configureren van een station zonder IX Support Tool moeten de instellingen handmatig worden ingevoerd en moeten de gegevens van de instellingen afzonderlijk worden opgeslagen.

### 🚺 Belangrijk

- Nadat het systeem via een browser is geconfigureerd, kunnen de instellingen niet worden overgebracht naar de IX Support Tool. Het gebruik van de IX Support Tool is de aanbevolen methode om instellingen te beheren.
- Als de configuratie van de webbrowser wordt gebruikt om de "Identificatie" <u>"Nummer+ (→pagina 63)</u>", "Naam en wachtwoord" <u>"Administrator ID+</u> (→pagina 64)"<u>"</u>(Administrator wachtwoord+ (→pagina 64)", "IPv4-adres" <u>"IP-adres+</u> (→pagina 71)" en "IPv6-adres" <u>"IP-adres (→pagina 71)</u>" en <u>"Gebelde stations (voor deur) (→pagina 94)</u>" na configuratie met behulp van het IX Support Tool, zal het niet worden toegepast op de IX Support Tool-instellingen.

## 4. Stroomschema's voor de configuratie van het systeem

Volg bij het configureren van het systeem via een browser het stroomschema dat bij de toepassing past. Sla het instellingenbestand op na het configureren van het systeem. Raadpleeg <u>"Back-up van instellingenbestand</u> (<u>→pagina 158</u>)" voor informatie over het opslaan van gegevens van de instellingen. Als de gegevens van de instellingen niet worden opgeslagen, kan het onmogelijk zijn om deze te herstellen na onderhoud of nazorg. Stroomdiagrammen zijn voor configuratie via een webbrowser.

Raadpleeg bij het configureren van het systeem met IX Support Tool IX-ondersteuningsprogramma Instellingshandleiding .

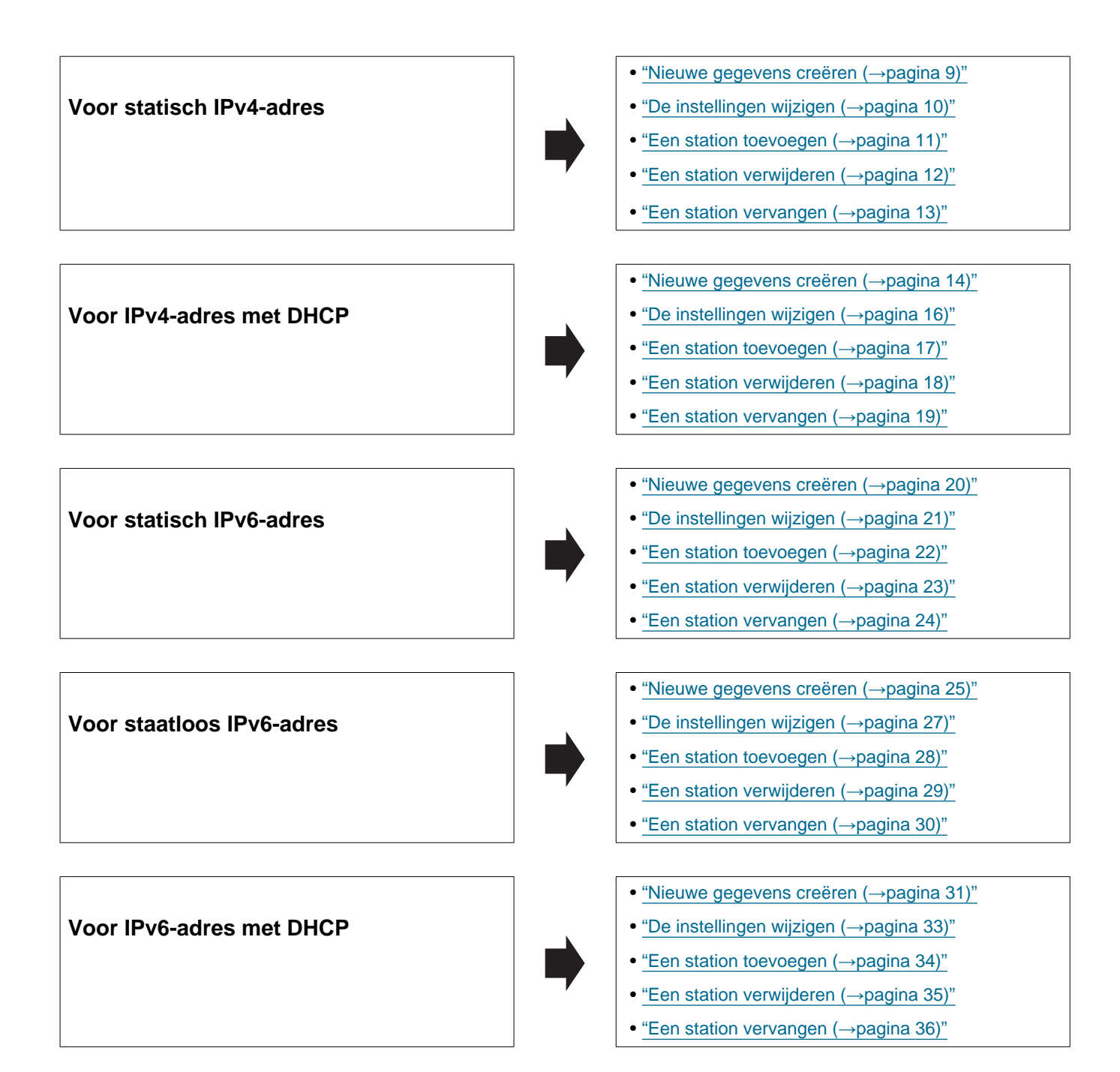

#### 4.1 Voor statisch IPv4-adres

#### 🚺 Belangrijk

- Sla het instellingenbestand op na het configureren van het systeem. Raadpleeg <u>"Back-up van instellingenbestand</u> (→pagina 158)".
- Als de gegevens van de instellingen niet worden opgeslagen, kan het onmogelijk zijn om deze te herstellen als service of onderhoud na de installatie nodig is.

#### 4.1.1 Nieuwe gegevens creëren

Gebruik dit stroomdiagram om een nieuw instellingenbestand te maken, bijvoorbeeld bij het installeren van een nieuw systeem.

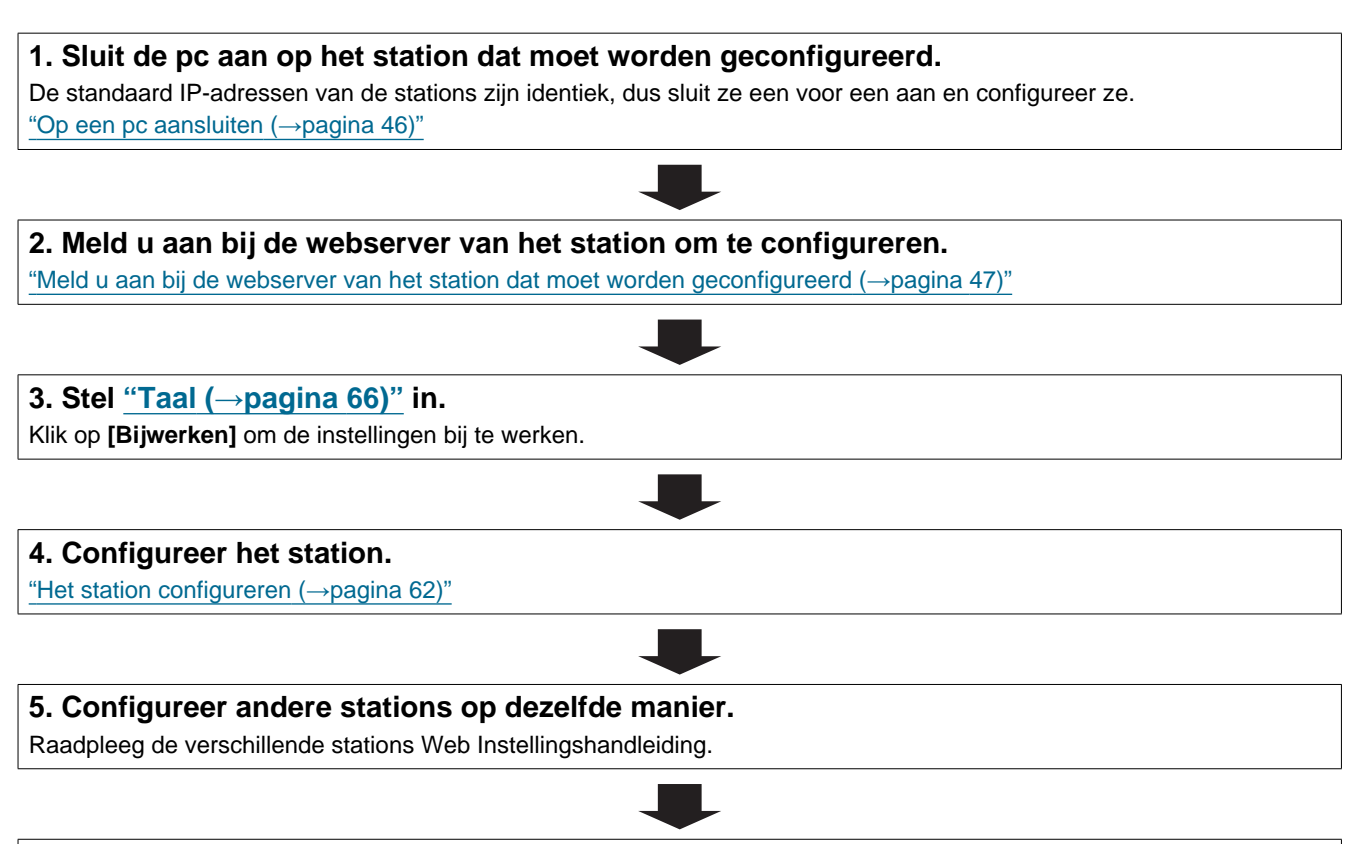

| ebruik dit stroomdiagram om de instellingen te wijzigen.                                                                                                    |                      |
|----------------------------------------------------------------------------------------------------|----------------------|
|                                                                                                    |                      |
| 1. Meld u aan bij de webserver van het station waarvan u de instell                                                                                            | ingen wilt wijzigen. |
| Meld u aan bij de webserver van het station dat moet worden geconfigureerd ( $ ightarrow$ pagination dat moet worden geconfigureerd ( $ ightarrow$ pagination) | a 47)"               |
|                                                                                                    |                      |
| 2. Configureer het station.                                                                                                    |                      |
| "Het station configureren (→pagina 62)"                                                                                                    |                      |
|                                                                                                    |                      |
| Zijn de volgende wijzigingen gewijzigd? [Nummer], [Naam], [Locatie],                                                                                           |                      |
| [IP-adres]                                                                                                    |                      |
| JA 📕                                                                                                    |                      |
| 3. Reviseer de instellingen voor andere stations en software                                                                                                   | 3. Voltooid.         |
| gerelateerd aan wat is gewijzigd.                                                                                                    |                      |
|                                                                                                    |                      |
|                                                                                                    |                      |
| 4. Voltooid.                                                                                                    |                      |

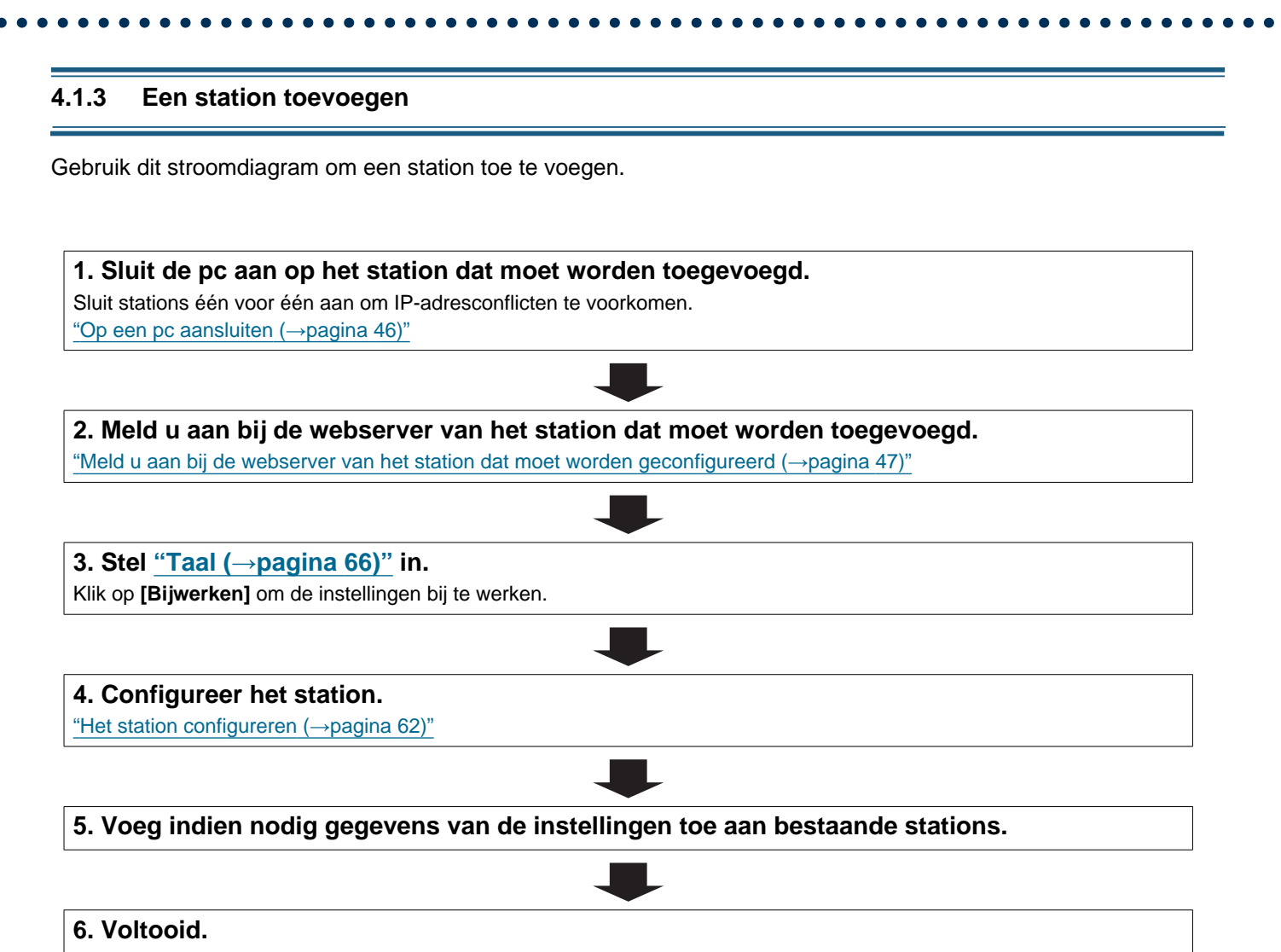

#### 4.1.4 Een station verwijderen

Gebruik dit stroomdiagram om een station te verwijderen.

### 🚺 Belangrijk

• Zorg ervoor dat u de gegevens van het station van alle andere stations en het ondersteuningsprogramma verwijdert. Als u dit niet doet, kan dit resulteren in een langzamere werking.

1. Verwijder de gegevens van het station van alle andere stations en de supporttool.

#### 4.1.5 Een station vervangen

Gebruik dit stroomdiagram om een station te vervangen.

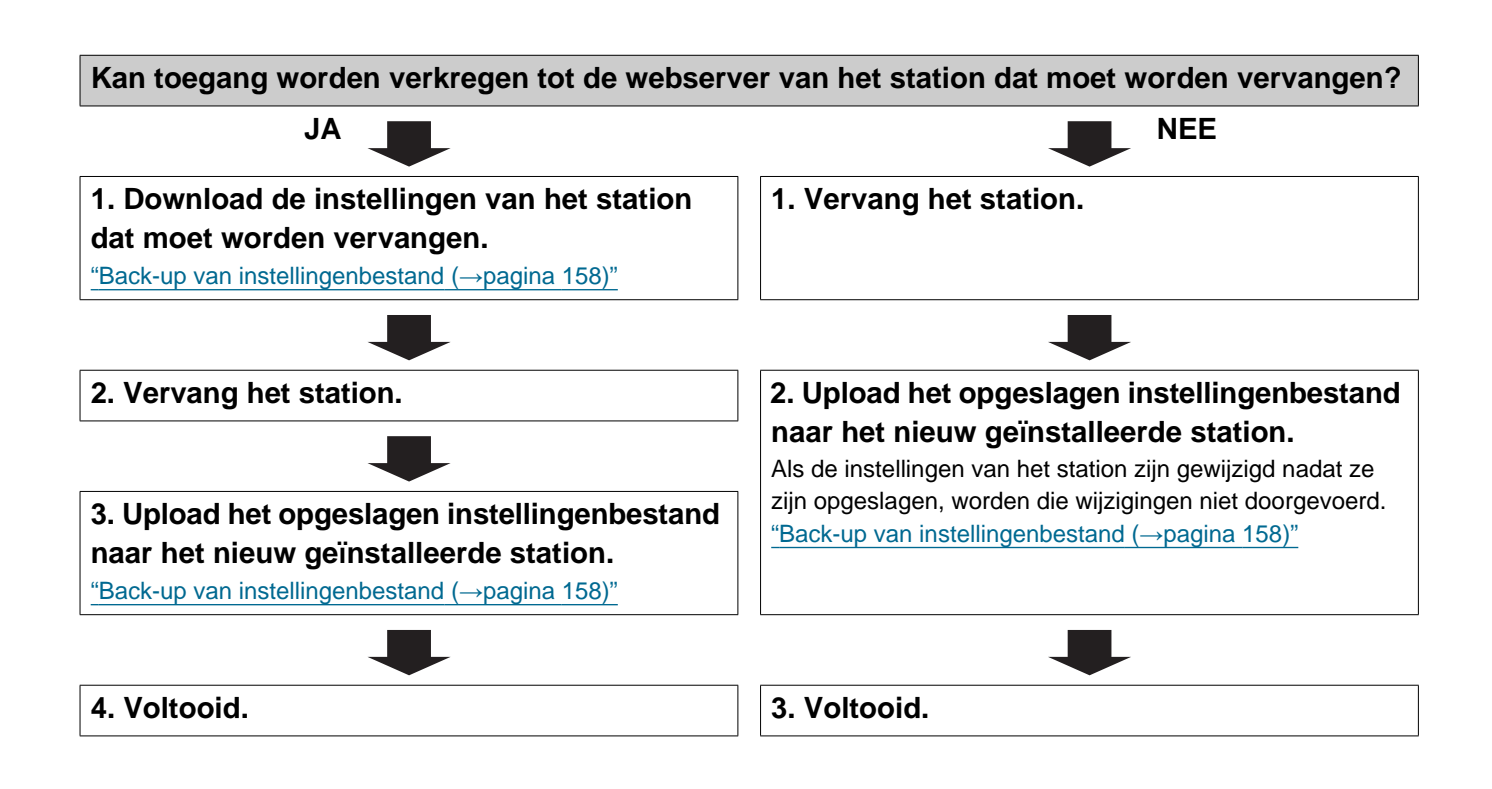

#### 4.2 Voor IPv4-adres met DHCP

#### 🚺 Belangrijk

- Vanwege de architectuur van het IX-systeem wordt de DHCP-configuratie alleen aanbevolen voor netwerkomgevingen die gebruikmaken van beheerde (statische) IP-adresleasing. Raadpleeg de handleiding voor informatie over het instellen van de DHCP-server.
- Sla het instellingenbestand op na het configureren van het systeem. Raadpleeg <u>"Back-up van instellingenbestand</u> (→pagina 158)".
- Als de gegevens van de instellingen niet worden opgeslagen, kan het onmogelijk zijn om deze te herstellen als service of onderhoud na de installatie nodig is.

#### 4.2.1 Nieuwe gegevens creëren

Gebruik dit stroomdiagram om een nieuw instellingenbestand te maken, bijvoorbeeld bij het installeren van een nieuw systeem.

#### 1. Installeer de DHCP-server.

#### 2. Sluit de pc aan op het station dat moet worden geconfigureerd.

De standaard IP-adressen van de stations zijn identiek. Sluit één voor één aan. "Op een pc aansluiten (→pagina 46)"

#### 3. Meld u aan bij de webserver van het station.

#### 4. Zet "Statisch/DHCP" op "IPv4 DHCP".

"Statisch/DHCP (→pagina 70)"

Het station start opnieuw en het IP-adres dat met de DHCP-server is geconfigureerd, wordt toegewezen. Als het IP-adres niet automatisch wordt geconfigureerd, wordt dit "192.168.1.160". Als dit gebeurt, schakelt u de stroom naar het station uit en wordt het IP-adres automatisch opnieuw geconfigureerd.

#### 5. Meld u aan bij de webserver van het station met het toegewezen IP-adres.

#### 6. Stel <u>"Taal (→pagina 66)"</u> in.

Klik op [Bijwerken] om de instelling bij te werken.

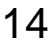

| 7. Configureer het station.                                     |  |
|-----------------------------------------------------------------|--|
| "Het station configureren (→pagina 62) <u>"</u>                 |  |
|                                                                 |  |
| 8. Configureer andere stations op dezelfde manier.              |  |
| Raadpleeg de verschillende stations Web Instellingshandleiding. |  |

| z.z De insteningen wijzigen                                                                                        |                     |
|----------------------------------------------------------------------------------------------------|---------------------|
| ebruik dit stroomdiagram om de instellingen te wijzigen.                                                           |                     |
|                                                                                                    |                     |
| 1. Meld u aan bij de webserver van het station waarvan u de instelli                                               | ngen wilt wijzigen. |
| Meld u aan bij de webserver van het station dat moet worden geconfigureerd (→pagina                                | <u>47)"</u>         |
|                                                                                                    |                     |
| 2. Configureer het station.                                                                                        |                     |
| Configureer volgens de uitleg voor elk item. <u>"Het station configureren (<math>\rightarrow</math>pagina 62)"</u> |                     |
|                                                                                                    |                     |
| Zijn de volgende wijzigingen gewijzigd? [Nummer], [Naam], [Locatie],                                               |                     |
| [IP-adres]                                                                                                    |                     |
| JA 📕                                                                                                    |                     |
| 3. Reviseer de instellingen voor andere stations en software                                                       | 3. Voltooid.        |
| gerelateerd aan wat is gewijzigd.                                                                                  |                     |
|                                                                                                    |                     |
|                                                                                                    | _                   |
| 4. Voltooid.                                                                                                    |                     |

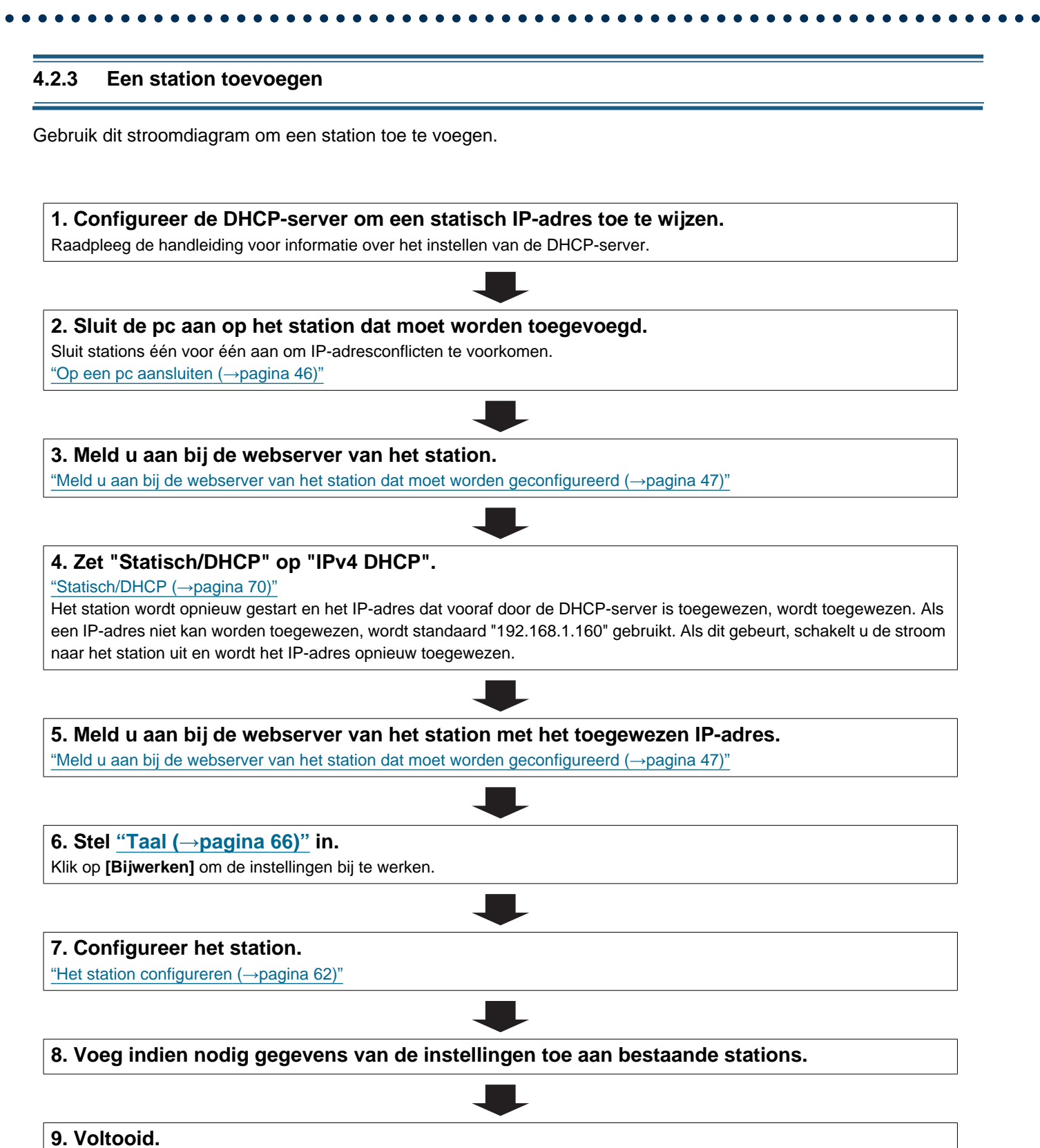

#### 4.2.4 Een station verwijderen

Gebruik dit stroomdiagram om een station te verwijderen.

### 🚺 Belangrijk

• Zorg ervoor dat u de gegevens van het station van alle andere stations en het ondersteuningsprogramma verwijdert. Als u dit niet doet, kan dit resulteren in een langzamere werking.

1. Verwijder de gegevens van het station van alle andere stations en de supporttool.

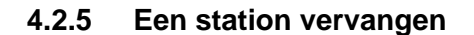

Gebruik dit stroomdiagram om een station te vervangen.

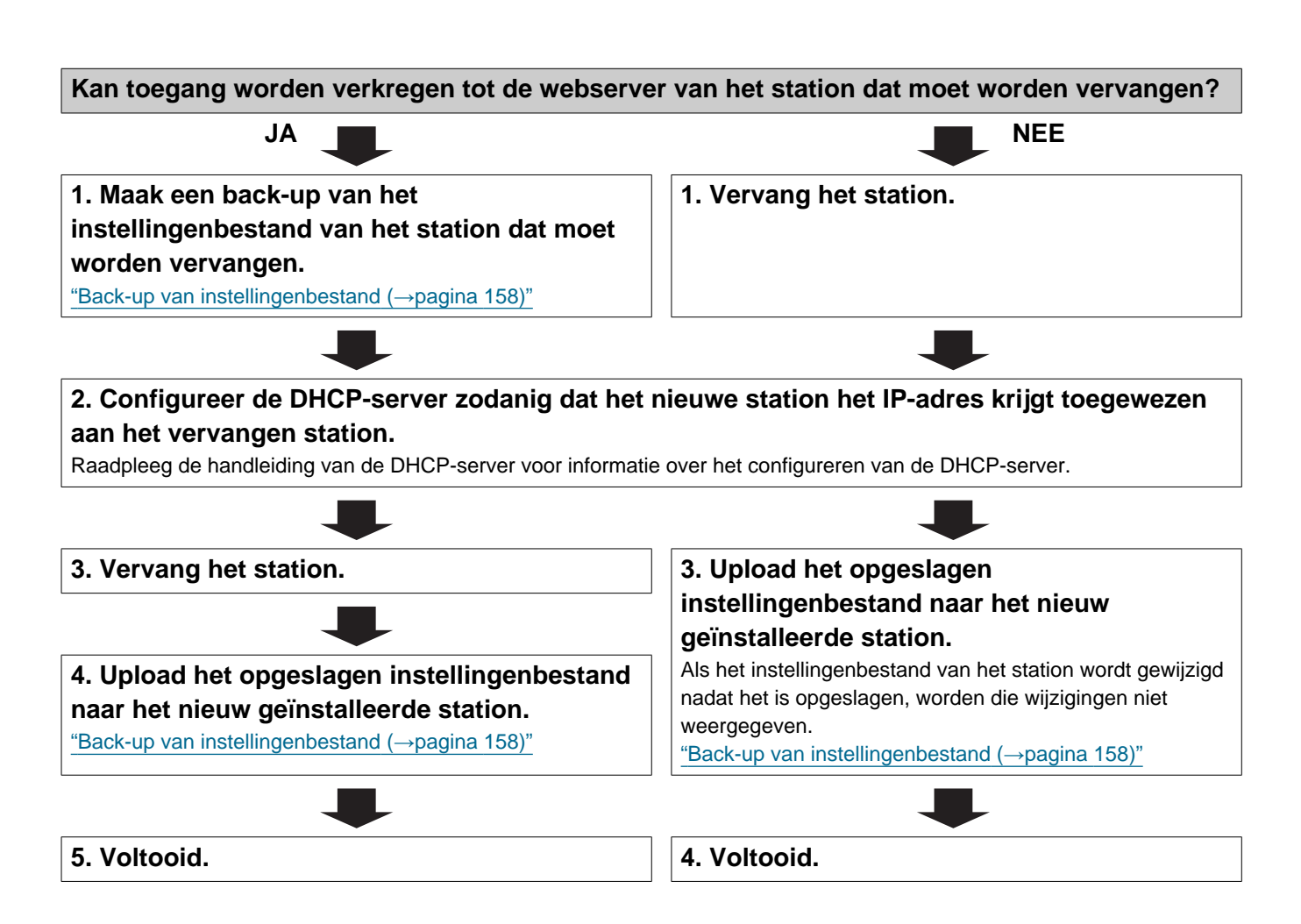

#### 4.3 Voor statisch IPv6-adres

#### 🚺 Belangrijk

- Sla de instellingen op na het configureren van het systeem. Raadpleeg "Back-up van instellingenbestand (→pagina 158)".
- Als de gegevens van de instellingen niet worden opgeslagen, kan het onmogelijk zijn om deze te herstellen als service of onderhoud na de installatie nodig is.

#### 4.3.1 Nieuwe gegevens creëren

Gebruik dit stroomdiagram om een nieuw instellingenbestand te maken, bijvoorbeeld bij het installeren van een nieuw systeem.

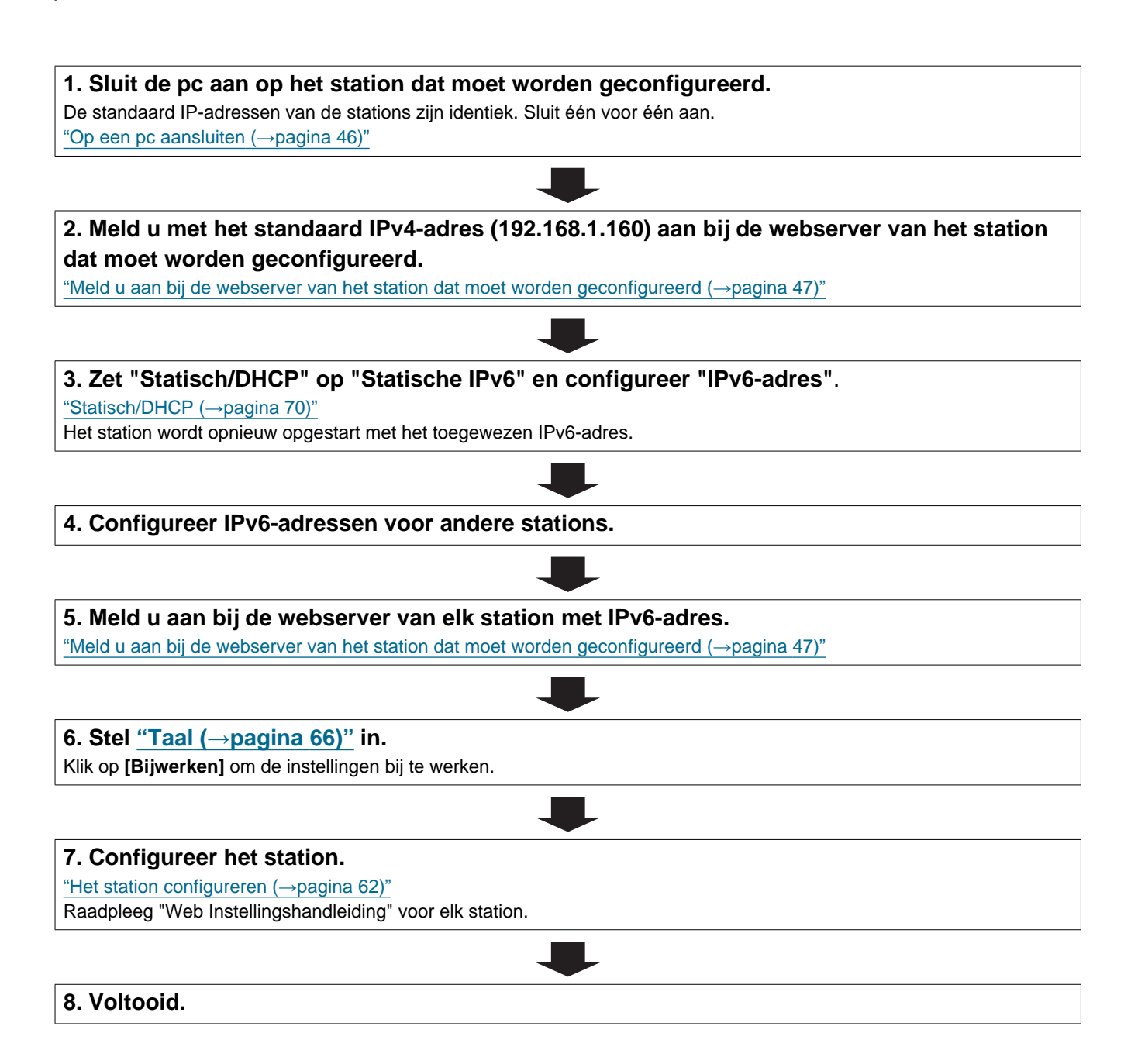

| ebruik dit stroomdiagram om de instellingen te wijzigen.                                                            |                    |
|----------------------------------------------------------------------------------------------------|--------------------|
|                                                                                                    |                    |
| 1. Meld u aan bij de webserver van het station waarvan u de instellir                                               | gen wilt wijzigen. |
| "Meld u aan bij de webserver van het station dat moet worden geconfigureerd (→pagina                                | <u>17)"</u>        |
|                                                                                                    |                    |
| 2. Configureer het station.                                                                                         |                    |
| "Het station configureren (→pagina 62)"                                                                             |                    |
|                                                                                                    | 1                  |
| Zijn de volgende wijzigingen gewijzigd? [Nummer], [Naam], [Locatie],                                                |                    |
|                                                                                                    |                    |
|                                                                                                    |                    |
| <ol> <li>Reviseer de instellingen voor andere stations en software<br/>gerelateerd aan wat is gewijzigd.</li> </ol> | 3. Voltooid.       |
|                                                                                                    | 1                  |
| · · · · · ·                                                                                                    |                    |

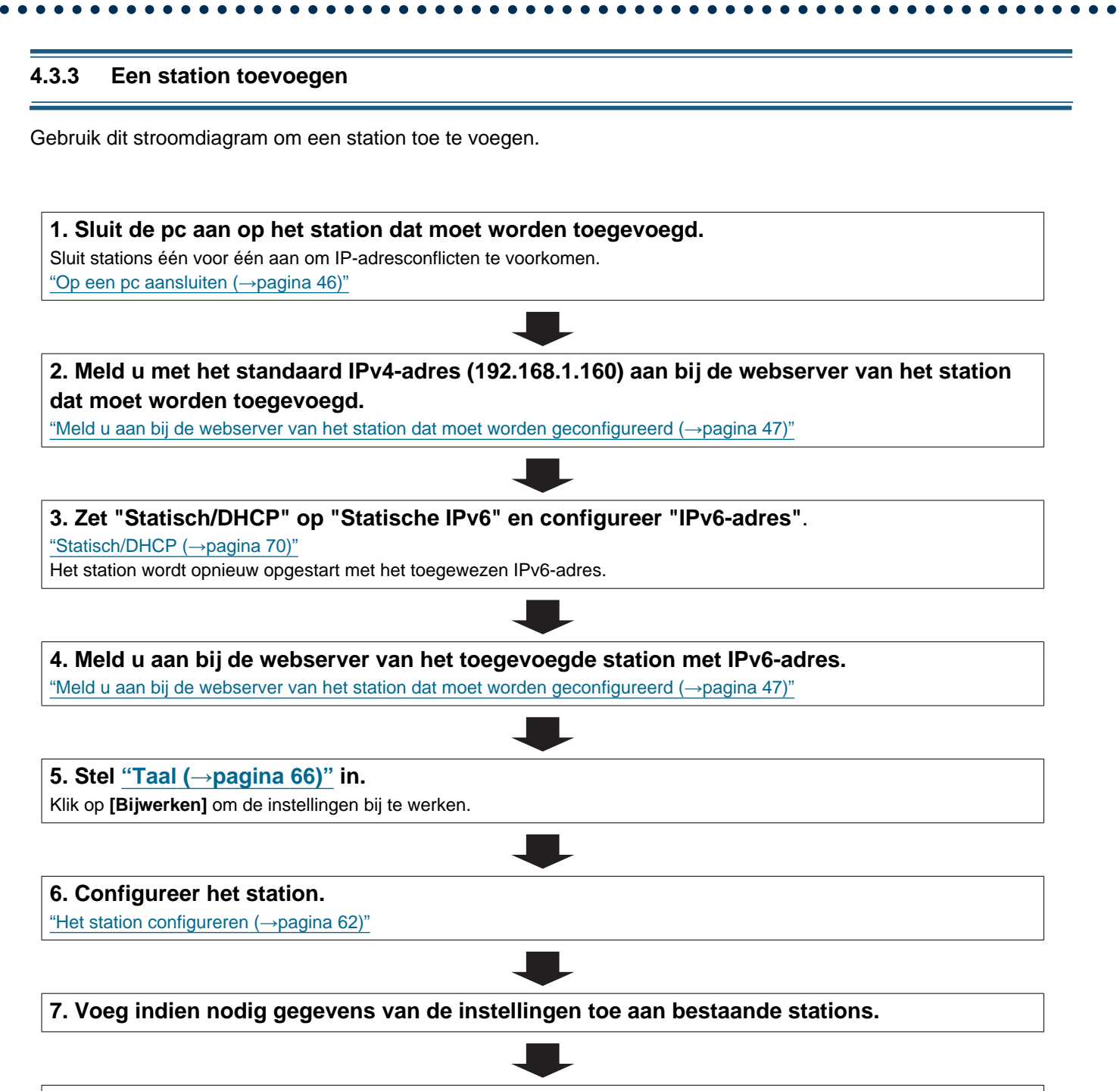

#### 4.3.4 Een station verwijderen

Gebruik dit stroomdiagram om een station te verwijderen.

### 🚺 Belangrijk

• Zorg ervoor dat u de gegevens van het station van alle andere stations en het ondersteuningsprogramma verwijdert. Als u dit niet doet, kan dit resulteren in een langzamere werking.

1. Verwijder de gegevens van het station van alle andere stations en de supporttool.

#### 4.3.5 Een station vervangen

Gebruik dit stroomdiagram om een station te vervangen.

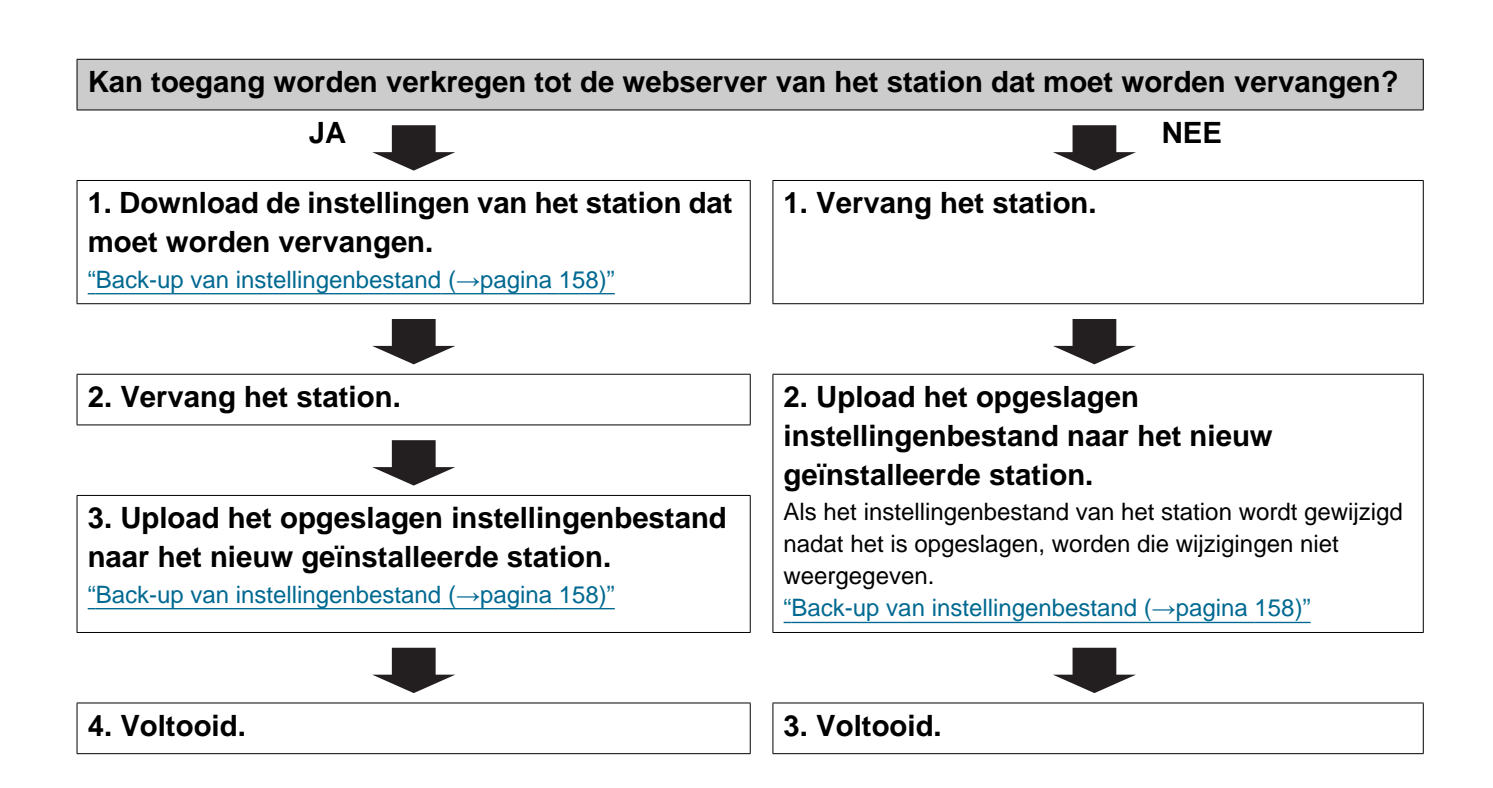

#### 4.4 Voor stateless IPv6-adres

#### 🚺 Belangrijk

- Sla het instellingenbestand op na het configureren van het systeem. Raadpleeg <u>"Back-up van instellingenbestand</u> (→pagina 158)".
- Als de gegevens van de instellingen niet worden opgeslagen, kan het onmogelijk zijn om deze te herstellen als service of onderhoud na de installatie nodig is.

#### 4.4.1 Nieuwe gegevens creëren

Gebruik dit stroomdiagram om een nieuw instellingenbestand te maken, bijvoorbeeld bij het installeren van een nieuw systeem.

De Support Tool is nodig om het systeem te configureren met behulp van dit stroomdiagram. Installeer de Support Tool en stel in voor IPv6. Raadpleeg voor informatie over het instellen van "IX-ondersteuningsprogramma Instellingshandleiding".

#### 1. Installeer een apparaat (bijv. router) dat RA kan verzenden (ondersteunt de staatloze IPv6instelling).

Verander het apparaat niet, zodat het geen routeradvertenties (RA) kan verzenden. Raadpleeg de handleiding van het apparaat voor meer informatie over het instellen.

#### 2. Sluit de pc aan op het station dat moet worden geconfigureerd.

De standaard IP-adressen van de stations zijn identiek. Sluit één voor één aan. "Op een pc aansluiten (→pagina 46)"

## 3. Meld u met het standaard IPv4-adres (192.168.1.160) aan bij de webserver van het station dat moet worden geconfigureerd.

#### 4. Zet "Statisch/DHCP" op "IPv6 Stateless".

"Statisch/DHCP (→pagina 70)"

Het station wordt opnieuw opgestart en er wordt automatisch een IPv6-adres geconfigureerd. Als het IP-adres niet automatisch wordt geconfigureerd, wordt het "FDC2 :: 7000". Als dit gebeurt, schakelt u de stroom naar het station uit en wordt het IP-adres automatisch opnieuw geconfigureerd.

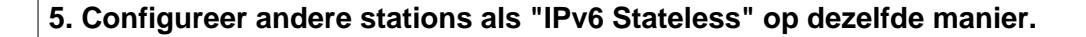

6. Zoek op elk station met de Support Tool het IPv6-adres van het station.

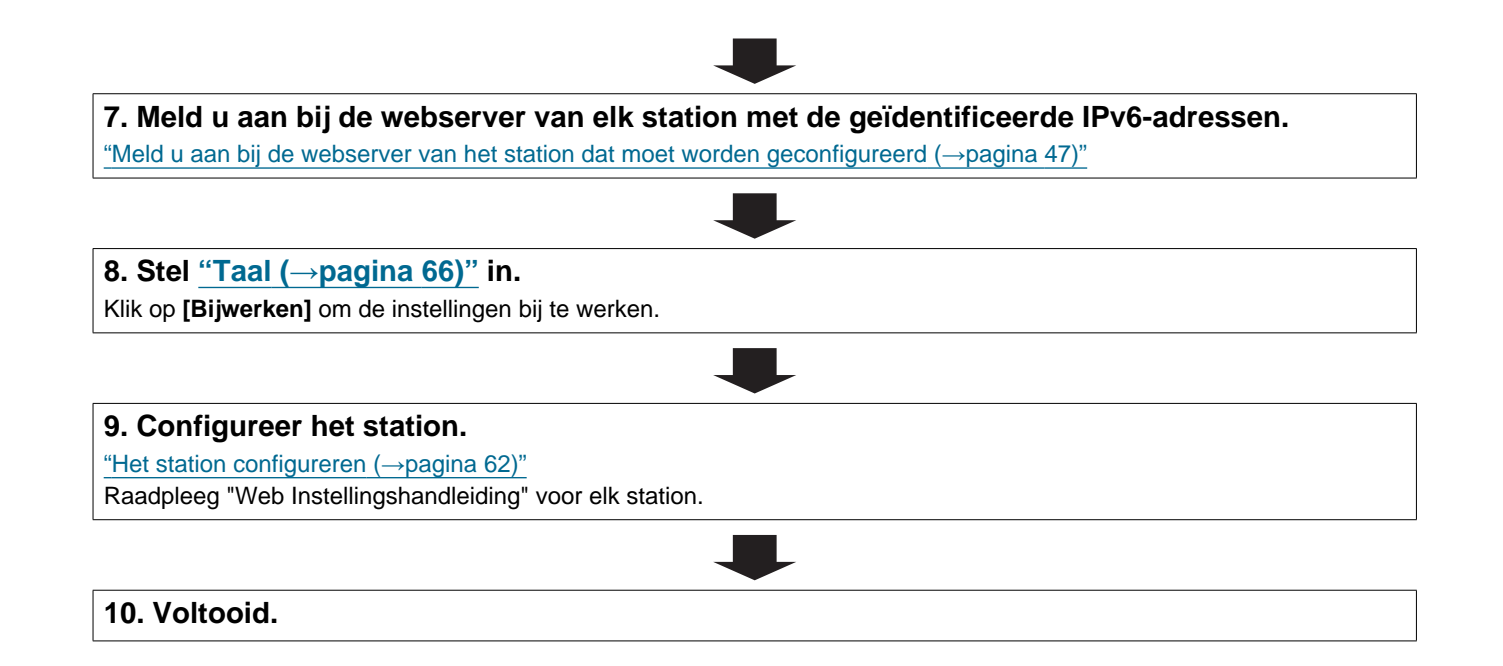

| vilt wijzigen. |
|----------------|
| vilt wijzigen. |
|                |
|                |
|                |
|                |
|                |
|                |
|                |
|                |
|                |
| Voltooid.      |
|                |
|                |
|                |
| •              |

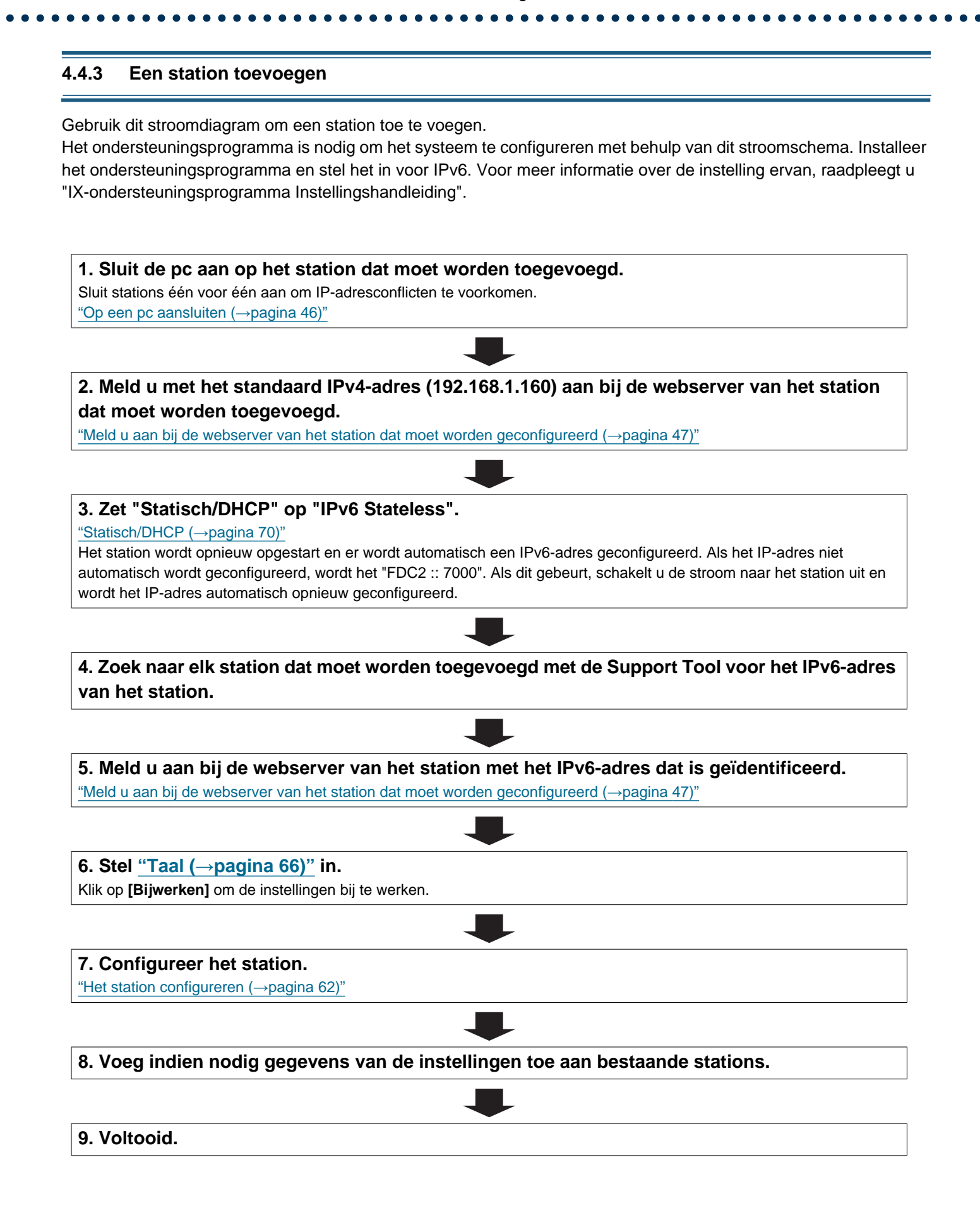

#### 4.4.4 Een station verwijderen

Gebruik dit stroomdiagram om een station te verwijderen.

### 🚺 Belangrijk

• Zorg ervoor dat u de gegevens van het station van alle andere stations en het ondersteuningsprogramma verwijdert. Als u dit niet doet, kan dit resulteren in een langzamere werking.

1. Verwijder de gegevens van het station van alle andere stations en de supporttool.

#### 4.4.5 Een station vervangen

Gebruik dit stroomdiagram om een station te vervangen.

De Support Tool is nodig om het systeem te configureren met behulp van dit stroomdiagram. Installeer de Support Tool en stel in voor IPv6. Raadpleeg voor informatie over het instellen van "IX-ondersteuningsprogramma Instellingshandleiding".

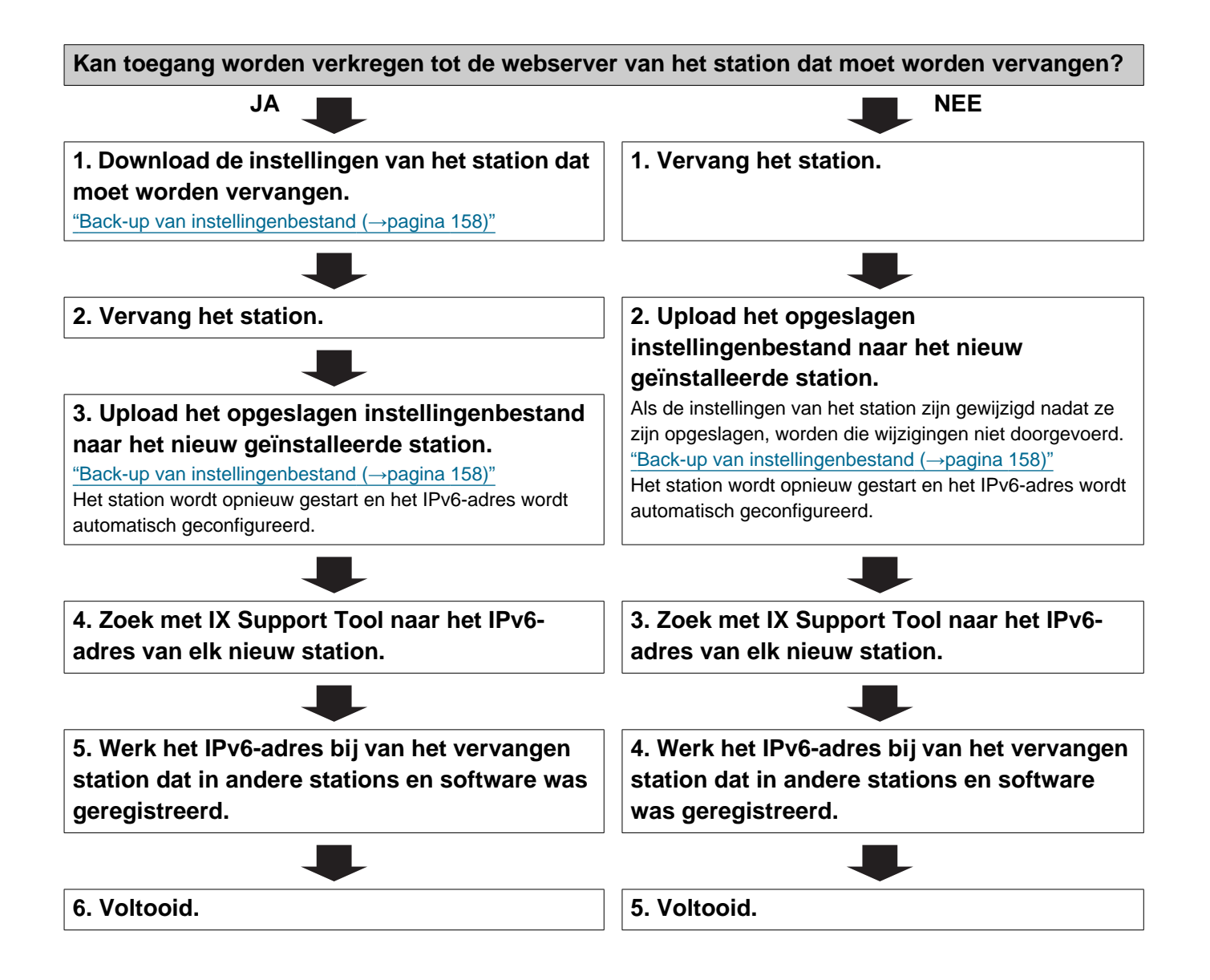

#### 4.5 Voor IPv6-adres met DHCP

#### 🚺 Belangrijk

- Sla het instellingenbestand op na het configureren van het systeem. Raadpleeg <u>"Back-up van instellingenbestand</u> (→pagina 158)".
- Als de gegevens van de instellingen niet worden opgeslagen, kan het onmogelijk zijn om deze te herstellen als service of onderhoud na de installatie nodig is.

#### 4.5.1 Nieuwe gegevens creëren

Gebruik dit stroomdiagram om een nieuw instellingenbestand te maken, bijvoorbeeld bij het installeren van een nieuw systeem.

1. Controleer of de beheerde DHCP-omgeving bestaat en of aan elk station een statisch IPadres is toegewezen.

Configureer het systeem zo dat de DHCP-server een statisch IP-adres toewijst aan elk station. De DUID van het station is "00030001 + MAC-adres".

Raadpleeg de handleiding van de DHCP-server voor informatie over het configureren van de DHCP-server.

#### 2. Sluit de pc aan op het station dat moet worden geconfigureerd.

De standaard IP-adressen van de stations zijn identiek. Sluit één voor één aan. "Op een pc aansluiten (→pagina 46)"

## 3. Meld u met het standaard IPv4-adres (192.168.1.160) aan bij de webserver van het station dat moet worden geconfigureerd.

#### 4. Zet "Statisch/DHCP" op "IPv6 DHCPv6".

"Statisch/DHCP (→pagina 70)"

Het station wordt opnieuw gestart en het IPv6-adres dat vooraf door de DHCP-server is toegewezen, wordt toegewezen. Als een IP-adres niet kan worden toegewezen, wordt standaard "FDC2 :: 7000" gebruikt. Als dit gebeurt, schakelt u de stroom naar het station uit en wordt het IP-adres opnieuw toegewezen.

#### 5. Configureer andere stations op dezelfde manier.

#### 6. Meld u aan bij de webserver van het station met het toegewezen IPv6-adres.

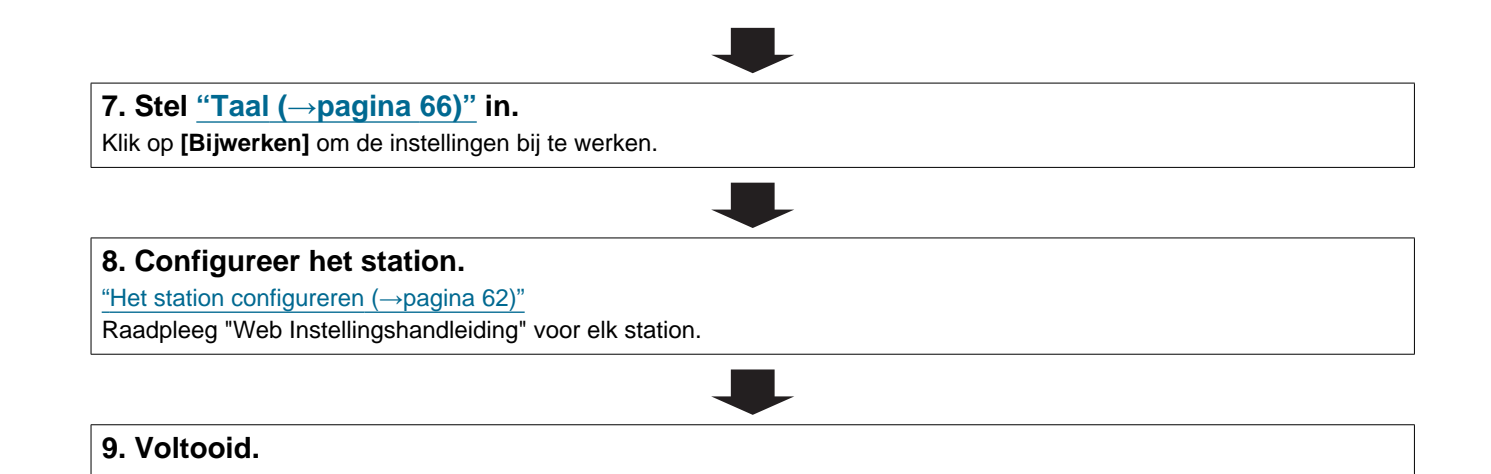

| ebruik dit stroomdiagram om de instellingen te wijzigen.                                        |                        |
|-------------------------------------------------------------------------------------------------|------------------------|
|                                                                                                 |                        |
| 1. Meld u aan bij de webserver van het station waarvan u de inste                               | llingen wilt wijzigen. |
| "Meld u aan bij de webserver van het station dat moet worden geconfigureerd ( $ ightarrow$ pagi | <u>na 47)"</u>         |
|                                                                                                 |                        |
| 2. Configureer het station.                                                                     |                        |
| "Het station configureren (→pagina 62)"                                                         |                        |
|                                                                                                 |                        |
| Zijn de volgende wijzigingen gewijzigd? [Nummer], [Naam], [Locatie]                             | ,                      |
| [IP-adres]                                                                                      |                        |
| JA 📕                                                                                            |                        |
| 3. Reviseer de instellingen voor andere stations en software                                    | 3. Voltooid.           |
| gerelateerd aan wat is gewijzigd.                                                               |                        |
|                                                                                                 |                        |
|                                                                                                 | _                      |
| 4. Voltooid.                                                                                    |                        |

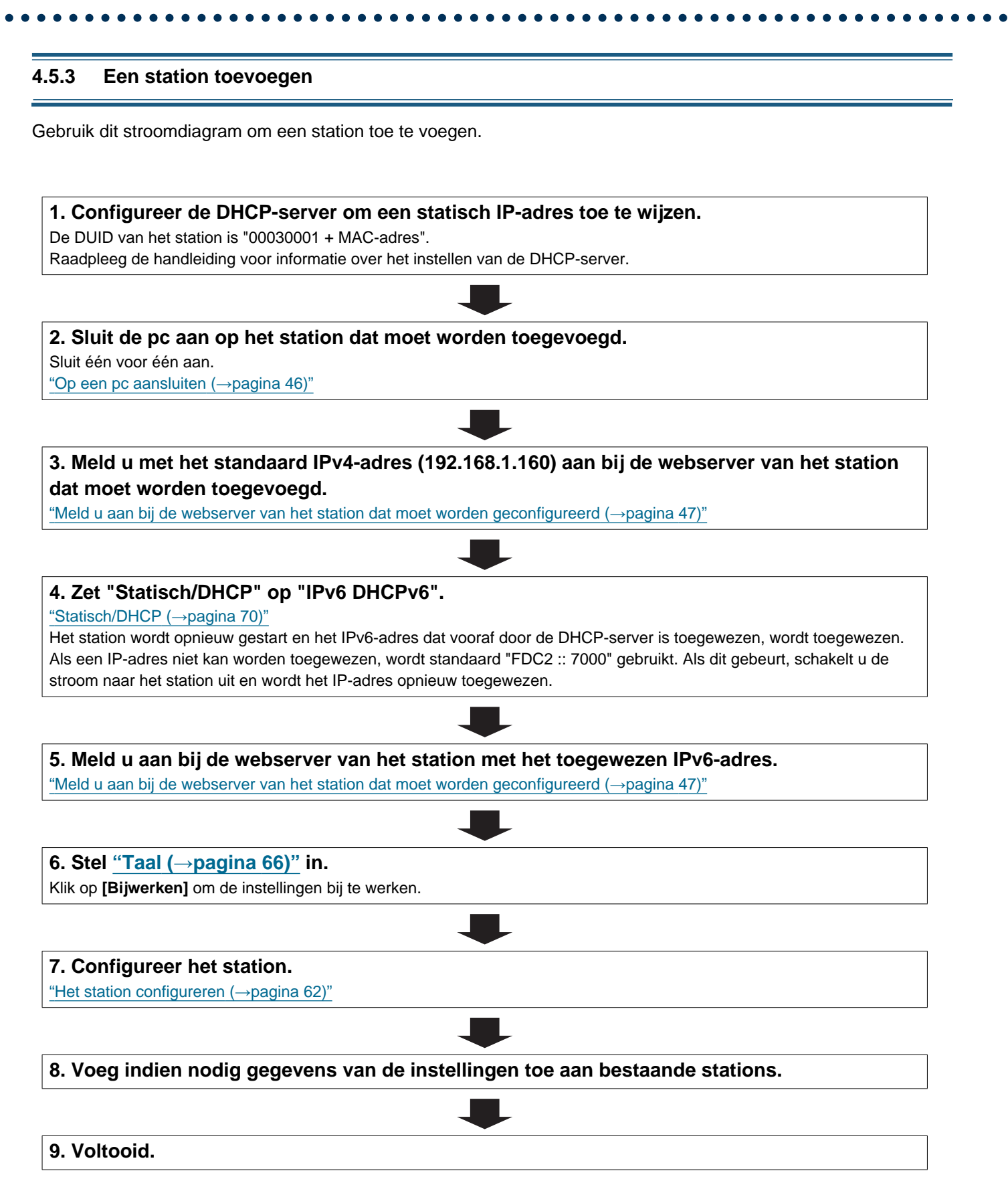

#### 4.5.4 Een station verwijderen

Gebruik dit stroomdiagram om een station te verwijderen.

### 🚺 Belangrijk

• Zorg ervoor dat u de gegevens van het station van alle andere stations en het ondersteuningsprogramma verwijdert. Als u dit niet doet, kan dit resulteren in een langzamere werking.

1. Verwijder de gegevens van het station van alle andere stations en de supporttool.

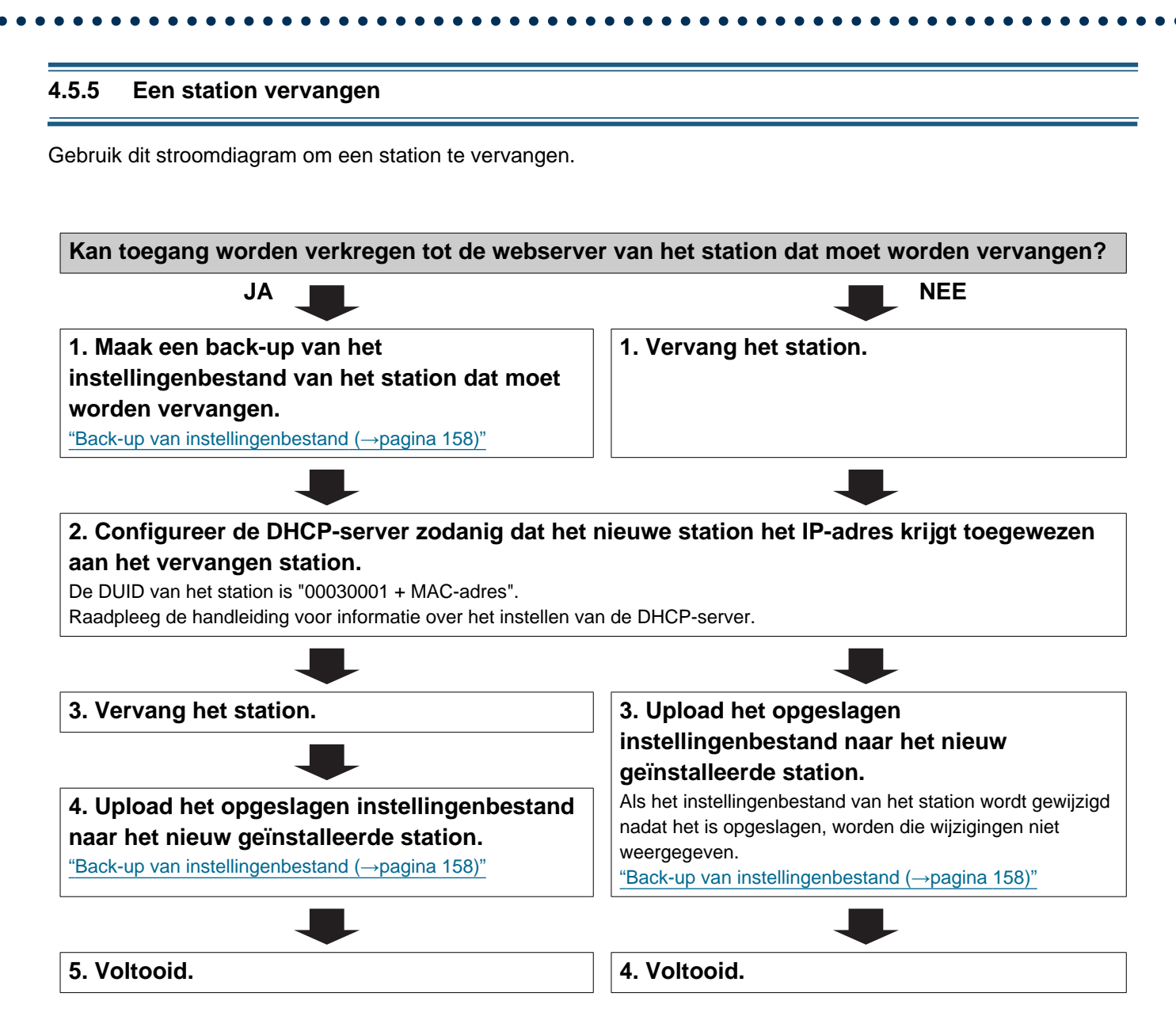
# 1. Systeemvereisten

Pc-vereisten voor configuratie.

| Netwerk    | Ethernet (10 BASE-T, 100 BASE-TX)                                                         |
|------------|-------------------------------------------------------------------------------------------|
| Webbrowser | Microsoft Edge/Internet Explorer 10.0, 11.0/Mozilla Firefox 59 of 60 (TLS1.2 geactiveerd) |

# 2. Onderdeelnamen

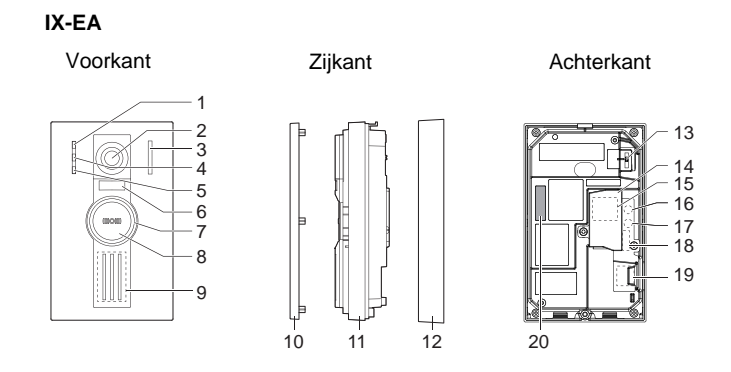

| 1  | Oproepled (groen)                                             | 11 | Hoofdeenheid                |
|----|---------------------------------------------------------------|----|-----------------------------|
| 2  | Camera                                                        | 12 | Montageframe                |
| 3  | Microfoon                                                     | 13 | Camerahoek verstelhendel    |
| 4  | Communicatieled (oranje)                                      | 14 | Beschermkap terminal        |
| 5  | Deurontgrendelingled (groen)                                  | 15 | LAN-poort*1                 |
| 6  | Led voor verlichting 's nachts                                | 16 | RESET-toets*1*2             |
| 7  | Statusled (oranje/blauw)<br>De ring rond de knoppen licht op. | 17 | microSD-kaart uitwerpknop*1 |
| 8  | Oproepled                                                     | 18 | Optionele connector*1       |
| 9  | Luidspreker                                                   | 19 | microSD-kaartsleuf*1        |
| 10 | Paneel                                                        | 20 | MAC-adres                   |

\*1 Toegankelijk als de klep van de terminal wordt geopend.

#### IX-DVM

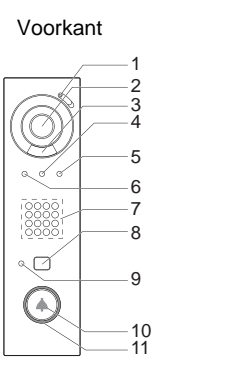

| e   | I    |
|-----|------|
|     | 12   |
|     | 13   |
|     | 14   |
|     | 15   |
|     | 16   |
| 6-m | 0 17 |
|     |      |

Achterkant

| 1 | Microfoon                         | 10 | Oproepled                                                                        |
|---|-----------------------------------|----|----------------------------------------------------------------------------------|
| 2 | Camera                            | 11 | Statusled (oranje/blauw)<br>Bel en omringende ring verlicht door omgevingslicht. |
| 3 | Led voor verlichting 's nachts    | 12 | LAN-poort                                                                        |
| 4 | Communicatieled (oranje)          | 13 | Optionele connector                                                              |
| 5 | Deurontgrendelingled (groen)      | 14 | Knop voor uitwerpen van microSD-kaart                                            |
| 6 | Oproepled (groen)                 | 15 | RESET-knop*1                                                                     |
| 7 | Luidspreker                       | 16 | microSD-kaartsleuf                                                               |
| 8 | Sensor voor contactloos aanbellen | 17 | MAC-adres                                                                        |
| 9 | UIT-led sensor (rood)             |    |                                                                                  |

#### IX-DV IX-DVF Voorkant Achterkant Achterkant Voorkant 1 0 0 0 0 2 2 10 10 3 3 4 5 4 5 11 11 6 6 12 12 7 7 0,0 13 14 15 8 13 8 -14 -15 16 -16 17 -17 — 9 9 -18 . °C( **•** 6 18 0 0 0 0 Statu elad (i nio/hl Т 10 .... tolk امه 4 . .

| 1 | Statusied (oranje/blauw)                          | 10 | Cameranoek versteinendei    |
|---|---------------------------------------------------|----|-----------------------------|
| 2 | Oproepled (groen)                                 | 11 | MAC-adres                   |
| 3 | Communicatieled (oranje)                          | 12 | Beschermkap terminal        |
| 4 | Camera                                            | 13 | Optionele connector*1       |
| 5 | Microfoon                                         | 14 | LAN-poort (PoE/PSE)*1       |
| 6 | Deurontgrendelingled (groen)                      | 15 | LAN-poort (PoE/PD)*1        |
| 7 | Led voor verlichting 's nachts                    | 16 | RESET-toets*1*2             |
| 8 | Luidspreker                                       | 17 | microSD-kaartsleuf*1        |
| 9 | Oproepled<br>Verlicht door blauwe ledverlichting. | 18 | microSD-kaart uitwerpknop*1 |

\*1 Toegankelijk als de klep van de terminal wordt geopend.

Γ

\*2 Druk op de RESET-toets en houd deze minstens 1 seconde ingedrukt (minder dan 5 seconden) en laat de toets vervolgens los om het station te herstarten (resetten).

#### IX-DVF-2RA IX-DVF-RA Achterkant Achterkant Voorkant Voorkant С **X** \$ 20 -17 CA (EMERGENCY -19 OR EMERGENC ····\*\*\*·\*\* с Statusled (oranje/blauw) Noodoproeptoets Oproepled (groen) Camerahoek verstelhendel

| 3  | Communicatieled (oranje)                          | 13 | MAC-adres                   |
|----|---------------------------------------------------|----|-----------------------------|
| 4  | Camera                                            | 14 | Beschermkap terminal        |
| 5  | Microfoon                                         | 15 | Optionele connector*1       |
| 6  | Deurontgrendelingled (groen)                      | 16 | LAN-poort (PoE/PSE)*1       |
| 7  | Led voor verlichting 's nachts                    | 17 | LAN-poort (PoE/PD)*1        |
| 8  | Luidspreker                                       | 18 | RESET-toets*1*2             |
| 9  | Oproepled<br>Verlicht door blauwe ledverlichting. | 19 | microSD-kaartsleuf*1        |
| 10 | Braille                                           | 20 | microSD-kaart uitwerpknop*1 |

\*1 Toegankelijk als de klep van de terminal wordt geopend.

#### IX-DVF-P

### IX-DVF-L

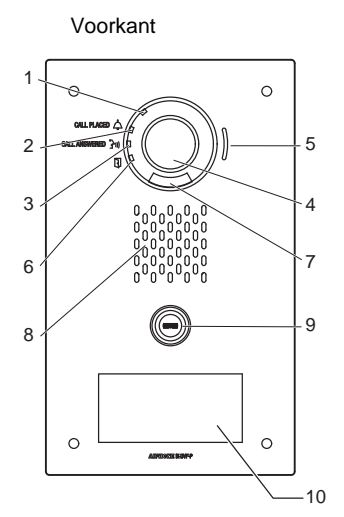

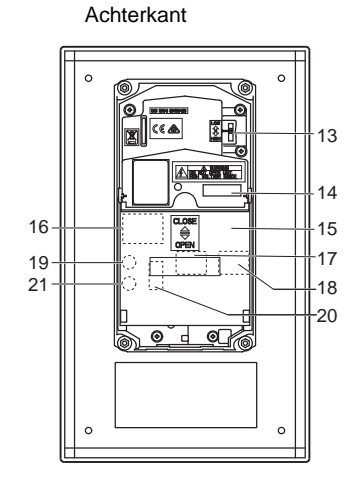

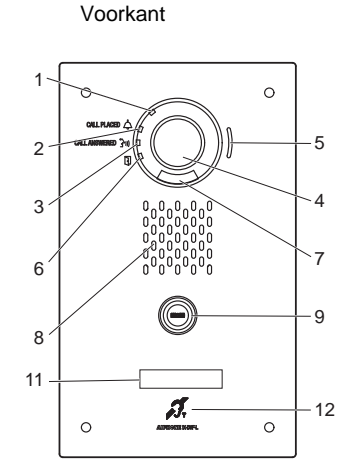

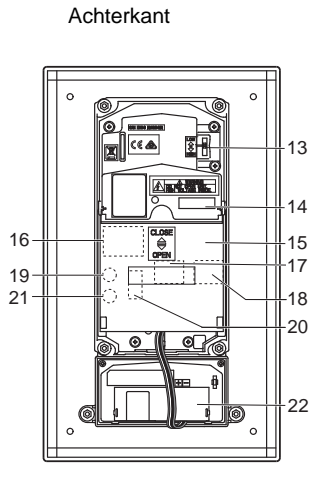

| 1  | Statusled (oranje/blauw)                          | 12 | Aanduiding T-modus hoortoestel |
|----|---------------------------------------------------|----|--------------------------------|
| 2  | Oproepled (groen)                                 | 13 | Camerahoek verstelhendel       |
| 3  | Communicatieled (oranje)                          | 14 | MAC-adres                      |
| 4  | Camera                                            | 15 | Beschermkap terminal           |
| 5  | Microfoon                                         | 16 | Optionele connector*1          |
| 6  | Deurontgrendelingled (groen)                      | 17 | LAN-poort (PoE/PSE)*1          |
| 7  | Led voor verlichting 's nachts                    | 18 | LAN-poort (PoE/PD)*1           |
| 8  | Luidspreker                                       | 19 | RESET-toets*1*2                |
| 9  | Oproepled<br>Verlicht door blauwe ledverlichting. | 20 | microSD-kaartsleuf*1           |
| 10 | HID-lezer                                         | 21 | microSD-kaart uitwerpknop*1    |
| 11 | Naamplaatje (met achtergrondverlichting)          | 22 | Hoortoestel                    |

\*1 Toegankelijk als de klep van de terminal wordt geopend.

IX-SSA

#### IX-SSA-2RA

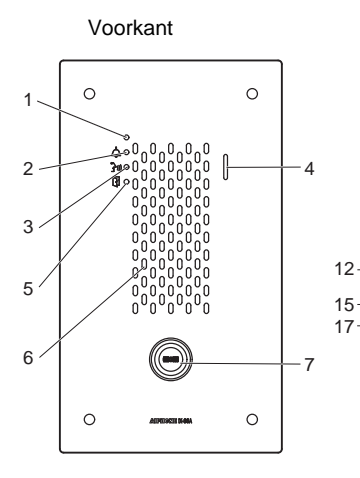

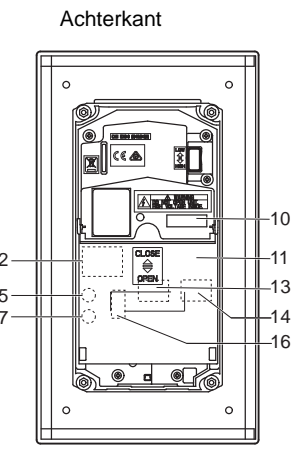

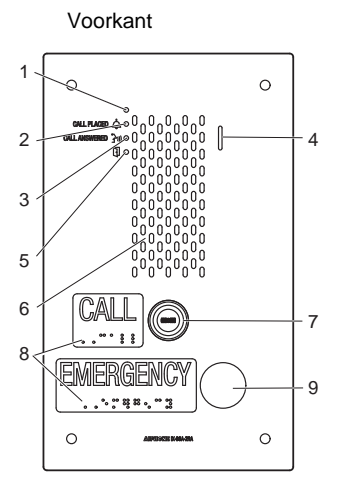

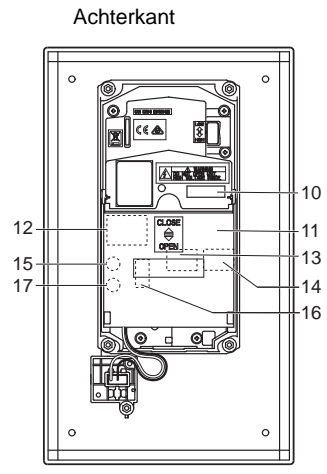

IX-SSA-RA

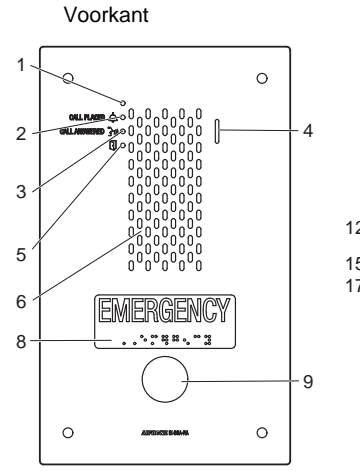

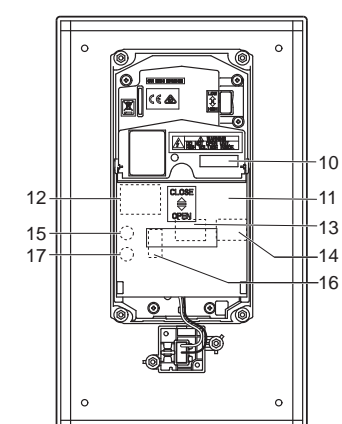

Achterkant

| 1 | Statusled (oranje/blauw)                          | 10 | MAC-adres                   |
|---|---------------------------------------------------|----|-----------------------------|
| 2 | Oproepled (groen)                                 | 11 | Beschermkap terminal        |
| 3 | Communicatieled (oranje)                          | 12 | Optionele connector*1       |
| 4 | Microfoon                                         | 13 | LAN-poort (PoE/PSE)*1       |
| 5 | Deurontgrendelingled (groen)                      | 14 | LAN-poort (PoE/PD)*1        |
| 6 | Luidspreker                                       | 15 | RESET-toets*1*2             |
| 7 | Oproepled<br>Verlicht door blauwe ledverlichting. | 16 | microSD-kaartsleuf*1        |
| 8 | Braille                                           | 17 | microSD-kaart uitwerpknop*1 |
| 9 | Knop Dringende oproep                             |    |                             |
|   |                                                   |    |                             |

\*1 Toegankelijk als de klep van de terminal wordt geopend.

# ■ Leds

-)<mark>⊯</mark>-: Aan; □ : Uit

| Naam                                 |                      | Status (patroon)                                                                                                    | Beschrijving                                                  |
|--------------------------------------|----------------------|----------------------------------------------------------------------------------------------------|---------------------------------------------------------------|
| Status led                           | Oranje<br>knipperend | → -↓ - 0,75sec → □0,75sec →                                                                                                    | Opstart                                                       |
|                                      |                      | → -↓- 0,25 sec → □ 0,25 sec -                                                                                                    | Toestelfout,<br>startfout                                     |
|                                      |                      | → -↓ - 0,5sec → □ 4sec -                                                                                                    | Communicatiestori<br>ng                                       |
|                                      |                      | $\rightarrow \begin{array}{c} 1 \\ \hline \\ sec \end{array} \rightarrow \begin{array}{c} 0.25 \\ sec \end{array} \rightarrow \begin{array}{c} 0.25 \\ sec \end{array} $                                                                                                    | Bijwerken van<br>firmwareversie                               |
|                                      |                      | $\rightarrow - \stackrel{2}{=} \stackrel{2}{=} \stackrel{0,25}{=} \stackrel{0,25}{=} \stackrel{-}{=} \stackrel{0,25}{=} \stackrel{-}{=} \stackrel{0,25}{=} \stackrel{-}{=} \stackrel{0,25}{=} \stackrel{-}{=} \stackrel{0,25}{=} \stackrel{-}{=} \stackrel{-}{=} \stackrel{0,25}{=} \stackrel{-}{=} \stackrel{-}{=} \stackrel{0,25}{=} \stackrel{-}{=} \stackrel{-}{=} $ | MicroSD-kaart<br>plaatsen/<br>ontgrendelen                    |
|                                      |                      | $\begin{array}{c} & & & & \\ & & & \\ & & & & \\ & & & \\ & & & \\ & & & \\ & & & \\ & & & \\ & & & \\ & & & \\ & & & \\ & & & \\ & & & \\ & & & \\ & & & \\ & & & \\ & & & \\ & & & \\ & & & \\ & & & \\ & & & \\ & & & \\ & & & & \\ & & & \\ & & & \\ & & & \\ & & & & \\ & & & \\ & & & & \\ & &$                                                                                                    | Initialisatie                                                 |
|                                      | Blauw aan            | 楽                                                                                                    | Stand-by                                                      |
| Sensor UIT-<br>led (voor IX-<br>DVM) | Rood aan             | *                                                                                                    | Sensor voor<br>contactloos<br>aanbellen niet<br>beschikbaar*1 |

\*1 De sensor voor contactloos aanbellen kan niet worden gebruikt wanneer <u>"Contactloos aanbellen (voor IX-DVM)</u> (→pagina 106)" is uitgeschakeld of wanneer de sensor defect is.

# Opmerking

• Voor een andere status dan hier vermeld staat, raadpleegt u de "Bedieningshandleiding".

# 3. Op een pc aansluiten

Sluit het station op een pc aan met behulp van een PoE-compatibele schakelaar.

- Gebruik CAT5e/6 rechte kabel om de apparaten via de LAN-poort te koppelen.
- Het station start op met het standaard IP-adres 192.168.1.160 en het subnetmasker 255.255.255.0. Wijzig indien nodig het IP-adres van de pc.

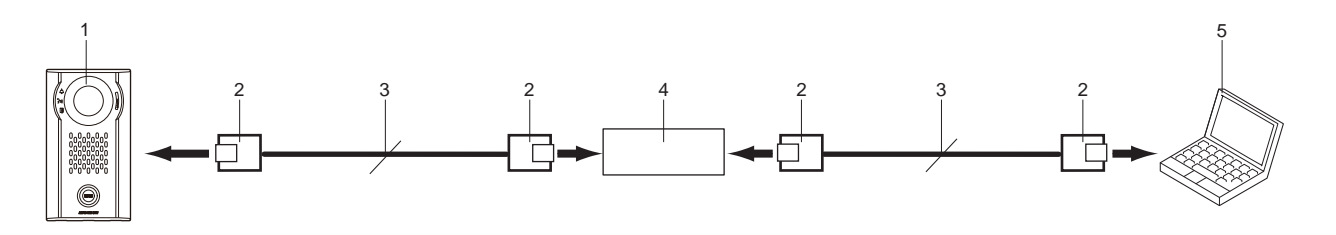

| 1 | Deurpost             | 4 | PoE-compatibele switch |
|---|----------------------|---|------------------------|
| 2 | RJ45                 | 5 | Pc                     |
| 3 | Rechte CAT5e/6-kabel |   |                        |

# 4. Meld u aan bij de webserver van het station dat moet worden geconfigureerd

- 1. Schakel het station in.
  - De voeding wordt geleverd door een PoE-compatibele schakelaar.
  - De statusindicator knippert (oranje) wanneer het station start.
  - De statusindicator licht blauw op zodra het station is gestart.
- 2. Start de pc en open een van de eerder genoemde webbrowsers.
- **3.** Voer het onderstaande adres in de adresbalk van de browser in om toegang te krijgen tot de configuratiewebserver.

Voorbeeld IPv4 - https://IP-adres van dit toestel/webset.cgi?login

- Vul het IP-adres in van het station dat moet worden geconfigureerd.
- Voorbeeld IPv6 https://[IP-adres van dit toestel]/webset.cgi?login
- Het standaard IP-adres is 192.168.1.160 en het subnetmasker is 255.255.255.0.

# Opmerking

• Als een station niet kan worden bereikt, houdt u de resetknop ingedrukt totdat de statusindicator oranje knippert. De IP-adres, Subnetmasker, Beheerder-ID, Administrator-wachtwoord, Gebruikers-ID en Gebruikerswachtwoord keren terug naar de standaard. Toegang tot het apparaat binnen een minuut na het resetten.

4. Er verschijnt een certificaatfoutscherm. Klik op [Ga verder naar de webpagina].

| Er is een probleem met het beveiligingscertificaat van deze website.                                                                                                |
|----------------------------------------------------------------------------------------------------|
| Het beveiligingscertificaat dat door deze website wordt gebruikt, is verleend aan een adres voor een andere website                                                 |
| Het beveiligingscertificaat dat door deze website wordt gebruikt, is niet verleend door een vertrouwde certificeringsinstantie.                                     |
| Problemen met beveiligingscertificaten kunnen duiden op een poging om u informatie te ontfutselen of om informatie die u naar de server verzendt, te onderscheppen. |
| U wordt aangeraden om deze webpagina te sluiten en niet naar deze webpagina te gaan.                                                                                |
| Vlik hier als u deze webpagina wilt sluiten.                                                                                                    |
| 😵 Doorgaan naar deze website (niet aanbevolen).                                                                                                    |
| Meer informatie                                                                                                    |
|                                                                                                    |
|                                                                                                    |
|                                                                                                    |
|                                                                                                    |

# 🚺 Belangrijk

Om de certificaatfout te voorkomen, voert u de procedures uit die beschreven staan in <u>"CSR (→pagina 144)</u>" en <u>"SSL-</u>certificaat (→pagina 146)".

**5.** Selecteer een taal. Het inlogvenster van de geselecteerde taal wordt getoond.

| () () () () () () () () () () () () () (     | Ø DX System Web settings ×                                 | <u>පම</u> ම<br>බුදු |
|----------------------------------------------|------------------------------------------------------------|---------------------|
| Bestand Bewerken Beeld Favorieten Extra Help |                                                            |                     |
|                                              | IX system                                                  |                     |
|                                              | in system                                                  |                     |
|                                              | 日本語                                                        |                     |
|                                              | English                                                    |                     |
|                                              | Français                                                   |                     |
|                                              | Español                                                    |                     |
|                                              | Nederlands                                                 |                     |
|                                              | 繁體中文                                                       |                     |
|                                              | 简体中文                                                       |                     |
|                                              |                                                            |                     |
|                                              | Copyright© 2012-2019 AIPHONE Co.,Ltd. All rights reserved. |                     |
|                                              |                                                            |                     |
|                                              |                                                            |                     |

# 6. Vul de ID en het wachtwoord in.

| 🔁 🖅 🗖 DX-systeem we | b-instellir × + ~                       |                                                                  |     |    |    | ٥ | × |
|---------------------|-----------------------------------------|------------------------------------------------------------------|-----|----|----|---|---|
| ↔ ↔ ↔ ⋒             | △ Certificaatfout https://192.168.1.10/ | wbset.cg/flogin_dut                                              | D 🛪 | 79 | L. | ß |   |
|                     |                                         | AIPHONE IX-systeem                                               |     |    |    |   |   |
|                     |                                         | Copyright© 2012-2019 AJPHONE Co. I.M. Alle rection voorbelouden. |     |    |    |   |   |

• Het scherm Login verschijnt als volgt wanneer Uitgebreid systeem ingesteld is op "Inschakelen".

| 🔁 🖅 🗖 X-systeem web-instellir X + 🗸                               |                                                                                                    |  | - | ٥ | × |
|-------------------------------------------------------------------|----------------------------------------------------------------------------------------------------|--|---|---|---|
| ← → O @ △ Centification https://192.168.1.10/websit.cg/ilog/n_did |                                                                                                    |  |   |   |   |
|                                                                   |                                                                                                    |  |   |   |   |
|                                                                   | AIPHONE IX-systeem                                                                                                    |  |   |   |   |
|                                                                   | ID. Val ID es wachmoord is Lign                                                                                                    |  |   |   |   |
| Deter p<br>Vegeti a                                               | tot is geoenfiguiered voor singebiede molar. Instatusgelijkholen zijn<br>Jakan biga u versit. Het physik vas de 'rapport tot' anfirme wardt<br>andervier, en dete por in an stellen. |  |   |   |   |
| Cop                                                               | yright® 2012-2019 AIPHONE Co., Int. Alle rechten voorbehouden.                                                                                                    |  |   |   |   |
|                                                                   |                                                                                                    |  |   |   |   |

| Rechten                                                                                                    | Standaardwaarden                                                                                                    |
|----------------------------------------------------------------------------------------------------|----------------------------------------------------------------------------------------------------|
| Beheerdersaccount                                                                                                  | ID: admin<br>Wachtwoord: admin                                                                                                    |
| Gebruikersaccount<br>(Kan niet gebruikt worden<br>wanneer Uitgebreid systeem<br>ingesteld is op<br>"Inschakelen".) | -<br>Log in met het beheerdersaccount en stel in met <u>"Gebruikers ID (→pagina 64)"</u> en <u>"Gebruikers</u><br>wachtwoord (→pagina 64)". |

- Klik [Login] om het venster met de instellingen te tonen.
  - Wanneer u zich voor de eerste keer aanmeldt, moet u uw naam en wachtwoord wijzigen zodat het volgende scherm wordt weergegeven. Reset de naam en wachtwoord.
    - Naam: 1-32 alfanumerieke tekens
    - Wachtwoord: 1-32 alfanumerieke tekens
    - "admin" en "root" kunnen niet worden ingesteld als naam en wachtwoord.

| 🖻 🖅 🖂 IX-systeem                                     | web-instellir $	imes$ + | ~                                                                                                    |                                                                                                    |        |    | - |   | × |
|------------------------------------------------------|-------------------------|----------------------------------------------------------------------------------------------------|----------------------------------------------------------------------------------------------------|--------|----|---|---|---|
| $\leftrightarrow$ $\rightarrow$ O $\widehat{\omega}$ | ▲ Certificaatfout       | and the second second second                                                                                                    |                                                                                                    | □ ☆    | 5≜ | h | ß |   |
|                                                      | ID:+<br>Wachtwoord:+    | D en Wachtwoord wijzigen vereist. Vul nie Uniek wachtwoord voor elk station aanbewe Stel een sterk wachtwoord in dat moeilijk te Wijzig | ysteem<br>w ID en Wachtwoord hierond<br>1-32 alfanumerieke tekens<br>1-32 alfanumerieke tekens<br>ilen.<br>raden is. | er in. |    |   |   |   |

# Opmerking

7.

• Probeer niet meerdere keren met behulp van verschillende browsers per keer op dezelfde pc in te loggen.

• Noteer de gewijzigde naam en wachtwoord en bewaar deze op een veilige plaats.

# 5. Instellingsvenster

Wanneer u zich aanmeldt bij de webserver van het station, wordt het volgende venster met instellingen weergegeven. Dit venster zal worden gebruikt om het station te configureren.

- Afhankelijk van de pc en het gebruikte besturingssysteem kan het venster van de weergave afwijken.
- Na het configureren van het station, bevestigt u de werking ervan door te verwijzen naar de "Bedieningshandleiding".
- De schermen in deze handleiding zijn afkomstig van de configuratieschermen voor IX-DV en IX-DVF(-\*).

Voorbeeld van venster instellen

Instellingenvenster: dit geeft het venster Instellingen van de geselecteerde titel aan. Knop Bijwe te werken.

Knop Bijwerken: klik op deze knop om de instellingen van het station bij te werken.

| 🖻 🖅 🖾 IX-systeem web-inst                                                                      | tellir × + ~                                                                                              |                                                                                              |                                                             | -                             |             | ×     |
|------------------------------------------------------------------------------------------------|----------------------------------------------------------------------------------------------------|----------------------------------------------------------------------------------------------|-------------------------------------------------------------|-------------------------------|-------------|-------|
| $\leftarrow$ $\rightarrow$ $\circlearrowright$ $\land$                                         | Certificaatfoi t                                                                                          |                                                                                              | ☆                                                           | t≡ l~                         | ß           |       |
| AIPHONE IX-syst                                                                                | teemir stelling<br>Type station IX-DV, IX-DVT(-1)                                                         |                                                                                              |                                                             | B                             | werken      |       |
| Informatie station                                                                             | Î                                                                                                    | Informatie station                                                                           |                                                             |                               |             |       |
| <u>Identificatie</u><br><u>Naam en wachtwoord</u><br><u>Taal</u><br>Tijd<br>Uitzebreid systeem |                                                                                                    |                                                                                              |                                                             | <ul> <li>♦ Benodi</li> </ul>  | gde instell | ingen |
| Netwerkinstellingen                                                                            | •Identificatie                                                                                            |                                                                                              |                                                             |                               |             | -     |
| IP-adres<br>DNS<br>SIP<br>Multicast-adres<br>Video                                             | Nummer •<br>Naam<br>Locatie                                                                               | 3-5 cijfer<br>1-24 alfa<br>1-24 alfa<br>1-24 alfa<br>(*1)Bepaalde karakters worden mogelijks | s<br>iumerieke teken<br>iumerieke teken<br>niet correct wee | s(*1)<br>s(*1)<br>rgegeven oj | ) de IX-M   | Venl  |
| Audio<br>Pakketprioriteit<br>NTP                                                               | •Naam en wachtwoord                                                                                       |                                                                                              |                                                             |                               |             |       |
| <u>Systeeminformatie</u><br><u>Register aangepaste geluiden</u>                                | Uniek wachtwoord voor elk station aanbevolen.                                                             |                                                                                              |                                                             |                               |             |       |
| Oproepinstellingen<br>Station Instellingen<br>Gebelde stations (voor deur)                     | Stel een sterk wachtwoord in dat moeilijk te raden is<br>Administrator ID +<br>Administrator wachtwoord + |                                                                                              | 1-32 alfanumer<br>1-32 alfanumer                            | ieke tekens<br>ieke tekens    |             |       |
| Oorsprong oproep<br>Inkomende oproep                                                           | Gebruikers ID<br>Gebruikers wachtwoord                                                                    |                                                                                              | 1-32 alfanumer<br>1-32 alfanumer                            | ieke tekens<br>ieke tekens    | *1)<br>*1)  |       |
| Instellingen                                                                                   | ONVIE ID                                                                                                  |                                                                                              | 1_32 alfanumer                                              | ieke tekensl                  | *?\         | ~     |

Instellingenmenu: toont alle items die kunnen worden geconfigureerd. Klik op de titel die moet worden geconfigureerd en het juiste instellingenvenster wordt weergegeven. De "Onderhoudsinstellingen" worden alleen weergegeven wanneer Uitgebreid systeem ingesteld is op "Inschakelen".

# 5.1 Hoe kunt u de configuratie verrichten?

- 1. Klik de te configureren titel aan.
  - Het instellingenvenster voor die specifieke titel wordt weergegeven.
- 2. Configureer instellingen voor elk item.
- **3.** Wanneer de configuratie is voltooid in dit venster, klikt u op **[Bijwerken]** om de instellingen bij te werken.
  - Wanneer de instellingen zijn bijgewerkt, wordt "Instellingen bijgewerkt" weergegeven in de linkerbovenhoek van het venster.
  - Als een update mislukt, wordt een foutmelding weergegeven.
  - Om wijzigingen te annuleren, klikt u op een andere titel in het instellingenmenu.
  - Schakel de stroom naar het station niet uit terwijl het wordt geüpdatet.

4. Herhaal stap 1 tot 3 voor andere instellingen.
Klik op om af te melden bij de webserver van het station [Uitloggen] in het instellingenmenu.

# Opmerking

- Om de web-instelling van het station te verlaten, klikt u op [Uitloggen] en sluit het browservenster niet door op [X te] klikken. Als [Uitloggen] wordt niet gebruikt, het kan ongeveer 1 uur lang niet inloggen.
- Als het instellingenvenster overschakelt naar een ander zonder te klikken [Bijwerken], worden de instellingen niet opgeslagen.
- De verbinding zal automatisch worden verbroken als één uur lang geen activiteit wordt gedetecteerd.

# 6. Systeeminstellingslijst

De onderstaande tabel toont alle instellingen voor het systeem.

De symbolen geven het volgende aan:

♦: Geeft een verplicht veld aan. Er moet een waarde worden ingevoerd. Behoud de standaardinstellingen, tenzij een wijziging noodzakelijk is.

♣: Geeft aan dat de Support Tool de gegevens heeft geüpload. Als de invoer wordt gewijzigd via een webbrowser, herkent de Support Tool de wijziging niet.

- De volgende lijst toont een overzicht van de webconfiguratie. De inhoud, hoe ze worden weergegeven en de volgorde van items kunnen verschillen van de werkelijke schermen.
- Download het installatiebestand en bewaar het op een veilige plaats (→pagina 158). Als u dat niet doet, kunt u de instellingen mogelijk niet herstellen na het verhelpen van een defect.
- De onderhoudsinstellingen worden alleen weergegeven wanneer Uitgebreid systeem ingesteld is op "Inschakelen".

Toegangsrechten A: Beheerder U: Gebruiker

|                                       | Gegeven       |   |                                                                    |              |              | Referentie |  |
|---------------------------------------|---------------|---|--------------------------------------------------------------------|--------------|--------------|------------|--|
|                                       |               |   |                                                                    | Α            | U            | pagina     |  |
| Informatie station                    |               |   |                                                                    |              |              |            |  |
| Identificatie                         | -             | - | Nummer♦♣                                                           | ✓            |              | 63         |  |
|                                       |               |   | Naam                                                               | $\checkmark$ |              | 63         |  |
|                                       |               |   | Locatie                                                            | $\checkmark$ |              | 63         |  |
| Naam en<br>wachtwoord                 | -             | - | Administrator ID♦♣                                                 | ~            |              | 64         |  |
|                                       |               |   | Administrator wachtwoord ♦ ♣                                       | ✓            |              | 64         |  |
|                                       |               |   | Gebruikers ID                                                      | ✓            | ✓            | 64         |  |
|                                       |               |   | Gebruikers wachtwoord                                              | ✓            | ✓            | 64         |  |
|                                       |               |   | ONVIF ID (voor IX-EA, IX-<br>DVM, IX-DV en IX-DVF(-*))             | ~            | 1            | 64         |  |
|                                       |               |   | ONVIF Wachtwoord (voor IX-<br>EA, IX-DVM, IX-DV en IX-<br>DVF(-*)) | 1            | 1            | 65         |  |
|                                       |               |   | RTSP ID                                                            | ✓            | $\checkmark$ | 65         |  |
|                                       |               |   | RTSP Wachtwoord                                                    | $\checkmark$ | $\checkmark$ | 65         |  |
| Taal                                  | -             | - | Taal                                                               | ✓            | ✓            | 66         |  |
| Tijd                                  | Tijdszone     | - | Selecteer de tijdszone                                             | ✓            | ✓            | 67         |  |
|                                       | Zomertijd     | - | Automatische zomertijd<br>inschakelen                              | ✓            | ~            | 67         |  |
|                                       | Datum en tijd | - | Datum en tijd instellen                                            | √            | ✓            | 68         |  |
| Uitgebreid systeem<br>(niet gebruikt) | -             | - | -                                                                  | ~            |              | 69         |  |
| Netwerkinstellingen                   |               |   |                                                                    |              |              |            |  |
| IP-adres                              | Statisch/DHCP | - | -                                                                  | $\checkmark$ |              | 70         |  |
|                                       | IPv4-adres    | - | IP-adres <b>♦</b> ♣                                                | $\checkmark$ |              | 71         |  |
|                                       |               |   | Subnetmasker◆                                                      | ✓            |              | 71         |  |
|                                       |               |   | Standaard-gateway                                                  | $\checkmark$ |              | 71         |  |

|                                                                      | Gegeven           |                               |                                         | Toeg<br>srec | gang<br>hten | Referentie |
|----------------------------------------------------------------------|-------------------|-------------------------------|-----------------------------------------|--------------|--------------|------------|
|                                                                      |                   |                               |                                         | Α            | U            | payina     |
|                                                                      | IPv6-adres        | -                             | IP-adres <b>♦</b> ♣                     | $\checkmark$ |              | 71         |
|                                                                      |                   |                               | Standaard-gateway                       | $\checkmark$ |              | 71         |
| DNS                                                                  | Primaire server   | -                             | IPv4                                    | $\checkmark$ |              | 72         |
|                                                                      |                   |                               | IPv6                                    | $\checkmark$ |              | 72         |
|                                                                      | Secundaire server | -                             | IPv4                                    | $\checkmark$ |              | 72         |
|                                                                      |                   |                               | IPv6                                    | $\checkmark$ |              | 72         |
| SIP                                                                  | SIP-verbindingen  | -                             | SIP-signaleringspoort+                  | $\checkmark$ |              | 73         |
|                                                                      |                   |                               | Gebruikers-agent                        | $\checkmark$ |              | 73         |
|                                                                      | SIP-server        | SIP-<br>compatibiliteitsmodus | -                                       | ~            |              | 74         |
|                                                                      |                   | Primaire server               | Naam                                    | $\checkmark$ |              | 74         |
|                                                                      |                   |                               | Wachtwoord                              | $\checkmark$ |              | 74         |
|                                                                      |                   |                               | IPv4-adres                              | $\checkmark$ |              | 74         |
|                                                                      |                   |                               | IPv6-adres                              | $\checkmark$ |              | 74         |
|                                                                      |                   |                               | Poort♦                                  | $\checkmark$ |              | 74         |
|                                                                      |                   | Secundaire server             | Naam                                    | $\checkmark$ |              | 75         |
|                                                                      |                   |                               | Wachtwoord                              | $\checkmark$ |              | 75         |
|                                                                      |                   |                               | IPv4-adres                              | $\checkmark$ |              | 75         |
|                                                                      |                   |                               | IPv6-adres                              | √            |              | 76         |
|                                                                      |                   |                               | Poort♦                                  | $\checkmark$ |              | 76         |
|                                                                      |                   | Tertiaire server              | Naam                                    | $\checkmark$ |              | 76         |
|                                                                      |                   |                               | Wachtwoord                              | $\checkmark$ |              | 76         |
|                                                                      |                   |                               | IPv4-adres                              | $\checkmark$ |              | 76         |
|                                                                      |                   |                               | IPv6-adres                              | $\checkmark$ |              | 76         |
|                                                                      |                   |                               | Poort♦                                  | √            |              | 76         |
|                                                                      | Diversen          | -                             | Registreer transmissieinterval [sec]+   | ~            |              | 77         |
|                                                                      |                   |                               | DTMF-cijfer interval time-out<br>[sec]◆ | ~            |              | 77         |
|                                                                      |                   |                               | Bel health check-timer♦                 | $\checkmark$ |              | 77         |
| Multicast-adres<br>(voor IX-EA, IX-<br>DVM, IX-DV en IX-<br>DVF(-*)) | Voor oproep       | -                             | IPv4                                    | ✓            |              | 78         |
|                                                                      |                   |                               | IPv6                                    | √            |              | 78         |
| Video (voor IX-EA,<br>IX-DVM, IX-DV en<br>IX-DVF(-*))                | SIP-kanaal        | -                             | Resolutie                               | ✓            | 1            | 79         |
|                                                                      |                   |                               | Groothoekbeeld (voor IX-<br>DVM)        | ✓            | 1            | 79         |
|                                                                      |                   |                               | Beeldfrequentie [fps]                   | $\checkmark$ | ✓            | 79         |
|                                                                      |                   |                               | Selecteer profiel                       | $\checkmark$ | ✓            | 80         |

|                  | Gegeven                                          |   | Toe<br>srec                                                           | gang<br>:hten | Referentie            |        |
|------------------|--------------------------------------------------|---|-----------------------------------------------------------------------|---------------|-----------------------|--------|
|                  |                                                  | - |                                                                       | Α             | U                     | pagina |
|                  |                                                  |   | I-afbeelding interval♦                                                | ✓             | <ul> <li>✓</li> </ul> | 80     |
|                  |                                                  |   | Bitsnelheid [kbps]                                                    | ✓             | 1                     | 80     |
|                  |                                                  |   | RTP-startpoort♦                                                       | √             |                       | 80     |
|                  |                                                  |   | RTP-eindpoort♦                                                        | √             |                       | 80     |
|                  | ONVIF-zendkanaal                                 | - | Tweede videodecoder                                                   | $\checkmark$  | 1                     | 81     |
|                  |                                                  |   | Videodecoder                                                          | $\checkmark$  | 1                     | 81     |
|                  |                                                  |   | Resolutie                                                             | 1             | 1                     | 81     |
|                  |                                                  |   | Beeldfrequentie [fps]                                                 | $\checkmark$  | 1                     | 81     |
|                  |                                                  |   | Selecteer profiel [H.264/AVC]                                         | $\checkmark$  | 1                     | 82     |
|                  |                                                  |   | I-picture-interval [H.264/<br>AVC]◆                                   | 1             | 1                     | 82     |
|                  |                                                  |   | Bitsnelheid [kbps] [H.264/<br>AVC]                                    | ~             | 1                     | 82     |
|                  |                                                  |   | Selecteer kwaliteit [Motion-<br>JPEG]                                 | ~             | 1                     | 82     |
|                  |                                                  |   | RTP-startpoort♦                                                       | ✓             |                       | 82     |
|                  |                                                  |   | RTP-eindpoort♦                                                        | $\checkmark$  |                       | 82     |
|                  |                                                  |   | VMS-type                                                              | √             |                       | 82     |
|                  | Beeldcorrectie<br>groothoeklens (voor<br>IX-DVM) | - | Beeldcorrectie groothoeklens                                          | 1             |                       | 83     |
| Audio            | -                                                | - | Audio-CODEC                                                           | √             |                       | 84     |
|                  |                                                  |   | Audio-RTP-transmissie-<br>interval [msec]                             | ✓             |                       | 85     |
|                  |                                                  |   | RTP-inactief detectietijd<br>[sec]♦                                   | 1             |                       | 85     |
|                  | SIP-kanaal                                       | - | RTP-startpoort♦                                                       | √             |                       | 86     |
|                  |                                                  |   | RTP-eindpoort♦                                                        | √             |                       | 86     |
|                  | ONVIF-zendkanaal                                 | - | RTP-startpoort♦                                                       | 1             |                       | 86     |
|                  |                                                  |   | RTP-eindpoort♦                                                        | 1             |                       | 86     |
|                  | Audiobuffer                                      | - | Pakketten gebufferd bij starten audio                                 | ~             |                       | 86     |
|                  |                                                  |   | Maximaal aantal gebufferde pakketten                                  | ✓             |                       | 86     |
| Pakketprioriteit | -                                                | - | TOS-waarde (Audio)♦                                                   | √             |                       | 87     |
|                  |                                                  |   | TOS-waarde (Video) (voor IX-<br>EA, IX-DVM, IX-DV en IX-<br>DVF(-*))♦ | 1             |                       | 87     |
|                  |                                                  |   | TOS-waarde (SIP)♦                                                     | √             |                       | 87     |
|                  |                                                  |   | VLAN-instellingen                                                     | ✓             |                       | 87     |
|                  |                                                  |   | VLAN-ID♦                                                              | ✓             |                       | 88     |
|                  |                                                  |   | VLAN-prioriteit                                                       | $\checkmark$  |                       | 88     |

|                                  |                                                     | Gegeven                                           |                                                        | Toeg<br>srec | gang<br>hten | Referentie |
|----------------------------------|-----------------------------------------------------|---------------------------------------------------|--------------------------------------------------------|--------------|--------------|------------|
|                                  |                                                     |                                                   |                                                        | Α            | U            | pagina     |
| NTP                              | NTP inschakelen                                     | -                                                 | -                                                      | $\checkmark$ | ✓            | 89         |
|                                  | Synchronisatie-interval<br>[uur]♦                   | -                                                 | -                                                      | 1            |              | 89         |
|                                  | Primaire server                                     | Adres                                             | IPv4                                                   | $\checkmark$ |              | 89         |
|                                  |                                                     |                                                   | IPv6                                                   | $\checkmark$ |              | 89         |
|                                  |                                                     | Poort♦                                            | -                                                      | ✓            |              | 90         |
|                                  | Secundaire server                                   | Adres                                             | IPv4                                                   | ✓            |              | 90         |
|                                  |                                                     |                                                   | IPv6                                                   | ✓            |              | 90         |
|                                  |                                                     | Poort♦                                            | -                                                      | $\checkmark$ |              | 90         |
| Systeeminformatie                |                                                     |                                                   |                                                        |              |              |            |
| Register aangepaste geluiden     | -                                                   | -                                                 | -                                                      | 1            | ✓            | 91         |
| Oproepinstellingen               |                                                     |                                                   |                                                        |              |              |            |
| Stationgegevens                  | -                                                   | -                                                 | Oproepknop Functie                                     | ✓            |              | 93         |
| Gebelde stations<br>(voor deur)♣ | -                                                   | -                                                 | Stationnummer                                          | 1            |              | 94         |
|                                  |                                                     |                                                   | IPv4-adres                                             | $\checkmark$ |              | 94         |
|                                  |                                                     |                                                   | IPv6-adres                                             | 1            |              | 95         |
|                                  |                                                     |                                                   | Type station                                           | ✓            |              | 95         |
|                                  |                                                     |                                                   | Protocol (voor IX-EA, IX-<br>DVM, IX-DV en IX-DVF(-*)) | 1            |              | 95         |
| Oorsprong oproep                 | Geavanceerde<br>instellingen herkomst<br>van oproep | -                                                 | Belmethode                                             | 1            | 1            | 96         |
|                                  |                                                     |                                                   | Terugbeltoon                                           | ✓            | ✓            | 97         |
|                                  |                                                     |                                                   | Oproep timeout♦                                        | 1            | ✓            | 97         |
|                                  |                                                     |                                                   | Bel terugtoonteller [keren]                            | $\checkmark$ | ✓            | 97         |
|                                  |                                                     | Standaardmodusinstel lingen                       | Belbestemming                                          | 1            | <            | 98         |
|                                  |                                                     |                                                   | Prioriteit                                             | $\checkmark$ | $\checkmark$ | 98         |
|                                  |                                                     | Bestemming door<br>tijdvertraginginstelling<br>en | Belbestemming                                          | 1            | 1            | 98         |
|                                  |                                                     |                                                   | Prioriteit                                             | $\checkmark$ | $\checkmark$ | 98         |
|                                  |                                                     |                                                   | Bestemming aanwezig tijd<br>[sec]◆                     | 1            | 1            | 98         |
|                                  |                                                     | Schema-instellingen                               | -                                                      | ✓            | ✓            | 99         |
|                                  | Tooninstellingen                                    | -                                                 | Bezettoon                                              | $\checkmark$ | ✓            | 102        |
|                                  |                                                     |                                                   | Fouttoon (oproep mislukt)                              | $\checkmark$ | ✓            | 102        |
|                                  | Functie Oproep<br>opnieuw starten                   | -                                                 | Functie Oproep opnieuw starten                         | 1            | 1            | 103        |
| Inkomende oproep                 | Instellingen<br>beantwoorden van<br>oproepen        | -                                                 | Automatisch beantwoorden                               | 1            | 1            | 104        |

.

|                               |                                                  | Gegeven             |                                | Toeg<br>srec | gang<br>hten | Referentie |
|-------------------------------|--------------------------------------------------|---------------------|--------------------------------|--------------|--------------|------------|
|                               |                                                  |                     |                                | Α            | U            | payina     |
|                               | Beltoon                                          | -                   | Beltoon                        | ✓            | ✓            | 104        |
|                               |                                                  |                     | Bel terugtoonteller [keren]    | $\checkmark$ | ✓            | 105        |
|                               | VoIP-telefoon                                    | -                   | VoIP-telefoonoproep prioriteit | $\checkmark$ | ✓            | 105        |
|                               | Contactloos aanbellen<br>(voor IX-DVM)           | -                   | Contactloos aanbellen          | ~            |              | 106        |
|                               |                                                  |                     | Detectietijd                   | $\checkmark$ |              | 106        |
|                               |                                                  |                     | Detectieafstand                | ✓            |              | 106        |
| Optie Invoer/Relaisuit        | voer Instellingen                                |                     |                                |              |              |            |
| Optie invoer                  | Geavanceerde<br>instellingen optionele<br>invoer | -                   | Naam                           | ✓            |              | 107        |
|                               |                                                  |                     | Functie                        | $\checkmark$ |              | 108        |
|                               |                                                  |                     | Туре                           | ✓            |              | 108        |
|                               |                                                  |                     | Detectietijdbereik             | $\checkmark$ |              | 108        |
|                               |                                                  |                     | API 1                          | ✓            |              | 108        |
|                               |                                                  |                     | API 2                          | ✓            |              | 108        |
| Relaisuitgang                 | Geavanceerde<br>instellingen<br>relaisuitgang    | -                   | Naam                           | ~            |              | 110        |
|                               |                                                  |                     | Functie                        | ✓            |              | 110        |
|                               |                                                  |                     | Optie relaisbesturing          | ✓            |              | 111        |
|                               |                                                  |                     | Uitgangtijdbereik              | ✓            |              | 111        |
|                               |                                                  |                     | Deurontgrendeling autorisatie  | ✓            | ✓            | 111        |
|                               |                                                  |                     | Geluidsinstellingen            | √            | ✓            | 112        |
|                               |                                                  | Schema-instellingen | -                              | ✓            |              | 113        |
|                               | Optie relaisbesturing authenticatiecode          | -                   | -                              | ~            | ~            | 115        |
| Functionele instelling        | en                                               |                     |                                |              |              |            |
| Instellingen voor<br>omroepen | -                                                | -                   | Semafoonoproep voortoon        | ~            | ~            | 116        |
| Email                         | Serverinstellingen                               | -                   | SMTP-server                    | $\checkmark$ |              | 117        |
|                               |                                                  |                     | SMTP-poort♦                    | $\checkmark$ |              | 117        |
|                               |                                                  |                     | SMTP-versleuteling             | ✓            |              | 117        |
|                               | Instellingen verificatie                         | -                   | SMTP-verificatie               | $\checkmark$ |              | 118        |
|                               |                                                  |                     | Modus                          | $\checkmark$ |              | 118        |
|                               |                                                  |                     | Naam                           | $\checkmark$ |              | 118        |
|                               |                                                  |                     | Wachtwoord                     | $\checkmark$ |              | 118        |
|                               | Emailadressen                                    | -                   | Bestemming 1                   | $\checkmark$ | √            | 119        |
|                               |                                                  |                     | Bestemming 2                   | $\checkmark$ | ✓            | 119        |
|                               |                                                  |                     | Bestemming 3                   | $\checkmark$ | √            | 119        |
|                               |                                                  |                     | Bronadres                      | $\checkmark$ |              | 119        |

|                | Gegeven                                                            |   |                                        | Toe          | gang<br>:hten | Referentie |
|----------------|--------------------------------------------------------------------|---|----------------------------------------|--------------|---------------|------------|
|                |                                                                    | U |                                        | Α            | U             | pagina     |
|                | Trigger gebeurtenis<br>emailen                                     | - | Uitgaande oproep normaal               | 1            | ~             | 120        |
|                |                                                                    |   | Inkomende oproep normaal               | 1            | ✓             | 120        |
|                |                                                                    |   | Uitgaande oproep prioriteit            | 1            | ✓             | 120        |
|                |                                                                    |   | Inkomende oproep prioriteit            | 1            | ✓             | 121        |
|                |                                                                    |   | Uitgaande oproep urgent                | 1            | ✓             | 121        |
|                |                                                                    |   | Inkomende oproep urgent                | ✓            | ✓             | 121        |
|                |                                                                    |   | Oproep mislukt                         | ✓            | ✓             | 121        |
|                |                                                                    |   | Hoorn resetten                         | √            | ✓             | 121        |
|                |                                                                    |   | Fout                                   | 1            | ✓             | 121        |
|                |                                                                    |   | Station opnieuw gestart                | 1            | ✓             | 121        |
|                |                                                                    |   | Fout met SD-kaart                      | 1            | ✓             | 122        |
|                |                                                                    |   | Opnamegeheugen vol                     | 1            | ✓             | 122        |
|                |                                                                    |   | Subject                                | 1            | ✓             | 122        |
|                | Transmissie<br>periodieke log                                      | - | Transmissie periodieke log             | √            | ~             | 122        |
|                |                                                                    |   | Tijd transmissie periodieke log        | √            | ~             | 123        |
|                |                                                                    |   | Interval transmissie<br>periodieke log | √            | 1             | 123        |
|                |                                                                    |   | Periodiek logtransmissie-<br>onderwerp | √            | ~             | 123        |
|                | Verstuur testemail                                                 | - | -                                      | 1            | ✓             | 124        |
|                | Extra instellingen (voor<br>IX-EA, IX-DVM, IX-DV<br>en IX-DVF(-*)) | - | Afbeelding toevoegen                   | √            | ✓             | 125        |
|                |                                                                    |   | Afbeelding bestandsnaam                | 1            | ✓             | 125        |
| CGI-integratie | CGI-functionaliteit                                                | - | -                                      | 1            |               | 126        |
| SIF-integratie | SIF-functionaliteit                                                | - | -                                      | 1            |               | 127        |
|                | SIP URI-formaat                                                    | - | -                                      | $\checkmark$ |               | 127        |
|                | SIF-instellingen                                                   | - | Type programma                         | $\checkmark$ |               | 128        |
|                |                                                                    |   | IPv4                                   | $\checkmark$ |               | 128        |
|                |                                                                    |   | IPv6                                   | $\checkmark$ |               | 128        |
|                |                                                                    |   | Bestemmingspoort                       | $\checkmark$ |               | 128        |
|                |                                                                    |   | SSL                                    | $\checkmark$ |               | 128        |
|                |                                                                    |   | Verbinding                             | $\checkmark$ |               | 128        |

|                                |                                   | Gegeven    |                                                                | Toe<br>srec  | gang<br>hten | Referentie |
|--------------------------------|-----------------------------------|------------|----------------------------------------------------------------|--------------|--------------|------------|
|                                |                                   |            |                                                                | Α            | U            | pagina     |
|                                | Transmissie-trigger               | -          | Begin uitgaande oproep                                         | $\checkmark$ |              | 129        |
|                                |                                   |            | Begin Communicatie (bron)                                      | $\checkmark$ |              | 129        |
|                                |                                   |            | Communicatie beëindigen                                        | ✓            |              | 129        |
|                                |                                   |            | Contact wijzigen                                               | $\checkmark$ |              | 129        |
|                                |                                   |            | Apparaatfout                                                   | $\checkmark$ |              | 130        |
|                                |                                   |            | Periodieke transmissie                                         | $\checkmark$ |              | 130        |
|                                |                                   |            | Initialisatiemelding                                           | $\checkmark$ |              | 130        |
|                                |                                   |            | Einde uitgaande oproep                                         | $\checkmark$ |              | 130        |
|                                |                                   |            | Begin inkomende oproep                                         | $\checkmark$ |              | 130        |
|                                |                                   |            | Einde inkomende oproep                                         | $\checkmark$ |              | 130        |
|                                |                                   |            | Hoorn resetten                                                 | $\checkmark$ |              | 130        |
|                                |                                   |            | Belbestemming wijzigen                                         | ✓            |              | 131        |
|                                |                                   |            | Oproep mislukt                                                 | √            |              | 131        |
|                                |                                   |            | Begin inkomende<br>semafoonoproep                              | ~            |              | 131        |
|                                |                                   |            | Einde inkomende<br>semafoonoproep                              | ~            |              | 131        |
|                                |                                   |            | Begin gemonitord                                               | ✓            |              | 131        |
|                                |                                   |            | Einde gemonitord                                               | $\checkmark$ |              | 131        |
|                                |                                   |            | Begin Communicatie<br>(Bestemming)                             | ~            |              | 131        |
|                                |                                   |            | Begin opname                                                   | √            |              | 132        |
|                                |                                   |            | Einde opname                                                   | ✓            |              | 132        |
|                                |                                   |            | Opnamegeheugen vol                                             | ✓            |              | 132        |
|                                |                                   |            | Fout met SD-kaart                                              | $\checkmark$ |              | 132        |
|                                |                                   |            | SIP-registratie mislukt                                        | ✓            |              | 132        |
|                                | Periodieke<br>transmissieinterval | -          | Periodieke<br>transmissieinterval♦                             | ~            |              | 133        |
|                                | SIF-bestandsbeheer                | -          | Instellingen SIF-<br>communicatie (sif.ini)                    | ~            |              | 134        |
|                                |                                   |            | Instellingen SIF-parameters<br>(sif_conf.ini)                  | ~            |              | 134        |
| Opnemen                        | -                                 | -          | Opnamemodus                                                    | $\checkmark$ | ✓            | 135        |
|                                |                                   |            | Noteer voorval                                                 | $\checkmark$ | $\checkmark$ | 135        |
|                                |                                   |            | Voorkom overschrijven                                          | $\checkmark$ | ✓            | 136        |
|                                |                                   |            | Lengte video-opnamebestand                                     | $\checkmark$ | ✓            | 136        |
|                                |                                   |            | Audio opnemen (voor IX-EA,<br>IX-DVM, IX-DV en IX-DVF(-<br>*)) | 1            | 1            | 136        |
|                                | Schema-instellingen               | Weekschema | -                                                              | ✓            | ✓            | 137        |
| Communicatie<br>audioberichten | Start communicatie                | -          | -                                                              | ~            | ~            | 138        |

| Gegeven              |                  |                                                                          |                                              | Toegang srechten |              | Referentie |
|----------------------|------------------|--------------------------------------------------------------------------|----------------------------------------------|------------------|--------------|------------|
|                      |                  |                                                                          |                                              | Α                | U            | pagina     |
|                      | Code ontvangen   | -                                                                        | Code                                         | $\checkmark$     | $\checkmark$ | 139        |
|                      |                  |                                                                          | Bericht                                      | $\checkmark$     | $\checkmark$ | 139        |
| Klokgeluid           | Weekschema       | -                                                                        | Starttijd                                    | $\checkmark$     | <            | 140        |
|                      |                  |                                                                          | Klokgeluid                                   | $\checkmark$     | $\checkmark$ | 141        |
|                      | Dagelijks schema | -                                                                        | Starttijd                                    | ✓                | ~            | 142        |
|                      |                  |                                                                          | Klokgeluid                                   | $\checkmark$     | ~            | 143        |
| CSR                  | -                | -                                                                        | Land                                         | $\checkmark$     |              | 144        |
|                      |                  |                                                                          | De tweeletterige code                        | $\checkmark$     |              | 144        |
|                      |                  |                                                                          | Stad/Gemeente                                | $\checkmark$     |              | 144        |
|                      |                  |                                                                          | Organisatie                                  | $\checkmark$     |              | 144        |
|                      |                  |                                                                          | Organisatie-eenheid                          | $\checkmark$     |              | 144        |
|                      |                  |                                                                          | Algemene naam                                | ✓                |              | 145        |
| SSL-certificaat      | -                | -                                                                        | -                                            | ✓                |              | 146        |
| IEEE802.1X           | -                | -                                                                        | IEEE802.1X                                   | $\checkmark$     |              | 147        |
|                      |                  |                                                                          | EAP                                          | $\checkmark$     |              | 147        |
|                      |                  |                                                                          | EAP Gebruikersnaam                           | ✓                |              | 147        |
|                      |                  |                                                                          | EAP Wachtwoord                               | $\checkmark$     |              | 147        |
|                      |                  |                                                                          | Certificeringsinstantie                      | $\checkmark$     |              | 148        |
|                      |                  |                                                                          | Client certificaat                           | $\checkmark$     |              | 148        |
|                      |                  |                                                                          | Client Private Key                           | $\checkmark$     |              | 148        |
| Station Instellingen |                  |                                                                          |                                              |                  |              |            |
| Volume/Toon          | Volume           | -                                                                        | Versturen                                    | ✓                | ~            | 149        |
|                      |                  |                                                                          | Ontvangen                                    | ✓                | ✓            | 149        |
|                      |                  |                                                                          | VoIP-telefoon volume-<br>aanpassing          | ~                | ~            | 149        |
|                      |                  |                                                                          | Beltoon                                      | $\checkmark$     | $\checkmark$ | 149        |
|                      |                  |                                                                          | Semafoonoproep                               | $\checkmark$     | ~            | 150        |
|                      | Toon             | - Commur<br>melding<br>Commur<br>voortoon<br>Toon aut<br>Code on<br>Fout | Communicatie timeout-<br>melding             | ~                | 1            | 150        |
|                      |                  |                                                                          | Communicatie-einde<br>voortoon               | ~                | <            | 150        |
|                      |                  |                                                                          | Toon autom. beantwoorden                     | ✓                | ✓            | 151        |
|                      |                  |                                                                          | Code ontvangen                               | $\checkmark$     | ✓            | 151        |
|                      |                  |                                                                          | Fout                                         | $\checkmark$     | $\checkmark$ | 152        |
|                      |                  |                                                                          | Audiouitgang (voor deur)<br>(behalve IX-DVM) | ~                |              | 152        |
| Communicatie         | -                | -                                                                        | Gesprekstijd [sec]♦                          | $\checkmark$     | ✓            | 153        |
|                      |                  |                                                                          | Communicatie Begintoon                       | $\checkmark$     | $\checkmark$ | 153        |

|                                                         |            | Gegeven |                                         | Toeg<br>srec | gang<br>hten | Referentie |
|---------------------------------------------------------|------------|---------|-----------------------------------------|--------------|--------------|------------|
|                                                         |            |         |                                         | Α            | U            | payina     |
| Monitor                                                 | -          | -       | Voorkomt te worden<br>gemonitord        | ~            |              | 154        |
|                                                         |            |         | Gemonitord meldingentoon                | $\checkmark$ | ✓            | 154        |
|                                                         |            |         | Gemonitord LED-melding                  | 1            | 1            | 154        |
| Camera (voor IX-<br>EA, IX-DVM, IX-DV<br>en IX-DVF(-*)) | Aanpassing | -       | Compensatie<br>achtergrondverlichting   | 1            | 1            | 155        |
|                                                         |            |         | Weinig licht gevoeligheid               | ✓            | 1            | 155        |
|                                                         | Witte LED  | -       | Oproep/Communicatie                     | 1            | 1            | 155        |
|                                                         |            |         | Gemonitord                              | ✓            | 1            | 155        |
| Onderhoud                                               |            |         |                                         | 1            |              |            |
| Firmware-update                                         | -          | -       | -                                       | 1            |              | 156        |
| Initialisatie                                           | -          | -       | Initialisatie                           | 1            |              | 157        |
|                                                         |            |         | Gebruikersinstellingen<br>initialiseren | ~            | 1            | 157        |
| Back-up van<br>instellingenbestand                      | -          | -       | Instellingenbestand<br>downloaden       | 1            |              | 158        |
|                                                         |            |         | Instellingenbestand herstellen          | √            |              | 158        |
| Systeemlog                                              | -          | -       | Downloaden                              | 1            |              | 159        |
| syslog                                                  | -          | -       | IPv4-adres                              | 1            |              | 160        |
|                                                         |            |         | IPv6-adres                              | √            |              | 160        |
|                                                         |            |         | Poort♦                                  | 1            |              | 160        |
| Contactloos<br>aanbellen(Kalibratie)<br>(voor IX-DVM)   | _          | -       | Kalibratiepatroon                       | 1            |              | 161        |

# Het station configureren

# 🚺 Belangrijk

• De symbolen geven het volgende aan:

•: Zorg ervoor dat u de instellingen invult. Laat de onnodige items bij gebruik op de standaardwaarden.

♣: Geeft aan dat IX Support Tool de gegevens heeft ge
üpload. Als het item wordt gewijzigd via een webbrowser, worden de gegevens niet toegepast op IX Support Tool.

# 1. Informatie station

# 1.1 Identificatie

| Identificatio   |                                                                                                    |    |
|-----------------|----------------------------------------------------------------------------------------------------|----|
| • Identificatie |                                                                                                    |    |
| Nummer +        | 3-5 cijfers                                                                                                    |    |
| Naam            | 1-24 alfanumerieke tekens(*1)                                                                                   |    |
| Locatie         | 1-24 alfanumerieke tekens(*1)                                                                                   |    |
|                 | (*1)Bepaalde karakters worden mogelijks niet correct weergegeven op de IX-MV en IX-MV7-* vanwege het lettertype | e. |

# ■ Nummer++

| Beschrijving     | Stel een uniek nummer in voor elk station. Het zendernummer wordt tijdens het gesprek op het scherm van de bestemming weergegeven, enz. |
|------------------|----------------------------------------------------------------------------------------------------|
| Instellingen     | 3 - 5 cijfers                                                                                                    |
| Standaardwaarden | —                                                                                                    |

# ■ Naam

| Beschrijving     | Stel de naam van het station in.<br>De naam van de zender wordt tijdens het gesprek op het scherm van de bestemming<br>weergegeven, enz. |
|------------------|----------------------------------------------------------------------------------------------------|
| Instellingen     | 1-24 alfanumerieke tekens                                                                                                    |
| Standaardwaarden | —                                                                                                    |

# Locatie

| Beschrijving     | Selecteer de locatie van het station.<br>De locatie wordt tijdens het gesprek op het scherm van de bestemming weergegeven,<br>enzovoort. |
|------------------|----------------------------------------------------------------------------------------------------|
| Instellingen     | 1-24 alfanumerieke tekens                                                                                                    |
| Standaardwaarden | —                                                                                                    |

# 1.2 Naam en wachtwoord

| •Naam en wachtwoord                                                         |                                           |                                                                                    |
|-----------------------------------------------------------------------------|-------------------------------------------|------------------------------------------------------------------------------------|
| Uniek wachtwoord voor elk station aanbevolen.                               |                                           |                                                                                    |
| Stel een sterk wachtwoord in dat moeilijk te raden is.                      |                                           | 1.20 alfonumariako takono                                                          |
| Administrator ID+                                                           |                                           | 1-52 attaituiterteke tekens                                                        |
| Administrator wachtwoord •                                                  | •••••                                     | 1-32 alfanumerieke tekens                                                          |
|                                                                             |                                           |                                                                                    |
| Gebruikers ID                                                               |                                           | 1-32 alfanumerieke tekens(*1)                                                      |
| Gebruikers wachtwoord                                                       |                                           | 1-32 alfanumerieke tekens(*1)                                                      |
|                                                                             |                                           |                                                                                    |
| ONVIF ID                                                                    |                                           | 1-32 alfanumerieke tekens(*2)                                                      |
| ONVIF Wachtwoord                                                            |                                           | 1-32 alfanumerieke tekens(*2)                                                      |
|                                                                             |                                           |                                                                                    |
| RTSP ID                                                                     |                                           | 1-32 alfanumerieke tekens(*3)                                                      |
| RTSP Wachtwoord                                                             |                                           | 1-32 alfanumerieke tekens(*3)                                                      |
|                                                                             | (*1)Gebruikers ID of Gebruikers wachtw    | roord is niet ingesteld.                                                           |
|                                                                             | Zorg dat u bij het gebruik van Web Settin | ig tool met een gebruikersaccount, Gebruikers ID en Gebruikers wachtwoord instelt. |
| (*2)ONVIF ID of ONVIF Wachtwoord is niet ingesteld.                         |                                           |                                                                                    |
| Zorg dat u bij het gebruik van ONVIF, ONVIF ID en ONVIF Wachtwoord instelt. |                                           |                                                                                    |
| (*3)RTSP ID of RTSP Wachtwoord is niet ingesteld.                           |                                           |                                                                                    |
|                                                                             | Zorg dat u bij het gebruik van RTSP, RT   | SP ID en RTSP Wachtwoord instelt.                                                  |

# ■ Administrator ID++

| Beschrijving     | Stel de naam van het beheerdersaccount in om u aan te melden bij de Web System Setting Server. |
|------------------|------------------------------------------------------------------------------------------------|
| Instellingen     | 1-32 alfanumerieke tekens<br>"admin" en "root" kunnen niet worden ingesteld.                   |
| Standaardwaarden | admin                                                                                          |

# ■ Administrator wachtwoord ★ ■

| Beschrijving     | Stel het wachtwoord van het beheerdersaccount in om u aan te melden bij de Web System Setting Server. |
|------------------|----------------------------------------------------------------------------------------------------|
| Instellingen     | 1-32 alfanumerieke tekens<br>"admin" kan niet worden ingesteld.                                       |
| Standaardwaarden | admin                                                                                                 |

# Gebruikers ID

| Beschrijving     | Stel de naam van het gebruikersaccount in om u aan te melden bij de Web System Setting Server. |
|------------------|------------------------------------------------------------------------------------------------|
| Instellingen     | 1-32 alfanumerieke tekens<br>"root" kan niet worden ingesteld.                                 |
| Standaardwaarden | -                                                                                              |

# ■ Gebruikers wachtwoord

| Beschrijving     | Stel het wachtwoord van het gebruikersaccount in om u aan te melden bij de Web System Setting Server. |
|------------------|----------------------------------------------------------------------------------------------------|
| Instellingen     | 1-32 alfanumerieke tekens                                                                             |
| Standaardwaarden | -                                                                                                    |

# ■ ONVIF ID (voor IX-EA, IX-DVM, IX-DV en IX-DVF(-\*))

| Beschrijving     | Stel de naam in om toegang te krijgen tot dit station van producten van derden met behulp van ONVIF. |
|------------------|----------------------------------------------------------------------------------------------------|
| Instellingen     | 1-32 alfanumerieke tekens                                                                            |
| Standaardwaarden | -                                                                                                    |

# ■ ONVIF Wachtwoord (voor IX-EA, IX-DVM, IX-DV en IX-DVF(-\*))

| Beschrijving     | Stel het wachtwoord in om toegang tot dit station te krijgen van producten van derden met behulp van ONVIF. |
|------------------|----------------------------------------------------------------------------------------------------|
| Instellingen     | 1-32 alfanumerieke tekens                                                                                   |
| Standaardwaarden | -                                                                                                    |

# RTSP ID

| Beschrijving     | Stel de naam in voor toegang tot dit station van producten van derden met behulp van RTSP. |
|------------------|--------------------------------------------------------------------------------------------|
| Instellingen     | 1-32 alfanumerieke tekens                                                                  |
| Standaardwaarden | -                                                                                          |

# RTSP Wachtwoord

| Beschrijving     | Stel het wachtwoord in om toegang tot dit station te krijgen van producten van derden met behulp van RTSP. |
|------------------|----------------------------------------------------------------------------------------------------|
| Instellingen     | 1-32 alfanumerieke tekens                                                                                  |
| Standaardwaarden | -                                                                                                    |

# 🗑 Opmerking

• "Administrator ID" en "Gebruikers ID" kunnen niet identiek zijn.

• Het ONVIF-poortnummer is "10080" en het RTSP-poortnummer is "554".

- Zie <u>"Het beeld van de IX-EA, IX-DVM, IX-DV of IX-DVF(-\*) bekijken met een product van derden (ONVIF) (→pagina 162)</u>" voor meer informatie over het verbinden van de IX-EA, IX-DVM, IX-DV en IX-DVF(-\*) met een product van derden.
- Het "Administrator wachtwoord", het "Gebruikers wachtwoord", het "ONVIF Wachtwoord" en het "RTSP Wachtwoord" worden weergegeven als"•••••" op het scherm.

## Het station configureren

# 1.3 Taal

• Taal Bij het wijzigen van "Taal" wordt ook de taal van E-mail en de systeemlog gewijzigd. De taal van de webbrowser wordt niet gewijzigd. Taal Engels

# ■ Taal

| Beschrijving     | Configureer de taal voor het volgende op het station.<br>• Taal die wordt gebruikt voor verscheidene instellingen (incl. de naam van het station)<br>• Stel de taal in voor het gebruik van e-mail en de systeemlog. |
|------------------|----------------------------------------------------------------------------------------------------|
| Instellingen     | <ul> <li>Japans</li> <li>Engels</li> <li>Frans</li> <li>Spaans</li> <li>Nederlands</li> <li>Traditioneel Chinees</li> <li>Vereenvoudigd Chinees</li> </ul>                                                           |
| Standaardwaarden | Engels                                                                                                    |

# Opmerking

• Wanneer u via het station met de standaardinstellingen voor het eerst inlogt op de webconfiguratie, wordt de taal ingesteld op de taal die u hebt geselecteerd toen u zich aanmeldde.

# 1.4 Tijd

| •Tijd                              |                         |                                                                 |
|------------------------------------|-------------------------|-----------------------------------------------------------------|
| Tijdszone                          |                         |                                                                 |
| Selecteer de tijdszone             | (GMT+01:00              | 0) Amsterdam, Berlijn, Bern, Rome, Stockholm 🗸 🗸                |
|                                    |                         |                                                                 |
| Zomertijd                          |                         |                                                                 |
| Automatische zomertijd inschakelen | OJa                     | Neen                                                            |
|                                    |                         |                                                                 |
| Datum en tiid                      |                         |                                                                 |
| Datum en tiju                      | - de lanen "Tiid en eks | £                                                               |
| Datum en tijd instellen            | 2018 V                  | 1 Yh C 1 Yh CO YH C CO Yh C I Streemetree                       |
| Datum en uju instenen              | 2018 + paar             | I v Maand I v Dag 00 v Our 00 v Minuut 00 v Seconde Sync met pe |
|                                    |                         | Tijd op station toepassen                                       |

# 1.4.1 Tijdszone

# ■ Selecteer de tijdszone

| Beschrijving     | Stel de tijdzone in.                            |  |
|------------------|-------------------------------------------------|--|
| Instellingen     | Maak een keuze uit 99 regio's                   |  |
| Standaardwaarden | (GMT-08:00) Pacific Standard Time (VS), Tijuana |  |

# Opmerking

• Wanneer u via het station met de standaardinstellingen voor het eerst inlogt op de webconfiguratie, wordt de tijdzone als volgt ingesteld naargelang de taal die u hebt geselecteerd toen u zich aanmeldde.

- Japans: (GMT+09:00) Osaka, Sapporo, Tokio
- Engels: (GMT-08:00) Pacific Standard Time (VS), Tijuana
- Frans: (GMT+01:00) Brussel, Madrid, Kopenhagen, Parijs
- Spaans: (GMT+01:00) Brussel, Madrid, Kopenhagen, Parijs
- Nederlands: (GMT+01:00) Amsterdam, Berlijn, Bern, Rome, Stockholm
- Traditioneel Chinees: (GMT+08:00) Taipei
- Vereenvoudigd Chinees: (GMT+08:00) Beijing, Chongqing, Hong Kong, Urumqi

# 1.4.2 Zomertijd

# Automatische zomertijd inschakelen

| Beschrijving     | De zomertijd wordt automatisch ingesteld volgens de regio die bij <u>"Selecteer de tijdszone</u><br>(→pagina 67)" is geselecteerd. |
|------------------|----------------------------------------------------------------------------------------------------|
| Instellingen     | • Ja<br>• Neen                                                                                                    |
| Standaardwaarden | Neen                                                                                                    |

# 1.4.3 Datum en tijd

# Datum en tijd instellen

| Beschrijving     | Stel de huidige tijd in voor het systeem. Dit is een vereiste instelling.                                                               |
|------------------|----------------------------------------------------------------------------------------------------|
| Instellingen     | 2017/1/1/00:00:00 - 2065/12/31/23:59:59<br>[Sync met pc]: Gesynchroniseerd met de huidige tijdinstelling van de pc.                     |
| Standaardwaarden | De tijd vanaf 2018/1/1/00: 00: 00 met het tijdverschil ingesteld in "Selecteer de tijdszone" toegepast                                  |
| Opmerkingen      | De tijd kan niet worden bijgewerkt door op te drukken <b>[Bijwerken]</b> .<br>Druk op <b>[Tijd op station toepassen]</b> om te updaten. |

# Het station configureren . . . . . .

| •U           | itgebreid systeem |             |                |  |
|--------------|-------------------|-------------|----------------|--|
|              |                   | Inschakelen | • Uitschakelen |  |
|              |                   |             |                |  |
|              |                   |             |                |  |
| Beschrijving | Niet gebruikt     |             |                |  |
|              |                   |             |                |  |
| Bolongriik   |                   |             |                |  |

# 2. Netwerkinstellingen

# 2.1 IP-adres

| Belangrijk                                                                                                    |      |
|----------------------------------------------------------------------------------------------------|------|
| Wanneer een instelling met betrekking tot het IP-adres wordt bijgewerkt, zal het station opnieuw opstarten. In som<br>gevallen kan het tot 10 minuten duren voordat het station opstart.              | mige |
| •IP-adres-<br>Als de instellingen van het IP-adres gewijzigd worden, dan zorgt dat ervoer dat het station opnicow wordt gestart nadat op de knop "Updaten" gekläkt wordt. Dit dwart een paar minsten. |      |

| Statisch/DHCP     | ●IPv4                   | Statisch | ~      |                                                                                            |
|-------------------|-------------------------|----------|--------|--------------------------------------------------------------------------------------------|
|                   | OIPv6                   | Statisch | Y      |                                                                                            |
| IPv4-adres        |                         |          |        |                                                                                            |
| IP-adres +        | Concerned in the second |          | 1. 1.0 | 0.1-223.255.255.254                                                                        |
| Subnetmasker+     |                         |          | - 121  | 0.0.0-255.255.255.255                                                                      |
| Standaard-gateway |                         | 1.       | 1.0    | 0.1-223.255.255.254                                                                        |
| IPv6-adres        |                         |          |        |                                                                                            |
| IP-adres          | 2                       |          |        | 2000-0-SETY THEF FEET FEET FEET FEET FEET FEET OF DOO-0-FDET FEET FEET FEET FEET FEET FEET |
| Standaard-gateway |                         |          |        | FF 0-FEFT FFFF FFFF FFFF FFFF FFFF FFFF FFFF                                               |
|                   |                         |          |        |                                                                                            |

# 2.1.1 Statisch/DHCP

| Beschrijving     | Selecteer Statisch of DHCP voor de geselecteerde IP-versie in "IP-versie".                                                    |
|------------------|----------------------------------------------------------------------------------------------------|
| Instellingen     | <ul> <li>IPv4:</li> <li>Statisch</li> <li>DHCP</li> <li>IPv6:</li> <li>Statisch</li> <li>Staatloos</li> <li>DHCPv6</li> </ul> |
| Standaardwaarden | IPv4<br>• Statisch                                                                                                    |

# 🚺 Belangrijk

- Zowel IPv4 als IPv6 kunnen niet in hetzelfde systeem worden gebruikt.
- Wanneer u "DHCP" voor IPv4 selecteert, configureert u het systeem zodanig dat de DHCP-server een statisch IP-adres toewijst aan elk station.
- Bij het selecteren van "Staatloos" voor IPv6, verander dan niet het voorvoegsel van het apparaat dat RA kan verzenden.
- Wanneer u "DHCPv6" voor IPv6 selecteert, configureert u het systeem zo dat de DHCP-server een statisch IP-adres toewijst aan elk station. De DUID van het station is "00030001 + MAC-adres".
- Raadpleeg de handleiding als u een product van een andere fabrikant, zoals een DHCP-server, instelt.

# 2.1.2 IPv4-adres

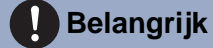

• Als "Statisch/DHCP" was ingesteld op "DHCP", worden instellingen niet toegepast op het station als "IP-adres", "Subnetmasker" en "Standaard-gateway" zijn ingevuld.

# ■ IP-adres ◆ ◆

| Beschrijving     | Stel het IP-adres in.<br>Het IP-adres moet uniek zijn. |
|------------------|--------------------------------------------------------|
| Instellingen     | 1.0.0.1 - 223.255.255.254                              |
| Standaardwaarden | —                                                      |

# ■ Subnetmasker♦

| Beschrijving     | Stel het subnetmasker in. |
|------------------|---------------------------|
| Instellingen     | 128.0.0.0-255.255.255.255 |
| Standaardwaarden | —                         |

# ■ Standaard-gateway

| Beschrijving     | Stel de standaardgateway in. |
|------------------|------------------------------|
| Instellingen     | 1.0.0.1 - 223.255.255.254    |
| Standaardwaarden | _                            |

# 2.1.3 IPv6-adres

# 🚺 Belangrijk

• Als "Statisch/DHCP" " Staatloos" of "DHCPv6" is, worden instellingen niet toegepast op het station, zelfs als de instellingen "IP-adres" en "Standaard-gateway" worden ingevuld.

# ■ IP-adres

| Beschrijving     | Stel het IP-adres in.<br>Het IP-adres moet uniek zijn. |
|------------------|--------------------------------------------------------|
| Instellingen     | 2000::0-3FFF:FFFF:FFFF:FFFF:FFFF:FFFF:FFF              |
| Standaardwaarden |                                                        |

# ■ Standaard-gateway

| Beschrijving     | Stel de standaardgateway in.             |
|------------------|------------------------------------------|
| Instellingen     | ::FF:0-FEFF:FFFF:FFFF:FFFF:FFFF:FFFF:FFF |
| Standaardwaarden | —                                        |

# 2.2 DNS

Wanneer IPv4 of IPv6 is geconfigureerd als hostnaam voor elk item, moet een DNS-server worden geconfigureerd voor naamomzetting.

| •DNS              |      |                                          |
|-------------------|------|------------------------------------------|
| Primaire server   | IPv4 | . 1.0.0.1-223.255.255.254                |
|                   | IPv6 | ::FF:0-FEFF:FFFF:FFFF:FFFF:FFFF:FFFF:FFF |
| Secundaire server | IPv4 | 1.0.0.1-223.255.255.254                  |
|                   | IPv6 | ::FF:0-FEFF:FFFF:FFFF:FFFF:FFFF:FFFF:FFF |
|                   |      |                                          |
|                   |      |                                          |

# 2.2.1 Primaire server

# ■IPv4

| Beschrijving     | Stel het IPv4-adres in voor DNS Primary Server. |
|------------------|-------------------------------------------------|
| Instellingen     | 1.0.0.1 - 223.255.255.254                       |
| Standaardwaarden |                                                 |

# ■IPv6

| Beschrijving     | Stel het IPv6-adres in voor DNS Primary Server. |
|------------------|-------------------------------------------------|
| Instellingen     | ::FF:0-FEFF:FFFF:FFFF:FFFF:FFFF:FFFFFFFFFF      |
| Standaardwaarden | —                                               |

# 2.2.2 Secundaire server

# ■IPv4

| Beschrijving     | Stel het IPv4-adres in voor DNS Secondary Server. |
|------------------|---------------------------------------------------|
| Instellingen     | 1.0.0.1 - 223.255.255.254                         |
| Standaardwaarden | _                                                 |

# ■IPv6

| Beschrijving     | Stel het IPv6-adres in voor DNS Secondary Server. |
|------------------|---------------------------------------------------|
| Instellingen     | ::FF:0-FEFF:FFFF:FFFF:FFFF:FFFF:FFFFFFFFFF        |
| Standaardwaarden | —                                                 |
# 2.3 SIP

| STD                                    |                  |                                                                 |
|----------------------------------------|------------------|-----------------------------------------------------------------|
| -511                                   |                  |                                                                 |
| SIP-verbindingen                       |                  |                                                                 |
| am i d i                               |                  |                                                                 |
| SIP-signaleringspoort •                | 5060             | 1-00030                                                         |
| Gebruikers-agent                       |                  | 1-36 alfanumerieke tekens                                       |
|                                        |                  |                                                                 |
| SID                                    |                  |                                                                 |
| SIF-server                             |                  |                                                                 |
| SIP-compatibiliteitsmodus              | Standaardmodus 🗸 | ]                                                               |
|                                        |                  |                                                                 |
| Primaire server                        |                  | -                                                               |
| Naam                                   |                  | 1-24 alfanumerieke tekens                                       |
| Wachtwoord                             |                  | 1-24 alfanumerieke tekens                                       |
| IPv4-adres                             |                  | 1.0.0.1-223.255.255.254 of hostnaam (1-64 alfanumerieke tekens) |
| IPv6-adres                             |                  | ::FF:0-FEFF:FFFF:FFFF:FFFF:FFFF:FFFF:FFF                        |
| Poort •                                | 5060             | 1-65535                                                         |
|                                        |                  |                                                                 |
| Secundaire server                      |                  |                                                                 |
| Naam                                   |                  | 1-24 alfanumerieke tekens                                       |
| Wachtwoord                             |                  | 1-24 alfanumerieke tekens                                       |
| IPv4-adres                             |                  | 1.0.0.1-223.255.255.254 of hostnaam (1-64 alfanumerieke tekens) |
| IPv6-adres                             |                  | ::FF:0-FEFF:FFFF:FFFF:FFFF:FFFF:FFFF:FFF                        |
| Poort+                                 | 5060             | 1-65535                                                         |
|                                        |                  |                                                                 |
| Tertiaire server                       |                  |                                                                 |
| Naam                                   |                  | 1-24 alfanumerieke tekens                                       |
| Wachtwoord                             |                  | 1-24 alfanumerieke tekens                                       |
| IPv4-adres                             |                  | 1.0.0.1-223.255.255.254 of hostnaam (1-64 alfanumerieke tekens) |
| IPv6-adres                             |                  | ::FF:0-FEFF:FFFF:FFFF:FFFF:FFFF:FFFF:FFF                        |
| Poort.                                 | 5060             | 1-65535                                                         |
|                                        |                  |                                                                 |
|                                        |                  |                                                                 |
|                                        |                  |                                                                 |
| Diversen                               |                  |                                                                 |
| Registreer transmissieinterval [sec] + | 3600             | 10-14400                                                        |
| DTMF-ciifer                            |                  |                                                                 |
| interval time-out [sec] +              |                  | 1-10                                                            |
| Bel health check-timer +               | 80-3600 sec 💙 90 | sec Verstuur opnieuw-UITNODIGEN niet, 80-3600 sec               |

# Belangrijk

 In sommige landen gelden plaatselijke beperkingen om verbinding te maken met een PBX. Raadpleeg onze website om te zien in welke landen verbinding met een PBX is toegestaan. https://www.aiphone.net/support/software-documents/ix/documents.html

#### 2.3.1 SIP-verbindingen

### ■ SIP-signaleringspoort◆

| Beschrijving     | Stel het poortnummer in voor SIP.<br>Stel hetzelfde poortnummer in voor elk station om te communiceren. |
|------------------|----------------------------------------------------------------------------------------------------|
| Instellingen     | 1 - 65535                                                                                               |
| Standaardwaarden | 5060                                                                                                    |

### ■ Gebruikers-agent

| Beschrijving     | Stel de User Agent in.    |
|------------------|---------------------------|
| Instellingen     | 1-36 alfanumerieke tekens |
| Standaardwaarden | —                         |

#### 2.3.2 SIP-server

Configureer integratie met SIP-gebaseerde PBX-systemen van derden. Neem voor meer informatie contact op met uw lokale Aiphone-distributeur.

#### 2.3.2.1 SIP-compatibiliteitsmodus

| Beschrijving     | Selecteer de compatibiliteitsmodus voor de SIP-server.    |
|------------------|-----------------------------------------------------------|
| Instellingen     | <ul><li>Standaardmodus</li><li>Generische modus</li></ul> |
| Standaardwaarden | Standaardmodus                                            |

#### 2.3.2.2 Primaire server

#### Naam

| Beschrijving     | Configureer de gebruikersnaam voor digest-verificatie met SIP-server. |
|------------------|-----------------------------------------------------------------------|
| Instellingen     | 1-24 alfanumerieke tekens                                             |
| Standaardwaarden | _                                                                     |

#### Wachtwoord

| Beschrijving     | Configureer het gebruikerswachtwoord voor digest-verificatie met SIP-server. |
|------------------|------------------------------------------------------------------------------|
| Instellingen     | 1-24 alfanumerieke tekens                                                    |
| Standaardwaarden | —                                                                            |

# Opmerking

• Het "Wachtwoord" wordt weergegeven als "•••••" in het venster Instellingen.

#### ■ IPv4-adres

| Beschrijving     | Configureer het IPv4-adres van de SIP-server.                   |
|------------------|-----------------------------------------------------------------|
| Instellingen     | 1.0.0.1-223.255.255.254 of hostnaam (1-64 alfanumerieke tekens) |
| Standaardwaarden | _                                                               |

#### ■ IPv6-adres

| Beschrijving     | Configureer het IPv6-adres van de SIP-server. |
|------------------|-----------------------------------------------|
| Instellingen     | ::FF:0-FEFF:FFFF:FFFF:FFFF:FFFF:FFFFFFFFFF    |
| Standaardwaarden | —                                             |

#### Poort+

| Beschrijving     | Configureer het poortnummer om te communiceren met de SIP-server. |
|------------------|-------------------------------------------------------------------|
| Instellingen     | 1 - 65535                                                         |
| Standaardwaarden | 5060                                                              |

#### 2.3.2.3 Secundaire server

### ■ Naam

| Beschrijving     | Configureer de gebruikersnaam voor digest-verificatie met SIP-server. |
|------------------|-----------------------------------------------------------------------|
| Instellingen     | 1-24 alfanumerieke tekens                                             |
| Standaardwaarden | —                                                                     |

### ■ Wachtwoord

| Beschrijving     | Configureer het gebruikerswachtwoord voor digest-verificatie met SIP-server. |
|------------------|------------------------------------------------------------------------------|
| Instellingen     | 1-24 alfanumerieke tekens                                                    |
| Standaardwaarden | —                                                                            |

# Opmerking

• Het "Wachtwoord" wordt weergegeven als "•••••" in het venster Instellingen.

### ■ IPv4-adres

| Beschrijving     | Configureer het IPv4-adres van de SIP-server.                   |
|------------------|-----------------------------------------------------------------|
| Instellingen     | 1.0.0.1-223.255.255.254 of hostnaam (1-64 alfanumerieke tekens) |
| Standaardwaarden | _                                                               |

#### ■ IPv6-adres

| Beschrijving     | Stel het IPv6-adres van de SIP-server in. |
|------------------|-------------------------------------------|
| Instellingen     | ::FF:0-FEFF:FFFF:FFFF:FFFF:FFFF:FFFF:FFF  |
| Standaardwaarden |                                           |

### ■ Poort ◆

| Beschrijving     | Stel het poortnummer in om met de SIP-server te communiceren. |
|------------------|---------------------------------------------------------------|
| Instellingen     | 1 - 65535                                                     |
| Standaardwaarden | 5060                                                          |

#### 2.3.2.4 Tertiaire server

#### Naam

| Beschrijving     | Configureer de gebruikersnaam voor digest-verificatie met SIP-server. |
|------------------|-----------------------------------------------------------------------|
| Instellingen     | 1-24 alfanumerieke tekens                                             |
| Standaardwaarden | _                                                                     |

### ■ Wachtwoord

| Beschrijving     | Configureer het gebruikerswachtwoord voor digest-verificatie met SIP-server. |
|------------------|------------------------------------------------------------------------------|
| Instellingen     | 1-24 alfanumerieke tekens                                                    |
| Standaardwaarden | _                                                                            |

# Opmerking

• Het "Wachtwoord" wordt weergegeven als "•••••" in het venster Instellingen.

### ■ IPv4-adres

| Beschrijving     | Stel het IPv4-adres van de SIP-server in.                       |
|------------------|-----------------------------------------------------------------|
| Instellingen     | 1.0.0.1-223.255.255.254 of hostnaam (1-64 alfanumerieke tekens) |
| Standaardwaarden | _                                                               |

### ■ IPv6-adres

| Beschrijving     | Stel het IPv6-adres van de SIP-server in.  |
|------------------|--------------------------------------------|
| Instellingen     | ::FF:0-FEFF:FFFF:FFFF:FFFF:FFFF:FFFFFFFFFF |
| Standaardwaarden | _                                          |

#### ■ Poort ♦

| Beschrijving     | Stel het poortnummer in om met de SIP-server te communiceren. |
|------------------|---------------------------------------------------------------|
| Instellingen     | 1 - 65535                                                     |
| Standaardwaarden | 5060                                                          |

#### 2.3.3 Diversen

# ■ Registreer transmissieinterval [sec]◆

| Beschrijving     | Configureer het verzendinterval om te verzenden Registreer bij de SIP-server. |
|------------------|-------------------------------------------------------------------------------|
| Instellingen     | 10-14400 sec                                                                  |
| Standaardwaarden | 3600 sec                                                                      |

### ■ DTMF-cijfer interval time-out [sec]◆

| Beschrijving     | Stel de timer in om re-INVITE tijdens het bellen en monitoren te verzenden. |
|------------------|-----------------------------------------------------------------------------|
| Instellingen     | 1 - 10 sec                                                                  |
| Standaardwaarden | 5 sec                                                                       |

### ■ Bel health check-timer◆

| Beschrijving     | Wanneer een communicatiefout optreedt tijdens een gesprek of tijdens het monitoren, wordt de verbinding verbroken nadat de opgegeven tijd is verstreken.                  |
|------------------|----------------------------------------------------------------------------------------------------|
| Instellingen     | <ul> <li>80-3600 sec: Selecteer om in te stellen tussen 80-3600 sec (met 1 sec).</li> <li>Verstuur opnieuw-UITNODIGEN niet: Detecteer geen communicatiefouten.</li> </ul> |
| Standaardwaarden | 90 sec                                                                                                    |

# 2.4 Multicast-adres (voor IX-EA, IX-DVM, IX-DV en IX-DVF(-\*))

Dit moet worden geconfigureerd wanneer u de multicast-functie inschakelt in <u>"Gebelde stations (voor deur)</u> ( $\rightarrow$ pagina 94)".

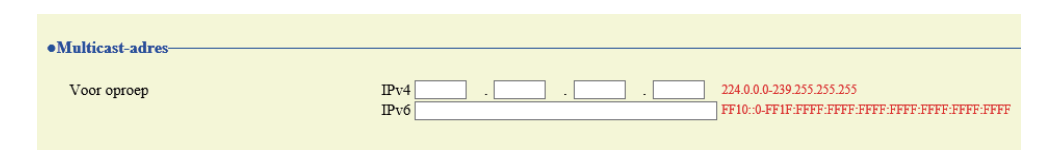

#### 2.4.1 Voor oproep

#### ■IPv4

| Beschrijving     | Stel het IPv4-multicast-adres in.<br>Het multicast-adres moet uniek zijn. |
|------------------|---------------------------------------------------------------------------|
| Instellingen     | 224.0.0.0-239.255.255.255                                                 |
| Standaardwaarden |                                                                           |

### ■IPv6

| Beschrijving     | Stel het IPv6-multicast-adres in.<br>Het multicast-adres moet uniek zijn. |
|------------------|---------------------------------------------------------------------------|
| Instellingen     | FF10::0-FF1F:FFFF:FFFF:FFFF:FFFF:FFFFFFFFFF                               |
| Standaardwaarden | _                                                                         |

# 2.5 Video (voor IX-EA, IX-DVM, IX-DV en IX-DVF(-\*))

| SIP-kanaal                                                                                                    |                                                                                                    |                                                                                                    |
|----------------------------------------------------------------------------------------------------|----------------------------------------------------------------------------------------------------|----------------------------------------------------------------------------------------------------|
| De "SIP-kanaal" RTP eindpoort dient meer dan 90 cij                                                                                                    | ijfers van de RTP-startpoort af te ligger                                                                                                    | n.                                                                                                    |
| Resolutie                                                                                                    | O320x240(QVGA)                                                                                                    | 0640x480(VGA)                                                                                                   |
| Groothoekbeeld                                                                                                    | Inschakelen                                                                                                    | OUitschakelen                                                                                                   |
| Beeldfrequentie [fps]                                                                                                    | 15 🗸                                                                                                    |                                                                                                    |
| Selecteer profiel                                                                                                    | Hoofd 🗸                                                                                                    |                                                                                                    |
| I-afbeelding interval +                                                                                                    | 15                                                                                                    | 1-100                                                                                                    |
| Bitsnelheid [kbps]                                                                                                    | 1024 🗸                                                                                                    |                                                                                                    |
| RTP-startpoort •                                                                                                    | 30000                                                                                                    | 1-65534                                                                                                    |
| RTP-eindpoort •                                                                                                    | 31000                                                                                                    | 1-65535                                                                                                    |
| Items die gemarkeerd zijn met [H.264/AVC] of [Mot<br>De "ONVIF-zendkanaal" RTP eindpoort dient meer d                                                                                                    | tion-JPEG] gelden alleen voor het resp<br>dan 10 cijfers van de RTP-startpoort af                                                                                                    | ectieve codeersysteem ervan.<br>Te liggen.                                                                      |
| Items die gemarkeerd zijn met [H.264/AVC] of [Mot<br>De "ONVIF-zendkanaal" RTP eindpoort dient meer o<br>Tweede videodecoder                                                                                                    | tion-JPEG] gelden alleen voor het resp<br>dan 10 cijfers van de RTP-startpoort af<br>Inschakelen                                                                                        | ectieve codeensysteem ervan.<br>te liggen.<br>OUtsics hakelen                                                   |
| Items die gemarkeerd zijn met [H.264/AVC] of [Mot<br>De "ONVIF-zendkamaal" RTP eindpoort dient meer o<br>Tweede videodecoder<br>Videodecoder<br>Resolutie                                                                                                    | tion-JPEG] gelden alleen voor het resp<br>dan 10 cijfers van de RTP-startpoort af<br>©Inschakelen<br>©H.264/AVC<br>[1200720(HD)                                                         | ectieve codeersysteem ervan.<br>fre liggen.<br>OUtischakelen<br>OMotion-JPEG                                    |
| Items die gemarkeerd zijn met [H.264/AVC] of [Mot<br>De "ONVIF-zendkanaal" RIP eindpoort dient meer o<br>Tweede videodecoder<br>Videodecoder<br>Resolutie<br>Beeldfreuwentie [fns]                                                                                                    | tion-JPEG] gelden alleen voor het resp<br>dan 10 cijfers van de RIP-startpoort af<br>©Inschakelen<br>©H.264/AVC<br>1280x720(HD)                                                         | ectieve codeersysteem ervan.<br>Te lagen.<br>OUtischakelen<br>OMotion-JPEG                                      |
| Items die gemarkeerd zijn met [H.264/AVC] of [Mot<br>De "ONVIF-zendkmaal" RTP eindpoort dient meer of<br>Tweede videodecoder<br>Videodecoder<br>Resolutie<br>Beeldfrequentie [fps]<br>Selectere profie [H.2.64/AVC]                                                                                                    | tion-JPEG] gelden alleen voor het resp<br>dan 10 cijfers van de RTP-startpoort af<br>©In:Schakelen<br>©I:L.264/AVC<br>1280x720(HD) ~<br>Hooft                                           | ettieve codeenysteem ervan.<br>Tte liggen:<br>Otischakelen<br>OMotion-JPEG                                      |
| Them die gemarkeerd zijn met [H.264/AVC] of [Mot<br>De "ONVIF-zendkmaal" RTP eindpoort dient meer of<br>Tweede videodecoder<br>Videodecoder<br>Resolutie<br>Beeldfrequentie [fps]<br>Selectere profiel [H.264/AVC]<br>Luichture-interval [H.264/AVC]                                                                                                    | tion-JPEO] gelden alleen voor het resp<br>dan 10 cijfers van de RTP-startpoort af<br>©Hrschakelen<br>©H.264/AVC<br>1280x720(HD) ~<br>10 ~<br>10 10                                      | ectieve codeenysteem ervan.<br>te laggen.<br>OUtschakelen<br>OMotion-JPEG<br>-<br>-<br>-                        |
| Item die gemarkeerd zijn met [H.264/AVC] of [Mot<br>De "ONVIF-zendkanaal" RTP eindpoort dient meer of<br>Tweede videodecoder<br>Videodecoder<br>Resolutie<br>Beeldfrequentie [fps]<br>Selecteer profiel [H.264/AVC]<br>I-picture-interval [H.264/AVC] +<br>Bitsnehleid [Kbos] [H.264/AVC]                                                                                           | hon-JPEG] gelden alleen voor het resp<br>dan 10 cijfers van de RTP-startpoort af<br>©Inschakelen<br>©H.264/AVC<br>[1250x720(HD) ~<br>10 ~<br>Hoofd ~<br>[2048 ~]                        | ectieve codeenysteem ervan.<br><sup>t</sup> te liggen.<br>OUIschakelen<br>Motion-JPEG<br>1-100                  |
| Items die gemarkeerd zijn met [H.264/AVC] of [Mot<br>De "ONVIF-zendkman" RTP eindpoort dient meer of<br>Tweede videodecoder<br>Wideodecoder<br>Resolutie<br>Beeldfrequentie [fps]<br>Selecteer profiel [H.264/AVC]<br>Eipicture-interval [H.264/AVC]<br>Bitsnelheid [kbps] [H.264/AVC]<br>Selecteer kwalteit [Motion-PEG]                                                           | hon-JPEG] gelden alleen voor het resp<br>dan 10 eijfers van de RTP-startpoort af<br>©Inschakelen<br>©H.264/AVC<br>1250x720(HD) ~<br>10 ~<br>Hoofd ~<br>10<br>2048 ~<br>6 ~              | ectieve codeersysteem ervan.<br>Te liggens.<br>OMotion-JPEG<br>                                                 |
| Items die gemarkeerd zijn met [H.264/AVC] of [Mot<br>De "ONVIF-zendkmaal" RTP eindpoort dient meer of<br>Tweede videodecoder<br>Resolutie<br>Beeldfrequentie [fps]<br>Selecteer profiel [H.264/AVC]<br>I-picture-interval [H.264/AVC]<br>Bitsnelheid [kbps] [H.264/AVC]<br>Selecter kwaliteit [Motion-JPEG]<br>RTP-startboort+                                                      | hon-JPEG] gelden alleen voor het resp<br>dan 10 cijfers van de RTP-startpoort af<br>©Inschakelen<br>©In:264/AVC<br>1280x720(HD) ~<br>10 ~<br>Hoofd ~<br>10<br>2048 ~<br>52000           | ectieve codeersysteem ervan.<br>Fte liggen:<br>OUtschakelen<br>Motion-JPEG<br>1-100                             |
| Items die gemarkeerd zijn met [H.264/AVC] of [Mot<br>De "ONVIF-zendkmaal" RTP eindpoort dient meer of<br>Tweede videodecoder<br>Resolutie<br>Beeldfrequentie [fps]<br>Selecteer profiel [H.264/AVC]<br>- picture-interval [H.264/AVC]<br>Bitsnelheid [kbps] [H.264/AVC]<br>Selecteer kwaliteit [Motion-JPEG]<br>RTP-startpoort+                                                     | tion-JPEG] gelden alleen voor het resp<br>dan 10 cijfers van de RTP-startpoort af<br>©Hrschakelen<br>©H.264/AVC<br>1280x720(HD) ~<br>Hoofd ~<br>10<br>2048 ~<br>6 ~<br>32000<br>33000   | ectieve codestrysteem ervan.<br>te liggen:<br>OUtschakelen<br>OMotion-JPEG<br>1-100<br>1-65534<br>1-65535       |
| Iems die gemarkeerd zijn met [H.264/AVC] of [Mot<br>De "ONVIF-zendkmaal" RTP eindpoort dient meer of<br>Tweede videodecoder<br>Videodecoder<br>Resolutie<br>Beeldfrequentie [fps]<br>Selecteer profiel [H.264/AVC]<br>- Jpicture-interval [H.264/AVC]<br>Bitsnelheid [kbps] [H.264/AVC]<br>Selecteer kwaliteit [Motion-JPEG]<br>RTP-startpoort+<br>RTP-eindpoort+<br>VMS-type       | hon-JPEG] gelden alleen voor het resp<br>dan 10 cijfers van de RTP-startpoort af<br>©Hz-Ch4AVC<br>1280x720(HD) ~<br>10 ~<br>Hoofd ~<br>10<br>2048 ~<br>6 ~<br>33000<br>Standaardmodus ~ | ectieve codeensysteem ervan.<br>fte liggen:<br>OUtschakelen<br>OMotion-JPEG<br>1-100<br>1-65534<br>1-65535<br>- |
| tems die gemarkeerd zijn met [H.264/AVC] of [Mot<br>De "ONUF-zendkmaal" RTP eindpoort dient meer of<br>Videodecoder<br>Resolutie<br>Beeldfrequentie [fps]<br>Selecteer profiel [H.264/AVC]<br>Fjeiture-interval [H.264/AVC]<br>Bitsnelheid [kbps] [H.264/AVC]<br>Selecteer kwaliteit [Motion-JPEG]<br>RTP-startpoort+<br>RTP-eindpoort+<br>VMS-type<br>Beeldcorrectie groothoeklens | tion-JPEG] gelden alleen voor het resp<br>dan 10 eigenschakelen<br>©H.264/AVC<br>1280x720(HD) ~<br>10 ~<br>Hoofd ~<br>10<br>2048 ~<br>6 ~<br>52000<br>33000<br>Standaardmodus ~         | ectieve codeersysteem ervan.<br>Tre lagen:<br>OMetion-JPEG<br>1.100<br>1.45534<br>1.45535                       |

#### 2.5.1 SIP-kanaal

Configureer video-instellingen bij het plaatsen van een oproep tussen stations, tijdens communicatie en bij het bellen van een VoIP-telefoon. Het coderingssysteem zal H.264/AVC zijn.

### 🚺 Belangrijk

• Wanneer u video naar een VoIP-telefoon verzendt, configureert u naar dezelfde video-instellingen als de VoIP-telefoon.

• Video wordt niet verzonden bij een uitgaande oproep naar een VoIP-telefoon.

#### Resolutie

| Beschrijving     | Selecteer de videoresolutie van SIP-kanaal. |
|------------------|---------------------------------------------|
| Instellingen     | • 320x240(QVGA)<br>• 640x480(VGA)           |
| Standaardwaarden | 640x480(VGA)                                |

### Groothoekbeeld (voor IX-DVM)

| Beschrijving     | Schakel groothoekbeeld in of uit (uitschakelen resulteert in centraal ingezoomd beeld). |
|------------------|-----------------------------------------------------------------------------------------|
| Instellingen     | <ul><li>Inschakelen</li><li>Uitschakelen</li></ul>                                      |
| Standaardwaarden | Inschakelen                                                                             |

### ■ Beeldfrequentie [fps]

| Beschrijving     | Stel de beeldsnelheid [fps] van SIP-kanaal in.                                                                                                    |
|------------------|----------------------------------------------------------------------------------------------------|
| Instellingen     | 1, 2, 3, 5, 7.5, 10, 15, 20, 30 fps<br>Als de framesnelheid is ingesteld op 7.5, 10, 15, 20 of 30 fps, is de beeldsnelheid na circa 5 fps<br>na ongeveer 10 min van een uitgaand gesprek. |
| Standaardwaarden | 15 fps                                                                                                    |

# Opmerking

• De framesnelheid kan lager zijn dan de ingestelde waarde, afhankelijk van de video die wordt verzonden, het aantal ontvangende stations en de netwerkomgeving.

### ■ Selecteer profiel

| Beschrijving     | Selecteer het profiel van SIP-kanaal.                 |
|------------------|-------------------------------------------------------|
| Instellingen     | <ul><li>Baseline</li><li>Hoofd</li><li>Hoog</li></ul> |
| Standaardwaarden | Hoofd                                                 |

### Opmerking

• Zorg dat de instellingen van de profielen van de stations van het IX-systeem dezelfde zijn.

### ■ I-afbeelding interval◆

| Beschrijving     | Stel het interval in om I-afbeelding van SIP-kanaal te verzenden. |
|------------------|-------------------------------------------------------------------|
| Instellingen     | 1 - 100                                                           |
| Standaardwaarden | 15                                                                |

### ■ Bitsnelheid [kbps]

| Beschrijving     | Stel de bitsnelheid van SIP-kanaal in.           |
|------------------|--------------------------------------------------|
| Instellingen     | 32, 64, 128, 256, 384, 512, 768, 1024, 2048 kbps |
| Standaardwaarden | 1024 kbps                                        |

### 🗑 Opmerking

• De bitsnelheid kan lager zijn dan de ingestelde waarde, afhankelijk van de video die wordt verzonden, het aantal ontvangende stations en de netwerkomgeving.

### ■ RTP-startpoort♦

| Beschrijving     | Stel het bereik van poortnummers in voor het verzenden en ontvangen van RTP.<br>Stel het verschil in op 90 of hoger in het bereik van (RTP-startpoort) - (RTP-eindpoort). |
|------------------|----------------------------------------------------------------------------------------------------|
| Instellingen     | 1-65534                                                                                                    |
| Standaardwaarden | 30000                                                                                                    |

### ■ RTP-eindpoort◆

| Beschrijving     | Stel het bereik van poortnummers in voor het verzenden en ontvangen van RTP.<br>Stel het verschil in op 90 of hoger in het bereik van (RTP-startpoort) - (RTP-eindpoort). |
|------------------|----------------------------------------------------------------------------------------------------|
| Instellingen     | 1 - 65535                                                                                                    |
| Standaardwaarden | 31000                                                                                                    |

#### 2.5.2 ONVIF-zendkanaal

Als u video in ONVIF wilt verzenden, moet u deze configureren.

Om het beeld van de IX-EA, IX-DVM, IX-DV of IX-DVF(-\*) te bekijken met een product van derden, zie <u>"Het beeld van</u> de IX-EA, IX-DVM, IX-DV of IX-DVF(-\*) bekijken met een product van derden (ONVIF) (→pagina 162)".

### 🚺 Belangrijk

• Instellingen kunnen worden gewijzigd vanwege een verzoek van het product om te worden aangesloten. Raadpleeg de betreffende handleiding van de fabrikant voor meer informatie.

#### Tweede videodecoder

| Beschrijving     | Selecteer Inschakelen/Uitschakelen voor de ONVIF-zendkanaal.<br>Stel in op "Inschakelen" om de video te verzenden met ONVIF. |
|------------------|----------------------------------------------------------------------------------------------------|
| Instellingen     | <ul><li>Inschakelen</li><li>Uitschakelen</li></ul>                                                                           |
| Standaardwaarden | Inschakelen                                                                                                    |

### ■ Videodecoder

| Beschrijving     | Selecteer de Videodecoder. |
|------------------|----------------------------|
| Instellingen     | H.264/AVC     Motion-JPEG  |
| Standaardwaarden | H.264/AVC                  |

#### Resolutie

| Beschrijving     | Selecteer de videoresolutie van ONVIF-zendkanaal.                                                                                                 |
|------------------|----------------------------------------------------------------------------------------------------|
| Instellingen     | <ul> <li>320x240(QVGA)</li> <li>640x480(VGA)</li> <li>800x480 (WVGA)</li> <li>1280x720 (HD)</li> <li>1280x960 (SXVGA) (behalve IX-DVM)</li> </ul> |
| Standaardwaarden | 1280x720 (HD)                                                                                                    |

#### ■ Beeldfrequentie [fps]

| Beschrijving     | Stel de beeldsnelheid [fps].        |
|------------------|-------------------------------------|
| Instellingen     | 1, 2, 3, 5, 7.5, 10, 15, 20, 30 fps |
| Standaardwaarden | 10 fps                              |

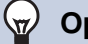

#### Opmerking

• De framesnelheid kan lager zijn dan de ingestelde waarde, afhankelijk van de video die wordt verzonden, het aantal ontvangende stations en de netwerkomgeving.

## ■ Selecteer profiel [H.264/AVC]

| Beschrijving     | Selecteer het profiel H.264/AVC.                      |
|------------------|-------------------------------------------------------|
| Instellingen     | <ul><li>Baseline</li><li>Hoofd</li><li>Hoog</li></ul> |
| Standaardwaarden | Hoofd                                                 |

### ■ I-picture-interval [H.264/AVC]♦

| Beschrijving     | Stel het interval in om H.264/AVC I-afbeelding. |
|------------------|-------------------------------------------------|
| Instellingen     | 1 - 100                                         |
| Standaardwaarden | 10                                              |

# Bitsnelheid [kbps] [H.264/AVC]

| Beschrijving     | Stel de H.264/AVC bitsnelheid.                               |
|------------------|--------------------------------------------------------------|
| Instellingen     | 32, 64, 128, 256, 384, 512, 768, 1024, 2048, 4096, 8192 kbps |
| Standaardwaarden | 2048 kbps                                                    |

### Opmerking

• De bitsnelheid kan lager zijn dan de ingestelde waarde, afhankelijk van de video die wordt verzonden, het aantal ontvangende stations en de netwerkomgeving.

### ■ Selecteer kwaliteit [Motion-JPEG]

| Beschrijving     | Selecteer de kwaliteit van Motion-JPEG. |
|------------------|-----------------------------------------|
| Instellingen     | 1 (laag) - 10 (hoog)                    |
| Standaardwaarden | 6                                       |

### ■ RTP-startpoort◆

| Beschrijving     | Stel het bereik van poortnummers in voor het verzenden van RTP.<br>Stel het verschil in op 10 of hoger in het bereik van (RTP-startpoort) - (RTP-eindpoort). |
|------------------|----------------------------------------------------------------------------------------------------|
| Instellingen     | 1-65534                                                                                                    |
| Standaardwaarden | 32000                                                                                                    |

### ■ RTP-eindpoort◆

| Beschrijving     | Stel het bereik van poortnummers in voor het verzenden van RTP.<br>Stel het verschil in op 10 of hoger in het bereik van (RTP-startpoort) - (RTP-eindpoort). |
|------------------|----------------------------------------------------------------------------------------------------|
| Instellingen     | 1 - 65535                                                                                                    |
| Standaardwaarden | 33000                                                                                                    |

### ■ VMS-type

| Beschrijving     | Selecteer de compatibiliteitsmodus voor VMS. Stel "Standaardmodus" in wanneer u met een ander type koppelt dan generisch. |
|------------------|----------------------------------------------------------------------------------------------------|
| Instellingen     | Standaardmodus     Generische modus                                                                                       |
| Standaardwaarden | Standaardmodus                                                                                                    |

### 2.5.3 Beeldcorrectie groothoeklens (voor IX-DVM)

# Beeldcorrectie groothoeklens

| Beschrijving     | Stel de correctie in voor video-vervorming die eigen is aan een fisheye-lens. Door deze correctie wordt de vervorming verholpen, maar kan het weergavebereik van de video iets smaller worden. |
|------------------|----------------------------------------------------------------------------------------------------|
| Instellingen     | Inschakelen     Uitschakelen                                                                                                    |
| Standaardwaarden | Inschakelen                                                                                                    |

# 2.6 Audio

| Audio                                                                                                    |                                                                                                    |
|----------------------------------------------------------------------------------------------------|----------------------------------------------------------------------------------------------------|
| De "SIP-kanaal" RTP eindpoort dient meer dan 210 cijfet<br>De "ONVIF-senilkanaal" RTP eindpoort dient meer dan 1<br>Door het wijzigen van Audio Codee van G.711 (µ-law)/G | s van de ETP-stattpoort af te liggen.<br>0 eufders van de ETP-stattpoort af te liggen.<br>711 (A-law) in 0.722, of van 0.722 in 0.711 (A-law) 0.711 (A-law) wordt het station opnieuw opgestart nadat op "Update" is gelddat. Dit daurt een paar minuten. |
| Audio-CODEC<br>Audio RTP transmissieinterval [msec]<br>RTP-inactief detectietijd [sec] +                                                                                  | G. 711(µ-law)     C. 711(A-law)     C. 722     Dece satelling would genegeed wanneer may meetiere stations workt verstaud (semafloonsproep, em.)     10-110 sec                                                                                           |
| SIP-kanaal                                                                                                    |                                                                                                    |
| RTP-startpoort +<br>RTP-eindpoort +                                                                                                    | 20000 1-45354<br>21000 1-45535                                                                                                    |
| ONVIF-zendkanaal                                                                                                    |                                                                                                    |
| RTP-startpoort •<br>RTP-eindpoort •                                                                                                    | 22000 1.45534<br>22000 1.45535                                                                                                    |
| Audiobuffer                                                                                                    |                                                                                                    |
| Pakketten gebufferd bij starten audio<br>Maximaal aantal gebufferde pakketten                                                                                             | 1 ♥<br>2 ♥ Maximale packettuffer moet groter zijn dan Audio startbuffer.                                                                                                    |

# ■ Audio-CODEC

| Beschrijving     | Selecteer de audiocodec.                      |
|------------------|-----------------------------------------------|
| Instellingen     | • G.711 (μ-law)<br>• G.711 (A-law)<br>• G.722 |
| Standaardwaarden | G.711 (μ-law)                                 |

#### Het station configureren

### Belangrijk • Bij het veranderen van "G.711" in "G.722" of van "G.722" in "G.711" zal het station opnieuw opstarten. In sommige gevallen kan het ongeveer 10 minuten duren om het station opnieuw op te starten. • Stations met verschillende audiocodecs (G.711 en G.722) geselecteerd, kunnen niet bellen, communiceren, monitoren of elkaar een bercht versturen. Indien ingesteld op "G.722", wordt audio niet verzonden naar producten van derden aangesloten via ONVIF. • Wanneer u "G.711" in "G.722" en "G.722" in "G.711" verandert, moet u de aangepaste tonen die voor de volgende subcategorieën worden gebruikt, wijzigen in audiobestanden met de juiste audiosamplefrequenties. "Register aangepaste geluiden (→pagina 91)" - "Oorsprong oproep" - "Oproepknop" - "Terugbeltoon (→pagina 97)" – "Oorsprong oproep" - "Optie invoer 1-6" - "Terugbeltoon (→pagina 97)" – "Oorsprong oproep" - "Bezettoon (→pagina 102)" – "Oorsprong oproep" - "Fouttoon (oproep mislukt) (→pagina 102)" - "Inkomende oproep" - "Beltoon (→pagina 104)" - "Relaisuitgang" - "Geluidsinstellingen (→pagina 112)" - "Instellingen voor omroepen" - "Semafoonoproep voortoon (→pagina 116)" - "Communicatie audioberichten" - "Start communicatie (→pagina 138)" - "Communicatie audioberichten" - "Code ontvangen" - "Bericht (->pagina 139)" – "Klokgeluid" - "Weekschema" - "Klokgeluid (→pagina 141)" - "Klokgeluid" - "Dagelijks schema" - "Klokgeluid (→pagina 143)" - "Volume/Toon" - "Communicatie timeout-melding (→pagina 150)" - "Volume/Toon" - "Communicatie-einde voortoon (→pagina 150)" – "Volume/Toon" - "Toon autom. beantwoorden (→pagina 151)" - "Volume/Toon" - "Code ontvangen (→pagina 151)" – "Volume/Toon" - "Fout (→pagina 152)" - "Communicatie" - "Communicatie Begintoon (→pagina 153)" – "Monitor" - "Gemonitord meldingentoon (→pagina 154)"

### ■ Audio-RTP-transmissie-interval [msec]

| Beschrijving     | Stel het Audio RTP-verzendinterval in. |
|------------------|----------------------------------------|
| Instellingen     | 20, 40, 60, 80, 100 msec               |
| Standaardwaarden | 20msec                                 |

### RTP-inactief detectietijd [sec]

| Beschrijving     | Stel de tijd in om RTP-inactieve status voor audio te detecteren.<br>Wanneer Audio RTP niet wordt ontvangen tijdens communicatie, monitoring of ontvangst van<br>een semafoonoproep, wordt de verbinding verbroken na de ingestelde tijd. |
|------------------|----------------------------------------------------------------------------------------------------|
| Instellingen     | 10-180 sec (per 1 sec)                                                                                                    |
| Standaardwaarden | 10 sec                                                                                                    |

#### 2.6.1 SIP-kanaal

### ■ RTP-startpoort♦

| Beschrijving     | Stel het bereik van poortnummers in voor het verzenden en ontvangen van Audio RTP, zoals communicatie tussen IX-systemen.<br>Stel het verschil in op 210 of hoger in het bereik van (RTP-startpoort) - (RTP-eindpoort). |
|------------------|----------------------------------------------------------------------------------------------------|
| Instellingen     | 1 - 65534                                                                                                    |
| Standaardwaarden | 20000                                                                                                    |

### ■ RTP-eindpoort♦

| Beschrijving     | Stel het bereik van poortnummers in voor het verzenden en ontvangen van Audio RTP, zoals communicatie tussen IX-systemen.<br>Stel het verschil in op 210 of hoger in het bereik van (RTP-startpoort) - (RTP-eindpoort). |
|------------------|----------------------------------------------------------------------------------------------------|
| Instellingen     | 1 - 65535                                                                                                    |
| Standaardwaarden | 21000                                                                                                    |

#### 2.6.2 ONVIF-zendkanaal

### ■ RTP-startpoort♦

| Beschrijving     | Stel het bereik van poortnummers in voor het verzenden van Audio RTP met ONVIF.<br>Stel het verschil in op 10 of hoger in het bereik van (RTP-startpoort) - (RTP-eindpoort). |
|------------------|----------------------------------------------------------------------------------------------------|
| Instellingen     | 1 - 65534                                                                                                    |
| Standaardwaarden | 22000                                                                                                    |

# ■ RTP-eindpoort♦

| Beschrijving     | Stel het bereik van poortnummers in voor het verzenden van Audio RTP met ONVIF.<br>Stel het verschil in op 10 of hoger in het bereik van (RTP-startpoort) - (RTP-eindpoort). |
|------------------|----------------------------------------------------------------------------------------------------|
| Instellingen     | 1 - 65535                                                                                                    |
| Standaardwaarden | 23000                                                                                                    |

#### 2.6.3 Audiobuffer

# Pakketten gebufferd bij starten audio

| Beschrijving     | Stel het aantal pakketten in dat moet worden verzameld voordat audio wordt afgespeeld. |
|------------------|----------------------------------------------------------------------------------------|
| Instellingen     | 0 - 4                                                                                  |
| Standaardwaarden | 1                                                                                      |

### Maximaal aantal gebufferde pakketten

| Beschrijving     | Stel het maximale aantal pakketten in dat kan worden verzameld.<br>Als een pakket wordt ontvangen dat hoger is dan de ingestelde waarde, wordt het pakket<br>verwijderd uit het oudste pakket.<br>Het moet groter zijn dan het aantal "Pakketten gebufferd bij starten audio". |
|------------------|----------------------------------------------------------------------------------------------------|
| Instellingen     | 2 - 10                                                                                                    |
| Standaardwaarden | 3                                                                                                    |

### 2.7 Pakketprioriteit

### 🚺 Belangrijk

• Wanneer een VLAN-gerelateerde instelling wordt bijgewerkt, zal het station opnieuw opstarten. In sommige gevallen kan het ongeveer 10 minuten duren voordat het station opnieuw is opgestart.

| Pakketprioriteit                                                                                                    |                                                                                                    |
|----------------------------------------------------------------------------------------------------|----------------------------------------------------------------------------------------------------|
| and and a second second s |                                                                                                    |
| TOS-waarde (Audio) +                                                                                                    | 0x00 0x00-0xFF                                                                                                    |
| TOS-waarde (Video) •                                                                                                    | 0x00 0x00-0xFF                                                                                                    |
| TOS-waarde (SIP)                                                                                                    | 0x00 0x00-0xFF                                                                                                    |
|                                                                                                    |                                                                                                    |
| Als de instellingen van VLAN gewijzigd worden, dan zorg                                                                                                    | : dat ervoor dat het station opnieuw wordt gestart nadat op de knop "Updaten" geklikt wordt. Dit duurt een paar minuten |
| VLAN-instellingen                                                                                                    | OInschakelen OInschakelen                                                                                               |
| VLAN-ID •                                                                                                    | 1 1-4094                                                                                                    |
| VLAN-prioriteit                                                                                                    | 0 🗸                                                                                                    |
|                                                                                                    |                                                                                                    |

### ■TOS-waarde (Audio)◆

| Beschrijving     | Stel de pakketprioriteit (TOS-waarde) in voor audio. |
|------------------|------------------------------------------------------|
| Instellingen     | 0x00 - 0xFF                                          |
| Standaardwaarden | 0x00                                                 |

### ■ TOS-waarde (Video) (voor IX-EA, IX-DVM, IX-DV en IX-DVF(-\*))◆

| Beschrijving     | Stel de pakketprioriteit (TOS-waarde) voor video in. |
|------------------|------------------------------------------------------|
| Instellingen     | 0x00-0xFF                                            |
| Standaardwaarden | 0x00                                                 |

### ■TOS-waarde (SIP)♦

| Beschrijving     | Stel de pakketprioriteit (TOS-waarde) in voor SIP. |
|------------------|----------------------------------------------------|
| Instellingen     | 0x00 - 0xFF                                        |
| Standaardwaarden | 0x00                                               |

### ■ VLAN-instellingen

| Beschrijving     | Selecteer Inschakelen/Uitschakelen voor getagde VLAN. |
|------------------|-------------------------------------------------------|
| Instellingen     | <ul><li>Inschakelen</li><li>Uitschakelen</li></ul>    |
| Standaardwaarden | Uitschakelen                                          |

### 🚺 Belangrijk

• Wanneer <u>"VLAN-instellingen (→pagina 87)</u>" is ingesteld op "Inschakelen", zorg er dan voor dat de switches, pc's en stations allemaal zijn geconfigureerd voor VLAN-werking.

### ■ VLAN-ID♦

| Beschrijving     | Stel de VLAN-ID in. |
|------------------|---------------------|
| Instellingen     | 1 - 4094            |
| Standaardwaarden | 1                   |

# ■ VLAN-prioriteit

| Beschrijving     | Stel de VLAN-prioriteit in. |
|------------------|-----------------------------|
| Instellingen     | 0 (laag) tot 7 (hoog)       |
| Standaardwaarden | 0                           |

#### Het station configureren

.

### 2.8 NTP

| •NTP                                               |                                                                      |
|----------------------------------------------------|----------------------------------------------------------------------|
| NTP inschakelen<br>Synchronisatie-interval [uur] • | OJa ©Niet gebruikt<br>24 1-255                                       |
| Primaire server                                    |                                                                      |
| Adres                                              | IPv4 1.0.0.1-223.255.254 of hostnaam (1-64 alfanumerieke tekens)     |
| Poort+                                             | 12Y0 [127:0-PEPPPPPPPPPPPPPPPPPPPPPPPPPPPPPPPPPPP                    |
|                                                    |                                                                      |
| Secundaire server                                  |                                                                      |
| Adres                                              | IPv4 1.0.0.1-223.255.255.254 of hostnaam (1-64 alfanumerieke tekens) |
| Poort.                                             | 123 1-65535                                                          |
|                                                    |                                                                      |
|                                                    |                                                                      |

#### 2.8.1 NTP inschakelen

| Beschrijving     | Selecteer Ja/Niet gebruikt om de tijd te synchroniseren met een NTP-server. |
|------------------|-----------------------------------------------------------------------------|
| Instellingen     | • Ja<br>• Niet gebruikt                                                     |
| Standaardwaarden | Niet gebruikt                                                               |

### 2.8.2 Synchronisatie-interval [uur]+

| Beschrijving     | Configureer het interval om te synchroniseren met de NTP-server. |
|------------------|------------------------------------------------------------------|
| Instellingen     | 1-255 uur (per uur)                                              |
| Standaardwaarden | 24uur                                                            |

#### 2.8.3 Primaire server

#### 2.8.3.1 Adres

### ■IPv4

| Beschrijving     | Stel het IPv4-adres in voor NTP Primaire server.<br>Ga naar <u>"DNS (→pagina 72)"</u> om de hostnaam in te stellen. |
|------------------|----------------------------------------------------------------------------------------------------|
| Instellingen     | 1.0.0.1-223.255.255.254 of hostnaam (1-64 alfanumerieke tekens)                                                     |
| Standaardwaarden | —                                                                                                    |

### ■IPv6

| Beschrijving     | Stel het IPv6-adres in voor NTP Primaire server.<br>Ga naar <u>"DNS (→pagina 72)"</u> om de hostnaam in te stellen. |
|------------------|----------------------------------------------------------------------------------------------------|
| Instellingen     | ::FF:0-FEFF:FFFF:FFFF:FFFF:FFFF:FFFFFFFFFF                                                                          |
| Standaardwaarden | —                                                                                                    |

#### 2.8.3.2 Poort+

| Beschrijving     | Stel het poortnummer in voor NTP. |
|------------------|-----------------------------------|
| Instellingen     | 1 - 65535                         |
| Standaardwaarden | 123                               |

#### 2.8.4 Secundaire server

. . . .

• •

#### 2.8.4.1 Adres

#### ∎IPv4

| Beschrijving     | Stel het IPv4-adres in voor NTP Secondary Server.<br>Ga naar <u>"DNS (→pagina 72)"</u> om de hostnaam in te stellen. |
|------------------|----------------------------------------------------------------------------------------------------|
| Instellingen     | 1.0.0.1-223.255.255.254 of hostnaam (1-64 alfanumerieke tekens)                                                      |
| Standaardwaarden | —                                                                                                    |

### ■IPv6

| Beschrijving     | Stel het IPv6-adres in voor NTP Secondary Server.<br>Ga naar <u>"DNS (→pagina 72)"</u> om de hostnaam in te stellen. |
|------------------|----------------------------------------------------------------------------------------------------|
| Instellingen     | ::FF:0-FEFF:FFFF:FFFF:FFFF:FFFF:FFFF:FFF                                                                             |
| Standaardwaarden | —                                                                                                    |

#### 2.8.4.2 Poort+

| Beschrijving     | Stel het poortnummer in voor NTP. |
|------------------|-----------------------------------|
| Instellingen     | 1 - 65535                         |
| Standaardwaarden | 123                               |

# 3. Systeeminformatie

### 3.1 Register aangepaste geluiden

Registreer een maximum van 100 audiobestanden die moeten worden gebruikt voor belbevestigde tonen. (totale lengte mag ongeveer 200 seconden niet overschrijden.)

| ŧ.          | Naam          | Bladeren naar .wav-be<br>(Minder dan 200 sec, cumul | s <b>tand</b><br>atief) | Verwijderen |   |
|-------------|---------------|-----------------------------------------------------|-------------------------|-------------|---|
| 1           |               |                                                     | Bladeren                |             | ~ |
| 2           |               |                                                     | Bladeren                |             |   |
| 3           |               |                                                     | Bladeren                |             |   |
| 4           |               |                                                     | Bladeren                |             |   |
| 5           |               |                                                     | Bladeren                |             |   |
| 6           |               |                                                     | Bladeren                |             |   |
| 7           |               |                                                     | Bladeren                |             |   |
| 8           |               |                                                     | Bladeren                |             |   |
| 9           |               |                                                     | Bladeren                |             |   |
| 10          |               |                                                     | Bladeren                |             |   |
| 11          |               |                                                     | Bladeren                |             |   |
| 12          |               |                                                     | Bladeren                |             |   |
| 13          |               |                                                     | Bladeren                |             |   |
| 14          |               |                                                     | Bladeren                |             |   |
| 15          |               |                                                     | Bladeren                |             | ~ |
| Indeling ge | luidsbestand: |                                                     | DI I                    | -           | 1 |

### ■ Register aangepaste geluiden

| Beschrijving     | Registreer de audiobestanden die moeten worden gebruikt voor beltonen, enz.                                                                                                    |
|------------------|----------------------------------------------------------------------------------------------------|
| Instellingen     | <ul> <li>Naam: Dit is de bestandsnaam van het geregistreerde bestand. De naam wordt weergegeven als de instellingswaarde bij het configureren van de beltoon en andere instellingen.</li> <li>Bladeren naar .wav-bestand: Totaal van 100 bestanden en de totale lengte binnen ongeveer 200 seconden.</li> <li>Bestandsnaam: 1-41 alfanumerieke tekens (zonder bestandsextensies)</li> <li>Indeling geluidsbestand: <ul> <li>Type bestand: .wav</li> <li>Samplegrootte: 16 bits</li> <li>Sample-snelheid: 8 of 16 kHz</li> <li>8 kHz (wanneer <u>"Audio-CODEC (→pagina 84)"</u> is "G.711(µ-law)" of "G.711(A-law)")</li> <li>16 kHz (wanneer <u>"Audio-CODEC (→pagina 84)"</u> is "G.722")</li> <li>Kanaal: 1 (mono)</li> </ul> </li> </ul> |
| Standaardwaarden |                                                                                                    |

#### Een aangepast geluid registreren

- 1. Klik op [Bladeren] aan het einde van de rij voor het station waarin het bestand moet worden geregistreerd.
- 2. Selecteer het audiobestand om te registreren en klik op [Openen].
- 3. Als u klaar bent, klikt u op [Bijwerken].

# Opmerking

- Als u dit gebruikt als een oproeptoon of beltoon, voegt u een periode van stilte toe na de audiobron.
- Voorbeeldbestanden van aangepaste geluiden kunnen op onze website worden gedownload en gebruikt als audiobronnen. https://www.aiphone.net/support/software-documents/

#### Een aangepast geluid verwijderen

- 1. Controleer het veld [Verwijderen] van het audiobestand om te verwijderen.
- **2.** Klik op [Bijwerken].

# 4. Oproepinstellingen

### 4.1 Stationgegevens

| Oproepknop Functie   | Oproepen                                                                       | $\mathbf{\sim}$ |  |
|----------------------|--------------------------------------------------------------------------------|-----------------|--|
| "Oproep annuleren, ( | Communicatie beëindigen" uitgeschakeld bij gebruik van de optie Invoer bellen. |                 |  |

### Oproepknop Functie

| Beschrijving     | Selecteer de gewenste functie voor de oproepknop of wanneer de sensor voor contactloos aanbellen geactiveerd wordt.                                                                                                    |
|------------------|----------------------------------------------------------------------------------------------------|
| Instellingen     | <ul> <li>Oproepen: Uitgaande oproep</li> <li>Oproep, Oproep annuleren, Beëindig communicatie: Uitgaand gesprek, Uitgaand gesprek<br/>annuleren, Communicatie beëindigen</li> <li>Oproep, Oproep beantwoorden, Beëindig communicatie: Uitgaande oproep, Oproep<br/>beantwoorden of pagina, Communicatie beëindigen</li> </ul> |
| Standaardwaarden | Oproepen                                                                                                    |

# 🔨 Opgelet

Als <u>"Automatisch beantwoorden (→pagina 104)</u>" is ingesteld op "UIT", zet "Oproepknop Functie" dan altijd op "Oproep, Oproep beantwoorden, Beëindig communicatie". De oproep wordt niet ontvangen.

### 🗑 Opmerking

• Oproepen contactingang en communicatie geschakeld van een Oproep contactingang kunnen niet worden beëindigd door op de oproepknop te drukken of door de sensor voor contactloos aanbellen te activeren.

#### 4.2 Gebelde stations (voor deur)

Configureer de groep om te bellen wanneer een oproep wordt gedaan met behulp van de belknop of via de contactinvoer. Maximaal 20 stations kunnen in een enkele groep worden geconfigureerd en er kunnen maximaal 10 groepen worden geconfigureerd.

Elk station anders dan IX-DA(-\*), IX-BA of IXW-MA kan worden geregistreerd als ontvanger van een oproep.

| Belangrijk                                           |  |
|------------------------------------------------------|--|
| Registreer niet meer dan één keer hetzelfde station. |  |

• Maar een VoIP-telefoon kan voor elke groep worden geregistreerd.

| G | ebeld | e statio                 | ns (voor deur) ————                                                                |                                                                           |                      |              |                     |
|---|-------|--------------------------|------------------------------------------------------------------------------------|---------------------------------------------------------------------------|----------------------|--------------|---------------------|
|   | Optie | invoer #                 | f: Groep 01                                                                        | ~                                                                         |                      |              |                     |
|   |       |                          |                                                                                    |                                                                           |                      |              |                     |
|   |       | Stationnur               | nmer moet uit 3-5 cijfers bestaan. (3-32 c                                         | ijfers voor VoIP-telefoon)                                                |                      |              |                     |
|   |       | IPv4 moet<br>IPv6 moet   | : 1.0.0.1-223.255.255.254 of hostnaam zij<br>:::FF:0-FEFF:FFFF:FFFF:FFFF:FFFF:FFF  | n (1-64 alfanumerieke tekens).<br>FF:FFFF:FFFF of hostnaam zijn (1-64 al: | fanumerieke tekens). |              |                     |
|   |       | Vul SIP p<br>Het type s  | rimaire server IP-adres voor VoIP Phone<br>tation moet "VoIP-telefoon" zijn wannee | in, stel slechts één VoIP Phone per belgro<br>ru belt via een SIP-server. | ep in                |              |                     |
|   |       | U = Unica<br>Bij de inst | st, M = Multicast<br>elling "M" moeten multicast IP-adressen                       | voor de stations geconfigureerd worden.                                   |                      |              |                     |
|   |       |                          | a                                                                                  |                                                                           | <b>m</b> ( )         |              | <b>n</b> ( <b>1</b> |
|   |       | #                        | Stationnummer                                                                      | IPv4-adres                                                                | IPvő-adres           | Type station | Protocol            |
|   |       | 1                        |                                                                                    |                                                                           |                      | ~            | ~                   |
|   |       | 2                        |                                                                                    |                                                                           |                      | ~            | ~                   |
|   |       | 3                        |                                                                                    |                                                                           |                      | ~            | <b>~</b>            |
|   |       | 4                        |                                                                                    |                                                                           |                      | ~            | <b>~</b>            |
|   |       | 5                        |                                                                                    |                                                                           |                      | ~            | ~                   |
|   |       | 6                        |                                                                                    |                                                                           |                      | ~            | <b>~</b>            |
|   |       | 7                        |                                                                                    |                                                                           |                      | ~            | <b>~</b>            |
|   |       | 8                        |                                                                                    |                                                                           |                      | ~            | <b></b>             |
|   |       | 9                        |                                                                                    |                                                                           |                      | ~            | ✓                   |
|   |       | 10                       |                                                                                    |                                                                           |                      | ~            | <b></b>             |
|   |       |                          |                                                                                    |                                                                           |                      | ×            |                     |

#### Configureren van Gebelde stations (voor deur)

- Selecteer het groepsnummer om te configureren vanaf "Optie invoer #".
   De Instellingen voor de geselecteerde groep worden weergegeven.
- 2. Configureer de stations die u wilt registreren bij de groep.

### 3. Klik op [Bijwerken].

#### ■ Stationnummer

| Beschrijving     | Stel het nummer van het station in. |
|------------------|-------------------------------------|
| Instellingen     | 3-32 cijfers.                       |
| Standaardwaarden | _                                   |

#### ■ IPv4-adres

| Beschrijving     | Stel het IPv4-adres van het station in.<br>Ga naar <u>"DNS (→pagina 72)"</u> om de hostnaam in te stellen. |
|------------------|----------------------------------------------------------------------------------------------------|
| Instellingen     | 1.0.0.1-223.255.255.254 of hostnaam (1-64 alfanumerieke tekens)                                            |
| Standaardwaarden | —                                                                                                    |

#### ■ IPv6-adres

| Beschrijving     | Stel het IPv6-adres van het station in.<br>Ga naar <u>"DNS (→pagina 72)"</u> om de hostnaam in te stellen. |
|------------------|----------------------------------------------------------------------------------------------------|
| Instellingen     | ::FF:0-FEFF:FFFF:FFFF:FFFF:FFFF:FFFFFFFFFF                                                                 |
| Standaardwaarden | _                                                                                                    |

# ■ Type station:

| Beschrijving     | Selecteer het type station.                                                                                                    |
|------------------|----------------------------------------------------------------------------------------------------|
| Instellingen     | <ul> <li>IX-MV</li> <li>IX-MV7-*</li> <li>IX-RS-*</li> <li>IX-DV, IX-DVF(-*)</li> <li>IX-DVM</li> <li>IX-SS-2G</li> <li>IX-SSA(-*)</li> <li>VoIP-telefoon</li> <li>IX-EA, IX-EAU</li> <li>IX-FA: Niet gebruikt.</li> </ul> |
| Standaardwaarden |                                                                                                    |

# Protocol (voor IX-EA, IX-DVM, IX-DV en IX-DVF(-\*))

| Beschrijving     | Configureer het protocol dat wordt gebruikt voor uitgaande oproepen.                                                                                                    |
|------------------|----------------------------------------------------------------------------------------------------|
| Instellingen     | <ul> <li>U: Het station wordt geregistreerd in de oproepbestemming. Een uitgaande oproep wordt verzonden als unicast.</li> <li>M: Het station wordt geregistreerd in de oproepbestemming. Video wordt verzonden als multicast voor een uitgaand gesprek. Dit kan alleen worden geconfigureerd als het bestemmingsstation IX-MV7-* of IX-MV is.</li> </ul> |
| Standaardwaarden | _                                                                                                    |

# 🚺 Belangrijk

• Als "M" is geselecteerd, moet u "Multicast-adres (voor IX-EA, IX-DVM, IX-DV en IX-DVF(-\*)) (→pagina 78)" configureren.

#### 4.3 Oorsprong oproep

Klik op [Oorsprong oproep].

| •Oorsprong oproep                                                                                                    |  |
|----------------------------------------------------------------------------------------------------|--|
|                                                                                                    |  |
| Oorsprong oproep                                                                                                    |  |
| Waarschuwing: Klik op "Update" om de instellingen op te slaan voordat u op de Bel herkomst-knop klikt zodat de wijzigingen niet verloren gaan. |  |

Of klik op "Oorsprong oproep" in het instellingenmenu om naar het scherm Oproepherkomst te schakelen.

| Als het nummer van de optie invoer gewijzigd is, gaan niet-opge | eslagen instellingen verloren.                           | Klik op "Update" om instellin                                                                                                    | gen op te slaan.                                                                                                    |                               |                                |
|-----------------------------------------------------------------|----------------------------------------------------------|----------------------------------------------------------------------------------------------------|----------------------------------------------------------------------------------------------------|-------------------------------|--------------------------------|
| Oproepknop/Optie invoer #:                                      | proepknop                                                | ×                                                                                                    |                                                                                                    |                               |                                |
| •Belmethode                                                     | <ul> <li>Standaardbest</li> </ul>                        | emming                                                                                                    | OWijzig b                                                                                                    | estemming door tijdvertraging | OWijzig bestemming door schema |
| •Terugbeltoon                                                   | Oproeppatroon 1                                          |                                                                                                    | Y                                                                                                    |                               |                                |
| •Oproep timeout •                                               | 10-600 sec 🗸                                             | 60 sec                                                                                                    |                                                                                                    |                               |                                |
| •Bel terugtoonteller [keren]                                    | Oneindig 🗸                                               |                                                                                                    |                                                                                                    |                               |                                |
| •Standaardmodusinstellingen                                     | Belbestemn 01                                            | aing Priorite                                                                                                    | it<br>V                                                                                                    |                               |                                |
|                                                                 |                                                          |                                                                                                    |                                                                                                    |                               |                                |
| <ul> <li>Bestemming door tijdvertraginginstellingen</li> </ul>  |                                                          |                                                                                                    |                                                                                                    |                               |                                |
| Bestemming door tijdvertraginginstellingen                      | #                                                        | Belbestemming                                                                                                    | Prioriteit                                                                                                    | ]                             |                                |
| •Bestemming door tijdvertraginginstellingen                     | #                                                        | Belbestemming                                                                                                    | Prioriteit<br>Normaal                                                                                                    |                               |                                |
| •Bestemming door tijdvertraginginstellingen                     | # 1                                                      | Belbestemming                                                                                                    | Prioriteit       Normaal     V       Normaal     V                                                                                                    |                               |                                |
| •Bestemming door tijdvertraginginstellingen                     | #<br>1<br>2<br>3                                         | Belbestemming                                                                                                    | Prioriteit       Normaal     V       Normaal     V                                                                                                    |                               |                                |
| •Bestemming door tijdvertraginginstellingen                     | #<br>1<br>2<br>3<br>4                                    | Belbestemming                                                                                                    | Prioriteit Normaal Normaal Normaal Normaal Normaal                                                                                                    |                               |                                |
| <ul> <li>Bestemming door tijdvertraginginstellingen</li> </ul>  | #<br>1<br>2<br>3<br>4<br>4<br>5                          | Belbestemming                                                                                                    | Prioriteit       Normaal     V       Normaal     V       Normaal     V       Normaal     V                                                             |                               |                                |
| •Bestemming door tijdvertraginginstellingen                     | #<br>2<br>3<br>4<br>4<br>5<br>6                          | Belbestemming           ~           ~           ~           ~           ~           ~           ~           ~           ~           ~ | Prioriteit       Normaal     V       Normaal     V       Normaal     V       Normaal     V       Normaal     V                                         |                               |                                |
| •Bestemming door tijdvertraginginstellingen                     | #<br>1<br>2<br>3<br>3<br>4<br>4<br>5<br>6<br>6<br>7<br>7 | Belbestemming           ~           ~           ~           ~           ~           ~           ~           ~           ~           ~ | Prioriteit       Normaal     V       Normaal     V       Normaal     V       Normaal     V       Normaal     V       Normaal     V       Normaal     V |                               |                                |

#### 4.3.1 Geavanceerde instellingen herkomst van oproep

#### Geavanceerde Oorsprong oproep-instellingen configureren

- In "Oproepknop/Optie invoer #" selecteert u "Oproepknop" of "Optie invoer 1"-"Optie invoer 6".
   Instellingen voor de geselecteerde methode voor uitgaande oproepen worden weergegeven.
- 2. Configureer de instelling van elk item.

# **3.** Klik op [Bijwerken].

#### Belmethode

| Beschrijving     | Selecteer de belmethode om de oproepbestemmingen automatisch te wijzigen op basis van tijdvertraging of planning. Raadpleeg <u>"Standaardmodusinstellingen (→pagina 98)</u> " voor meer informatie over het configureren van de instellingen.                                                                                                    |
|------------------|----------------------------------------------------------------------------------------------------|
| Instellingen     | <ul> <li>Standaardbestemming: Wijzig de oproepbestemming niet automatisch.</li> <li>Wijzig bestemming door tijdvertraging: Bestemmingsgroep wijzigen van <u>"Belbestemming</u><br/>(→pagina 98)" na <u>"Bestemming aanwezig tijd [sec]</u> (→pagina 98)". Er kunnen maximaal 8<br/>groepen worden gebruikt.</li> <li>Wijzig bestemming door schema: Bestemmingsgroep wijzigen per <u>"Schema-instellingen</u><br/>(→pagina 99)".</li> </ul> |
| Standaardwaarden | Standaardbestemming                                                                                                    |

# ■ Terugbeltoon

| Beschrijving     | Selecteer het geluid dat door het station moet worden afgespeeld bij het plaatsen van een oproep.                                                                                      |
|------------------|----------------------------------------------------------------------------------------------------|
| Instellingen     | <ul> <li>Geen</li> <li>Oproeppatroon 1</li> <li>Oproeppatroon 2</li> <li>Oproeppatroon 3</li> <li>Oproeppatroon 4</li> </ul>                                                           |
|                  | <ul> <li>Oproeppatroon 5</li> <li>Oproeppatroon 6</li> <li>Oproeppatroon 7 (voor IX-EA en IX-DVM)</li> </ul>                                                                           |
|                  | <ul><li>Tremolo-geluid</li><li>In gesprek-antwoordtoon</li><li>In de wacht</li></ul>                                                                                                   |
|                  | <ul> <li>Werkingsgeluid</li> <li>Fout</li> <li>Voortoon 1</li> </ul>                                                                                                    |
|                  | Voortoon 2     Voortoon 3     Communicatie-einde voortoon                                                                                                    |
|                  | <ul> <li>Oproepwachtrij melding</li> <li>Wachten op antwoord-toon</li> <li>Selecteer een geluid dat is geregistreerd in <u>"Register aangepaste geluiden (→pagina 91)"</u>.</li> </ul> |
| Standaardwaarden | Oproepknop: Oproeppatroon 1<br>Optie invoer 1: Oproeppatroon 2<br>Optie invoer 2: Oproeppatroon 3<br>Optie invoer 3: Oproeppatroon 4                                                   |
|                  | Optie invoer 4: Oproeppatroon 5<br>Optie invoer 5: Oproeppatroon 6<br>Optie invoer 6: Tremolo-geluid                                                                                   |

### ■ Oproep timeout ◆

| Beschrijving     | Configureer de oproeptime-out voor uitgaande oproepen.                                                                                                    |
|------------------|----------------------------------------------------------------------------------------------------|
| Instellingen     | <ul> <li>10-600 sec: Selecteer om in te stellen tussen 10-600 sec (met 1 sec)</li> <li>Oneindig: Blijf bellen totdat de oproep wordt beantwoord</li> </ul> |
| Standaardwaarden | 60 sec                                                                                                    |

# କୁ **୦**|

### Opmerking

• Wanneer u een VoIP-telefoon belt, is dit de kortste tijd van de tijd die is ingesteld voor "Oproep timeout" en de gespreksduur geconfigureerd op de IP-PBX.

### Bel terugtoonteller [keren]

| Beschrijving     | Stel het aantal keer afspelen van de terugbeltoon in voor uitgaande oproepen.                                                                                              |
|------------------|----------------------------------------------------------------------------------------------------|
| Instellingen     | <ul> <li>1 - 20 keer</li> <li>Oneindig: De terugbeltoon blijft spelen gedurende de tijd die is geconfigureerd in <u>"Oproep</u> timeout</li> <li>(→pagina 97)".</li> </ul> |
| Standaardwaarden | Oneindig                                                                                                    |

#### 4.3.1.1 Standaardmodusinstellingen

Configureer het groepsnummer van de oproepbestemming en oproepprioriteit wanneer <u>"Belmethode (→pagina 96)"</u> ingesteld op "Standaardbestemming".

#### Belbestemming

| Beschrijving     | Stel het groepsnummer van de bestemmingsbestemming in.      |  |  |  |  |
|------------------|-------------------------------------------------------------|--|--|--|--|
| Instellingen     | 01-10                                                       |  |  |  |  |
| Standaardwaarden | Oproepknop: 01<br>Optie invoer 1-5: —<br>Optie invoer 6: 01 |  |  |  |  |

#### Prioriteit

| Beschrijving     | Stel de oproepprioriteit in.                                                                               |
|------------------|----------------------------------------------------------------------------------------------------|
| Instellingen     | <ul><li>Normaal</li><li>Prioriteit</li><li>Urgent</li></ul>                                                |
| Standaardwaarden | <ul> <li>Oproepknop: Normaal</li> <li>Optie invoer 1-5: Normaal</li> <li>Optie invoer 6: Urgent</li> </ul> |

#### 4.3.1.2 Bestemming door tijdvertraginginstellingen

Configureer het oproepgroepsnummer naar omschakeling, schakeltijd en prioriteit wanneer <u>"Belmethode</u> (→pagina 96)" is ingesteld op "Wijzig bestemming door tijdvertraging". Er kunnen maximaal acht groepen worden geconfigureerd. Groepen worden bij elke geconfigureerde omschakeltijd op volgorde geschakeld.

#### Belbestemming

| Beschrijving     | Stel het nummer van de oproepgroep in op omschakeling. |
|------------------|--------------------------------------------------------|
| Instellingen     | 01 - 10                                                |
| Standaardwaarden | _                                                      |

### Prioriteit

| Beschrijving     | Stel de prioriteit van oproepen in.                         |
|------------------|-------------------------------------------------------------|
| Instellingen     | <ul><li>Normaal</li><li>Prioriteit</li><li>Urgent</li></ul> |
| Standaardwaarden | Normaal                                                     |

### ■ Bestemming aanwezig tijd [sec] ◆

| Beschrijving     | Configureer de vertragingstijd om de oproepbestemming te wijzigen. |  |  |  |
|------------------|--------------------------------------------------------------------|--|--|--|
| Instellingen     | 10-600 sec/1 sec stap                                              |  |  |  |
| Standaardwaarden | 30 sec                                                             |  |  |  |

### ■ Schema-instellingen

Configureer wanneer <u>"Belmethode (→pagina 96)</u>" is ingesteld op "Wijzig bestemming door schema".

#### Het Weekschema configureren

Configureer de omschakeltijd, het oproepgroepnummer en de oproepprioriteit voor de bestemming van de uitgaande oproep, elke dag van zondag tot zaterdag. 12 schema's kunnen voor elke dag worden ingesteld.

| A amin |                                             |             |            |            |       |        |        |   |     |        |     |        |        |              |     |    |        |     |
|--------|---------------------------------------------|-------------|------------|------------|-------|--------|--------|---|-----|--------|-----|--------|--------|--------------|-----|----|--------|-----|
| Maxin  | idai 12 scitema:                            | s per uag i | kullien wo | Iden inges | ieiu. | zo     |        |   |     |        |     |        |        |              |     | ma |        |     |
| #      | Starttiid Eindtiid Belbestemming Prioriteit |             |            |            |       |        |        |   | Sta | rttijd |     |        | Ei     | Belbestemmin |     |    |        |     |
| 1      | ∨ Uur                                       | ~           | Minuut     | ~          | Uur   | ~      | Minuut | ~ | <   | ~      | Uur | ~      | Minuut | ~            | Uur | ~  | Minuut | ~ ~ |
| 2      | ∨ Uur                                       | $\sim$      | Minuut     | ~          | Uur   | ~      | Minuut | ~ | ~   | ~      | Uur | ~      | Minuut | ~            | Uur | ~  | Minuut | ~   |
| 3      | ∨ Uur                                       | ~           | Minuut     | $\sim$     | Uur   | ~      | Minuut | ~ | ~   | ~      | Uur | ~      | Minuut | ~            | Uur | ~  | Minuut | ~   |
| 4      | ∨ Uur                                       | ~           | Minuut     | ~          | Uur   | ~      | Minuut | ~ | <   | ~      | Uur | ~      | Minuut | ~            | Uur | ~  | Minuut | ~   |
| 5      | ∨ Uur                                       | ~           | Minuut     | ~          | Uur   | ~      | Minuut | ~ | ~   | ~      | Uur | ~      | Minuut | ~            | Uur | ~  | Minuut | ~   |
| 6      | ∨ Uur                                       | ~           | Minuut     | ~          | Uur   | $\sim$ | Minuut | ~ | ~   | ~      | Uur | $\sim$ | Minuut | ~            | Uur | ~  | Minuut | ~   |
| 7      | ∨ Uur                                       | ~           | Minuut     | ~          | Uur   | ~      | Minuut | ~ | <   | ~      | Uur | ~      | Minuut | ~            | Uur | ~  | Minuut | ~   |
| 8      | ∨ Uur                                       | ~           | Minuut     | ~          | Uur   | ~      | Minuut | ~ | ~   | ~      | Uur | ~      | Minuut | ~            | Uur | ~  | Minuut | ~   |
| 9      | ∨ Uur                                       | ~           | Minuut     | $\sim$     | Uur   | $\sim$ | Minuut | ~ | ~   | ~      | Uur | $\sim$ | Minuut | ~            | Uur | ~  | Minuut | ~   |
| 10     | ∨ Uur                                       | $\sim$      | Minuut     | ~          | Uur   | $\sim$ | Minuut | ~ | ~   | ~      | Uur | $\sim$ | Minuut | $\sim$       | Uur | ~  | Minuut | ~   |
| 11     | ∨ Uur                                       | $\sim$      | Minuut     | ~          | Uur   | ~      | Minuut | ~ | ~   | ~      | Uur | $\sim$ | Minuut | ~            | Uur | ~  | Minuut | ~   |
| 12     | ∨ Uur                                       | ~           | Minuut     | ~          | Uur   | ~      | Minuut | ~ | ~   | ~      | Uur | ~      | Minuut | ~            | Uur | ~  | Minuut | ~   |

1. Configureer de "Starttijd", "Eindtijd", "Belbestemming", en "Prioriteit" voor elke dag van de week.

# 2. Klik op [Bijwerken].

#### ■ Starttijd

| Beschrijving     | Configureer de tijd om te beginnen met het wijzigen van de oproepbestemming. |
|------------------|------------------------------------------------------------------------------|
| Instellingen     | 00:00 - 23:59                                                                |
| Standaardwaarden | —                                                                            |

#### Eindtijd

| Beschrijving     | Configureer de tijd om te stoppen met het wijzigen van de oproepbestemming. Als dit eerder is ingesteld dan <u>"Starttijd (→pagina 99)"</u> , de eindtijd is voor de volgende dag. |
|------------------|----------------------------------------------------------------------------------------------------|
| Instellingen     | 00:00 - 23:59                                                                                                    |
| Standaardwaarden | —                                                                                                    |

#### Belbestemming

| Beschrijving     | Configureer de oproepbestemming die binnen het schema moet worden gewijzigd. |
|------------------|------------------------------------------------------------------------------|
| Instellingen     | 01 - 10                                                                      |
| Standaardwaarden | —                                                                            |

#### Prioriteit

| Beschrijving     | Configureer de prioriteit van oproepen.                     |
|------------------|-------------------------------------------------------------|
| Instellingen     | <ul><li>Normaal</li><li>Prioriteit</li><li>Urgent</li></ul> |
| Standaardwaarden | —                                                           |

#### Het Weekschema verwijderen

1. Breng de instellingen terug naar hun standaardwaarden en klik vervolgens op [Bijwerken].

#### Het Dagelijks schema configureren

Configureer de omschakeltijd, het oproepgroepnummer en de oproepprioriteit voor de bestemming van de uitgaande oproep, in eenheden van één dag. Een schema één jaar na de ingestelde dag kan worden geconfigureerd. 12 schema's kunnen voor elke dag worden ingesteld.

| Dag<br>Als d | elijk<br>e wee | s schem<br>rgavemaar | a<br>Id gewij | zigd wo   | ordt doo  | r "<<" (  | of ">>", gaan niet-op | geslagen instellinger | ı verloren. Klik | t op "Update" om instellinge | 1 op te slaan.    |                         |                    |                      |
|--------------|----------------|----------------------|---------------|-----------|-----------|-----------|-----------------------|-----------------------|------------------|------------------------------|-------------------|-------------------------|--------------------|----------------------|
|              |                | < jan                | uari 2        | 018       | >         | _         |                       |                       |                  |                              | •                 | - Kalender              |                    |                      |
| zo           | m              | 1a di                | wo            | do        | vr        | za        |                       |                       |                  |                              |                   |                         |                    |                      |
|              | 1              | <u>1</u>             | 3             | 4         | 5         | 6         | = W                   | ekelijks              |                  |                              |                   |                         |                    |                      |
| 7            | 8              | 8 9                  | <u>10</u>     | <u>11</u> | <u>12</u> | <u>13</u> | = Da                  | agelijks              |                  |                              |                   |                         |                    |                      |
| 14           | 1              | 5 16                 | 17            | 18        | 19        | 20        | = V;                  | andaag                |                  |                              |                   |                         |                    |                      |
| 21           | 2              | 2 23                 | 24            | 25        | 26        | 27        |                       |                       |                  |                              |                   |                         |                    |                      |
| - 28         | 2              | 9 30                 | 31            | _         | _         | _         |                       |                       |                  |                              |                   |                         |                    |                      |
|              | m              | aandag,              | 1 jam         | uari 2    | 018       |           |                       |                       |                  |                              |                   |                         |                    |                      |
|              |                |                      |               |           | 0/12      | Garag     | istraarda schams      | La                    |                  |                              |                   |                         |                    |                      |
|              |                | Startt               | ijd           |           | 0/12      | Gereg     | Eindtijd              | Belbeste              | mming            | Prioriteit                   |                   |                         |                    |                      |
|              | $\sim$         | Uur                  | $\sim$        | Minuu     | ıt        | ∨ U       | fur 🗸 Min             | uut                   | $\checkmark$     | ~                            | Toevoegen (*) Dru | k op de knop "Toevoegen | om te registreren. |                      |
|              |                |                      |               |           |           |           | maandag, 1 ja         | inuari Schema         | overzicht ui     | tgaande oproep (dagel        | jks, wekelijks)   |                         |                    |                      |
|              | #              | Tv                   | ne            |           | St        | arttiid   | 1                     | Eindtiid              | Be               | lbestemming                  | Prioriteit        | Verwijderen             | 1                  |                      |
|              | 1              |                      |               |           |           |           |                       |                       |                  | e                            |                   |                         | ~                  |                      |
|              | 2              |                      |               |           |           |           |                       |                       |                  |                              |                   |                         |                    |                      |
|              | 3              |                      |               |           |           |           |                       |                       |                  |                              |                   |                         | 1                  |                      |
|              | 4              |                      |               |           |           |           |                       |                       |                  |                              |                   |                         | 1                  | Lijst met ingestelde |
|              | 5              |                      |               |           |           |           |                       |                       |                  |                              |                   |                         |                    | schema's             |
|              | 6              |                      |               |           |           |           |                       |                       |                  |                              |                   |                         |                    |                      |
|              | 7              |                      |               |           |           |           |                       |                       |                  |                              |                   |                         |                    |                      |
|              | 8              |                      |               |           |           |           |                       |                       |                  |                              |                   |                         |                    |                      |
|              | 9              |                      |               |           |           |           |                       |                       |                  |                              |                   |                         |                    |                      |
|              |                |                      |               | _         |           |           |                       |                       |                  |                              |                   |                         |                    |                      |
|              | 10             |                      |               |           |           |           |                       |                       |                  |                              |                   |                         |                    |                      |
|              | 10<br>11       |                      |               |           |           |           |                       |                       |                  |                              |                   |                         |                    |                      |
|              | 10<br>11<br>12 |                      |               |           |           |           |                       |                       |                  |                              |                   |                         | -                  |                      |

- 1. Selecteer de dag(en) om een schema te configureren vanuit "Kalender".
- 2. Configureer "Starttijd", "Eindtijd", "Belbestemming" en "Prioriteit" en klik op [Toevoegen].

# **3.** Klik op [Bijwerken].

### ■ Starttijd

| Beschrijving     | Configureer de tijd om te beginnen met het wijzigen van de oproepbestemming. |
|------------------|------------------------------------------------------------------------------|
| Instellingen     | 00:00 - 23:59                                                                |
| Standaardwaarden | —                                                                            |

### ■ Eindtijd

| Beschrijving     | Stel de tijd in waarop u wilt stoppen met het wijzigen van de oproepbestemming. Indien eerder ingesteld dan <u>"Starttijd (→pagina 100)"</u> , dan is de eindtijd voor de volgende dag. |
|------------------|----------------------------------------------------------------------------------------------------|
| Instellingen     | 00:00 - 23:59                                                                                                    |
| Standaardwaarden | —                                                                                                    |

### Belbestemming

| Beschrijving     | Stel de oproepbestemming in die binnen het schema moet worden gewijzigd. |
|------------------|--------------------------------------------------------------------------|
| Instellingen     | 01 - 10                                                                  |
| Standaardwaarden | _                                                                        |

#### ■ Prioriteit

| Beschrijving     | Stel de prioriteit van oproepen in. |
|------------------|-------------------------------------|
| Instellingen     | Normaal     Prioriteit     Urgent   |
| Standaardwaarden | —                                   |

#### Het Dagelijks schema verwijderen

- **1.** Selecteer de dag waarop u een schema wilt configureren vanuit "Kalender".
- 2. De schema's voor de geselecteerde dag worden weergegeven in de "Lijst met ingestelde schema's".
  Als voor de geselecteerde dag van de week ook een weekschema is geconfigureerd, wordt dit ook weergegeven.
- **3.** Klik op **[Verwijderen]** voor het schema dat u wilt verwijderen en klik op **[Bijwerken]**.
  - Raadpleeg <u>"Het Weekschema verwijderen (→pagina 99)</u>" om wekelijkse planningen te verwijderen.

#### 4.3.2 Tooninstellingen

| Tooninstellingen          |                                                                |   |
|---------------------------|----------------------------------------------------------------|---|
| roominstennigen           |                                                                |   |
| Bezettoon                 | In gesprek-antwoordtoon                                        | · |
|                           | (*) Toon gegenereerd bij deurontgrendeling bestemmingsstation. |   |
| Fouttoon (oproep mislukt) | Fout                                                           |   |
|                           | (*) Toon gegenereerd bij deurontgrendeling bestemmingsstation. |   |

### Bezettoon

| Beschrijving                 | Selecteer het geluid dat moet worden afgespeeld wanneer het bestemmingsstation in gesprek is.                                                                                                    |
|------------------------------|----------------------------------------------------------------------------------------------------|
| Beschrijving<br>Instellingen | Selecteer het geluid dat moet worden afgespeeld wanneer het bestemmingsstation in gesprek is.  Geen  Oproeppatroon 1  Oproeppatroon 2  Oproeppatroon 3  Oproeppatroon 5  Oproeppatroon 7 (voor IX-EA en IX-DVM)  Tremolo-geluid  In gesprek-antwoordtoon  In de wacht  Werkingsgeluid  Fout  Voortoon 1  Voortoon 2  Voortoon 3  Communicatie-einde voortoon  Oproepwachtrij melding |
|                              | <ul> <li>Wachten op antwoord-toon</li> <li>Selecteer een geluid dat is geregistreerd in "Register aangepaste geluiden (→pagina 91)"</li> </ul>                                                                                                    |
| Standaardwaarden             | In gesprek-antwoordtoon                                                                                                    |

# ■ Fouttoon (oproep mislukt)

| Beschrijving     | Selecteer het geluid dat moet worden afgespeeld als het uitgaande gesprek is mislukt.                                |
|------------------|----------------------------------------------------------------------------------------------------|
| Instellingen     | • Geen                                                                                                    |
|                  | Oproeppatroon 1                                                                                                    |
|                  | Oproeppatroon 2                                                                                                    |
|                  | Oproeppatroon 3                                                                                                    |
|                  | Oproeppatroon 4                                                                                                    |
|                  | Oproeppatroon 5                                                                                                    |
|                  | Oproeppatroon 6                                                                                                    |
|                  | Oproeppatroon 7 (voor IX-EA en IX-DVM)                                                                               |
|                  | Tremolo-geluid                                                                                                    |
|                  | In gesprek-antwoordtoon                                                                                              |
|                  | In de wacht                                                                                                    |
|                  | Werkingsgeluid                                                                                                    |
|                  | • Fout                                                                                                    |
|                  | Voortoon 1                                                                                                    |
|                  | Voortoon 2                                                                                                    |
|                  | Voortoon 3                                                                                                    |
|                  | Communicatie-einde voortoon                                                                                          |
|                  | Oproepwachtrij melding                                                                                               |
|                  | Wachten op antwoord-toon                                                                                             |
|                  | <ul> <li>Selecteer een geluid dat is geregistreerd in <u>"Register aangepaste geluiden (→pagina 91)"</u>.</li> </ul> |
| Standaardwaarden | Fout                                                                                                    |

#### 4.3.3 Functie Oproep opnieuw starten

| Functie Oproep opnieuw starten |  |
|--------------------------------|--|
| Functie Oproep opnieuw starten |  |

●Uitschakelen

# ■ Functie Oproep opnieuw starten

| Beschrijving     | Selecteer Inschakelen/Uitschakelen voor de Functie Oproep opnieuw starten.<br>Functie Oproep opnieuw starten: Wanneer het station wordt gereset tijdens een uitgaand<br>gesprek, wordt het uitgaande gesprek automatisch maximaal 2 keer hervat. |
|------------------|----------------------------------------------------------------------------------------------------|
| Instellingen     | <ul><li>Inschakelen</li><li>Uitschakelen</li></ul>                                                                                                    |
| Standaardwaarden | Uitschakelen                                                                                                    |

OInschakelen

# 4.4 Inkomende oproep

| Inkomende oproep                       |                                                                            |
|----------------------------------------|----------------------------------------------------------------------------|
| Instellingen beantwoorden van oproepen |                                                                            |
| Automatisch beantwoorden               | •AAN OUIT                                                                  |
|                                        |                                                                            |
| Beltoon                                |                                                                            |
| Beltoon                                | Oproeppatroon 3                                                            |
| Bel terugtoonteller                    | (*) Toon gegenereerd bij deurontgrendeling bestemmingsstation.<br>Oneindig |
| VoIP-telefoon                          |                                                                            |
| VoIP-telefoonoproep prioriteit         | Normaal                                                                    |

### 4.4.1 Instellingen beantwoorden van oproepen

### Automatisch beantwoorden

| Beschrijving     | Selecteer AAN/UIT om de individuele oproep automatisch te beantwoorden.<br>Automatisch beantwoorden: Beantwoord automatisch wanneer u een individueel gesprek<br>ontvangt. Bij oproepen van VoIP-telefoons en bij het doorverbinden van een oproep, moet deze<br>handmatig worden beantwoord. |
|------------------|----------------------------------------------------------------------------------------------------|
| Instellingen     | <ul><li>UIT: Automatisch beantwoorden uit.</li><li>AAN: Automatisch beantwoorden aan.</li></ul>                                                                                                    |
| Standaardwaarden | AAN                                                                                                    |

#### 4.4.2 Beltoon

#### Beltoon

| Beschrijving                 | Selecteer de beltoon die moet worden afgespeeld voor een inkomende oproep.                                                                                                    |
|------------------------------|----------------------------------------------------------------------------------------------------|
| Beschrijving<br>Instellingen | Selecteer de beltoon die moet worden afgespeeld voor een inkomende oproep.  Geen Oproeppatroon 1 Oproeppatroon 2 Oproeppatroon 3 Oproeppatroon 5 Oproeppatroon 7 (voor IX-EA en IX-DVM) Tremolo-geluid In gesprek-antwoordtoon In de wacht Werkingsgeluid Fout Voortoon 1 Voortoon 1 Voortoon 2 Voortoon 3 Communicatie-einde voortoon Oproepwachtrij melding Wachten on antwoord-toon |
|                              | • Selecteer een geluid dat is geregistreerd in <u>"Register aangepaste geluiden (→pagina 91)"</u> .                                                                                                    |
| Standaardwaarden             | Oproeppatroon3                                                                                                    |

# Bel terugtoonteller [keren]

| Beschrijving     | Stel het aantal keren dat een beltoon wordt afgespeeld in bij een inkomende oproep.                                   |
|------------------|----------------------------------------------------------------------------------------------------|
| Instellingen     | <ul> <li>Oneindig: Blijven rinkelen totdat de oproep wordt beantwoord of geannuleerd.</li> <li>1 - 20 keer</li> </ul> |
| Standaardwaarden | Oneindig                                                                                                    |

### 4.4.3 VoIP-telefoon

-

# ■ VoIP-telefoonoproep prioriteit

| Beschrijving     | Selecteer de oproepprioriteit van VoIP-telefoon.            |
|------------------|-------------------------------------------------------------|
| Instellingen     | <ul><li>Normaal</li><li>Prioriteit</li><li>Urgent</li></ul> |
| Standaardwaarden | Normaal                                                     |

# 4.5 Contactloos aanbellen (voor IX-DVM)

| •Contactloos aanbellen |                                                                                      |                                                                                             |
|------------------------|--------------------------------------------------------------------------------------|---------------------------------------------------------------------------------------------|
| Contactloos aanbellen  | Inschakelen                                                                          | OUitschakelen                                                                               |
| Detectietijd           | 0.5sec                                                                               | ~                                                                                           |
| Detectieafstand        | 10cm/4inch                                                                           | ~                                                                                           |
|                        | Contactloos aanbellen     Contactloos aanbellen     Detectietijd     Detectieafstand | Contactloos aanbellen     Contactloos aanbellen     Detectietijd     O 5:see     Iocm/4inch |

# 🚺 Belangrijk

• Omgevingsomstandigheden zoals regen, vorst, sneeuw of stof kunnen ervoor zorgen dat oproepen niet worden geregistreerd of dat spontane oproepen worden verstuurd.

• Afhankelijk van de status van het detectiedoel kunnen contactloze oproepen mogelijks niet worden gedetecteerd.

### Contactloos aanbellen

| Beschrijving     | Selecteer Inschakelen/Uitschakelen voor contactloos aanbellen. |
|------------------|----------------------------------------------------------------|
| Instellingen     | <ul><li>Inschakelen</li><li>Uitschakelen</li></ul>             |
| Standaardwaarden | Inschakelen                                                    |

### Detectietijd

| Beschrijving     | Selecteer de detectietijd. |
|------------------|----------------------------|
| Instellingen     | • 0.5sec                   |
|                  | • 1.0sec                   |
|                  | • 1.5sec                   |
|                  | • 2.0sec                   |
|                  | • 2.5sec                   |
| Standaardwaarden | 0.5sec                     |

### Detectieafstand

| Beschrijving     | Selecteer de detectieafstand.                                                                                      |
|------------------|----------------------------------------------------------------------------------------------------|
| Instellingen     | <ul> <li>5 cm/2 inch</li> <li>7cm/2,8inch</li> <li>10cm/4inch</li> <li>12cm/4,7inch</li> <li>15cm/6inch</li> </ul> |
| Standaardwaarden | 10cm/4inch                                                                                                    |

# 5. Optie Invoer/Relaisuitvoer Instellingen

### 5.1 Optie invoer

| •Optie invoer                          |                                                                                             |                                                                                                    |
|----------------------------------------|---------------------------------------------------------------------------------------------|----------------------------------------------------------------------------------------------------|
| Optie invoer #                         | otie invoer 1 Wijzig bij het gebruik van IX-DVF-2                                           | IRA of DX-DVF-RA het type detectie in "Break" voor invoer 6.                                                                                    |
| •Naam                                  |                                                                                             | 1-24 alfammerieke tekens<br>(*) Bepaalde karakters worden mogelijks niet correct weergegeven op de DX-MV en DX-MV7-* vanwege<br>het lettertype. |
| •Functie                               | ©Geen functie<br>Oproepen<br>Oproep Semafoonoproep beantw<br>ORelais latch resetten<br>OAPI | (*) Pas oproep aan in "Oproepinstellingen".<br>oorden                                                                                           |
| •Туре                                  | <ul> <li>Merk</li> </ul>                                                                    | OBreak                                                                                                    |
| <ul> <li>Detectietijdbereik</li> </ul> | ●0 (meteen)<br>○200-2000 [msec]<br>○3-600 [sec]                                             |                                                                                                    |
| Detectietijd◆                          | 0                                                                                           | 200-2000 mise/100 mise stap<br>3-600 sec/1 sec stap                                                                                             |
| •API 1<br>URL                          |                                                                                             | 1-128 alfanumerieke tekens                                                                                                    |
| •API 2<br>URL                          |                                                                                             | 1-128 alfanumerieke tekens                                                                                                    |

#### 5.1.1 Geavanceerde instellingen optionele invoer

### 🚺 Belangrijk

• Verander de instellingen "Functie", "Detectietijdbereik" of "Detectietijd•" voor contactingang 6 op IX-DVF-2RA, IX-DVF-RA, IX-SSA-2RA of IX-SSA-RA.

#### Optie invoer configureren

- **1.** Selecteer de te configureren optie invoer in "Optie invoer #".
  - De instellingen van de geselecteerde optie invoer worden weergegeven.

### **2.** Configureer elk item.

### **3.** Klik op [Bijwerken].

#### Naam

| Beschrijving     | Stel de naam in van de optie-invoer. |
|------------------|--------------------------------------|
| Instellingen     | 1-24 alfanumerieke tekens            |
| Standaardwaarden | —                                    |

#### Het station configureren

### ■ Functie

| Beschrijving     | Configureer de optie-invoerfunctie.                                                                                                    |
|------------------|----------------------------------------------------------------------------------------------------|
| Instellingen     | <ul> <li>Geen functie</li> <li>Oproepen : Oproep naar bestemming. Zorg ervoor dat u <u>"Geavanceerde instellingen herkomst van oproep (→pagina 96)</u>" configureert (uitgaande oproep via optie-invoer 1 tot 6).</li> <li>Oproep/Semafoonoproep beantwoorden: Inkomende oproep of pagina beantwoorden.</li> <li>Relais latch resetten: Reset vergrendelingsrelaisuitgang met behulp van de optie-ingang.<br/>"Relais latch resetten" wordt geselecteerd en "Latch uitvoer" wordt geselecteerd in "Relaisuitgang"- <u>"Functie (→pagina 110)"</u>.</li> <li>API: Verstuur CGI-commando ingesteld door <u>"API 1 (→pagina 108)"</u> en <u>"API 2 (→pagina 108)"</u>.</li> </ul> |
| Standaardwaarden | Geen functie                                                                                                    |

# ■ Туре

| Beschrijving     | Stel de detectiemethode van de contactinvoer in. |
|------------------|--------------------------------------------------|
| Instellingen     | • Merk<br>• Break                                |
| Standaardwaarden | Merk                                             |

# Belangrijk

• Stel contactingang 6 in voor IX-DVF-2RA, IX-DVF-RA, IX-SSA-2RA of IX-SSA-RA naar " Break".

### Detectietijdbereik

| Beschrijving     | Selecteer het detectiebereik voor optie-invoer.                                                                                                    |
|------------------|----------------------------------------------------------------------------------------------------|
| Instellingen     | <ul> <li>0 (meteen): Detecteer bij input minder dan 200 msec.</li> <li>200-2000 [msec]: Selecteer bij het instellen van een waarde van 200 - 2000 msec/100 msec stap.<br/>Vul de tijd in "Detectietijd+" in.</li> <li>3-600 [sec]: Selecteer deze optie wanneer u een waarde instelt van 3 - 600 sec/1 sec stap.<br/>Vul de tijd in "Detectietijd+" in.</li> </ul> |
| Standaardwaarden | 0 (meteen)                                                                                                    |

### API 1

| Beschrijving     | Voer de CGI-opdracht in om te verzenden wanneer <u>"Functie (<math>\rightarrow</math>pagina 108)</u> " wordt ingesteld op "API". |
|------------------|----------------------------------------------------------------------------------------------------|
| Instellingen     | URL: 1-128 alfanumerieke tekens                                                                                                  |
| Standaardwaarden | _                                                                                                    |

### API 2

| Beschrijving     | Voer de CGI-opdracht in om te verzenden wanneer "API" wordt geselecteerd in <u>"Functie</u><br>(→pagina 108)". |
|------------------|----------------------------------------------------------------------------------------------------|
| Instellingen     | URL: 1-128 alfanumerieke tekens                                                                                |
| Standaardwaarden | —                                                                                                    |
### 5.2 Relaisuitgang

Klik op [Relaisuitgang].

| •Relaisuitgang                                                                                                    |
|----------------------------------------------------------------------------------------------------|
| • Relaisungang                                                                                                    |
|                                                                                                    |
| Relaisuitgang                                                                                                    |
| Waarschuwing: Klik op "Update" om de instellingen op te slaan voordat u op de Relaisuitgang-knop klikt zodat de wijzigingen niet verloren gaan. |
|                                                                                                    |

Of klik op "Relaisuitgang" in het menu Instelling om over te schakelen naar het venster Relaisuitgang.

| Relaisuitgang #                                                                                                    | elaisuitgang 1 🗸                                                                                                    |                                                                                                    |
|----------------------------------------------------------------------------------------------------|----------------------------------------------------------------------------------------------------|----------------------------------------------------------------------------------------------------|
| •Naam                                                                                                    | 15                                                                                                    | 14 alfanumerieke tekens                                                                                                    |
| •Functie                                                                                                    | ●Geen functie<br>OStatusuitvoer                                                                                                    | ioriteit Urgent                                                                                                    |
|                                                                                                    | Uitgaande oproep                                                                                                    |                                                                                                    |
|                                                                                                    | Inkomende oproep                                                                                                    |                                                                                                    |
|                                                                                                    | Communicatie                                                                                                    |                                                                                                    |
|                                                                                                    | Inkomende semafoonoproep                                                                                                    |                                                                                                    |
|                                                                                                    | Gemonitord                                                                                                    |                                                                                                    |
|                                                                                                    | OExterne audioweergave (*)Relaisuitgang                                                                                                    | tijdens het gebruik van lijnaudiouitgang.                                                                                              |
|                                                                                                    | ODeurontgrendeling<br>OLatch uitvoer (*) Alleen relais<br>Normaal Pr                                                                                                    | uitgang 1 of 2 kan geselecteerd worden.<br>ioriteit Urgent                                                                             |
|                                                                                                    | Uitgaande oproep                                                                                                    |                                                                                                    |
|                                                                                                    | Communicatie                                                                                                    |                                                                                                    |
|                                                                                                    | Latch resetten Trigger-gebeurtenis <sup>®</sup> Optie invo                                                                                                    | er OCommunicatie beëindigen                                                                                                    |
| <ul> <li>Optie relaisbesturing</li> </ul>                                                                                                    | OInschakelen OIItschakelen Stel hier de C                                                                                                    | Optie relaisbesturing authenticatiecode in                                                                                             |
| ●Uitgangtijdbereik                                                                                                    | ●200-2000 [msec]<br>○3-600 [sec]                                                                                                    |                                                                                                    |
| TT:                                                                                                    | 400 200-2000 msec/200 msec stap                                                                                                    |                                                                                                    |
| Uitgang tijd [msec/sec]+                                                                                                    | 3-000 see 1 see stap<br>(*) Alleen geldig als de functie Relaisuitgang is ingesteld op "Deurontgre<br>(*) Instellung ongelde warmeer releasuitgang wordt bestuurd door ontoon                                                                                                    | ndeling" of wordt bestuurd door CGI.                                                                                                   |
| •Deurontgrendeling autorisatie<br>Verificatiesleutel                                                                                                    | (*) Alleen geding ald e functic Relaisuitgang is ingesteld op "Deurontgre     (*) Instellung ongeldig wanneer relaisuitgang wordt bestuurd door options     (*) I-20 cijførs     (*) Authenticatiscode moet overeenkomen tussen communi                                                                                                    | ndeling" of wordt bestuurd door CGI.<br>de relaisbesturing.<br>erende stations om Deurontgrendeling in te schake                       |
| Origang tija [insec/sec]     Oeurontgrendeling autorisatie     Verificatiesleutel     Geluidsinstellingen     Deurontgrendeling                            | (*) Alleen geldig ald 6 functic Relaisuitgang is ingesteld op 'Deurontgre     (*) Instelling ongeidig wanneer relaisuitgang wordt bestnurd door option     (*) 1-20 cijfters     (*) Authenticatiecode moet overeenkomen tassen communi     (Werkingsgeluid     (*) Toon gegenereed bij deurontgrendeling bestemmingsstat                                               | deling <sup>*</sup> of wordt bestuurd door CGI.<br>let relausbesturing.<br>cerende stations om Deurontgrendeling in te schake<br>tion. |
| Origang tija [msec/sec]     Oeurontgrendeling autorisatie     Verificatiesleutel     Geluidsinstellingen     Deurontgrendeling     Relaisbesturing (start) | (*) Alleen geldig ale 6 functic Relaisuitgang is ingesteld op "Deurontgre (*) Instelling ongeldig wanneer relaisuitgang wordt bestnurd door option     (*) 1-20 cijførs     (*) Authenticatiecode moet overeenkomen tussen communi     (*) Toon gegenereerd bij deurontgrendeling bestemmingeste     Geen     (*) Toon gegenereerd bij deurontgrendeling bestemmingeste | ndeling <sup>+</sup> of wordt bestuurd door CGI.<br>let relausbesturing.<br>erende stations om Deurontgrendeling in te schake<br>tion. |

### 🚺 Belangrijk

- De vier relaisuitvoermethoden worden hieronder getoond. Redundante configuratie is mogelijk voor elke relaisuitgang. Als er meerdere opdrachten optreden tijdens een enkele relaisuitgang, heeft de laatste opdracht voorrang.
  - Functie geselecteerd in <u>"Functie (→pagina 110)"</u>
  - <u>"Optie relaisbesturing (→pagina 111)"</u>
  - "Schema-instellingen (→pagina 113)"
  - "CGI-integratie (→pagina 126)"

#### 5.2.1 Geavanceerde instellingen relaisuitgang

### Relaisuitgang configureren

- Selecteer de relaisuitgang om te configureren in "Relaisuitgang #".
   De instellingen van de geselecteerde relaisuitgang worden weergegeven.
- **2.** Configureer elk item.

### **3.** Klik op **[Bijwerken]**.

#### Naam

| Beschrijving     | ng Stel de naam van de relaisuitgang in. |  |  |  |  |
|------------------|------------------------------------------|--|--|--|--|
| Instellingen     | 1-24 alfanumerieke tekens                |  |  |  |  |
| Standaardwaarden | —                                        |  |  |  |  |

#### Functie

| Beschrijving     | Selecteer de functie van de Relaisuitgang.                                                                                                    |
|------------------|----------------------------------------------------------------------------------------------------|
| Instellingen     | <ul> <li>Geen functie</li> <li>Statusuitvoer: Relaisuitgang tijdens de status. De instelling van de details kan worden ingesteld in <u>"Statusuitvoer configureren (→pagina 110)"</u>.</li> <li>Externe audioweergave (behalve IX-DVM) : Relaisuitgang tijdens Line-audio-uitvoer. Negeer de ingesteld <u>"Uitgangtijdbereik (→pagina 111)"</u>.</li> <li>Deurontgrendeling: Relaisuitgang als deuropener geactiveerd is of, de authenticatiesleutel invoeren met behulp van het toetsenbord van het station of de VoIP-telefoon. Details zijn geconfigureerd in <u>"Uitgangtijdbereik (→pagina 111)"</u>.</li> <li>Latch uitvoer: Blokkeerrelaisuitgang door gebeurtenistrigger. Ga door met uitvoeren totdat de triggeringang van de grendel wordt gereset. Negeer de instelling <u>"Uitgangtijdbereik (→pagina 111)</u>".</li> </ul> |
| Standaardwaarden | Geen functie                                                                                                    |

#### Statusuitvoer configureren

Als <u>"Functie (→pagina 110)</u>" is ingesteld op "Statusuitvoer", selecteer dan de bedrijfstoestand voor wanneer de relaisuitgang plaatsvindt. Dit kan worden geselecteerd voor elke operatieprioriteit (meerdere selecties toegestaan).

| Statusuitvoer            | Normaal | Prioriteit | Urgent |
|--------------------------|---------|------------|--------|
| Uitgaande oproep         |         |            |        |
| Inkomende oproep         |         |            |        |
| Communicatie             |         |            |        |
| Inkomende semafoonoproep |         |            |        |
| Gemonitord               |         |            |        |
|                          |         |            |        |

### 🗑 Opmerking

- Voor "Inkomende semafoonoproep" wordt zelfs relaisuitgang uitgevoerd tijdens berichtenoproep en berichten versturen via externe invoer.
- Voor "Gemonitord", wordt relaisuitgang zelfs uitgevoerd tijdens scanbewaking.

#### Latch-uitgang configureren

Als <u>"Functie ( $\rightarrow$ pagina 110)</u>" is ingesteld op "Latch uitvoer", selecteer dan de werkingsstatus van het station voor wanneer de relaisuitgang plaatsvindt. Dit kan worden geselecteerd voor elke werkingsprioriteit (meerdere selecties toegestaan).

Kies uit twee herstelmethoden voor relaisuitgang.

0

• Optie invoer (standaardwaarde): reset Latch-uitvoer met de optie-invoer.

• Communicatie beëindigen: Reset Latch-uitvoer door communicatie of de invoer van de optie te beëindigen.

Alle items zijn standaard ingesteld op "Optie invoer". Om te resetten door Optie invoer, moet u "Optie invoer"-<u>"Functie (→pagina 108)</u>" op "Relais latch resetten" zetten.

| (*) Alleen n<br>Normaal | of 2 kan geselecteerd worden.<br>Urgent |                                                 |
|-------------------------|-----------------------------------------|-------------------------------------------------|
|                         |                                         |                                                 |
|                         |                                         |                                                 |
|                         | (*) Alleen re<br>Normaal                | (*) Alleen relasuitgang 1<br>Normaal Prioriteit |

Latch resetten Trigger-gebeurtenis Optie invoer OCommunicatie beëindigen

# Optie relaisbesturing

| Beschrijving     | Selecteer Inschakelen/Uitschakelen voor Optie Relaisregeling bij gebruik van de snelkeuze van IX-MV7-* om de uitgang te regelen. Indien ingesteld op "Inschakelen", kan dit worden bediend als optioneel relais. De uitgangstijd is de uitgangstijd die geconfigureerd is in IX-MV7-*. |
|------------------|----------------------------------------------------------------------------------------------------|
| Instellingen     | <ul><li>Inschakelen</li><li>Uitschakelen</li></ul>                                                                                                    |
| Standaardwaarden | Uitschakelen                                                                                                    |

### Uitgangtijdbereik

| Beschrijving     | Selecteer het uitgangstijdbereik voor relaisuitgang indien <u>"Functie (<math>\rightarrow</math>pagina 110)</u> " is ingesteld op "Deurontgrendeling" of als de relaisuitgang wordt bestuurd via <u>"CGI-integratie</u> ( $\rightarrow$ pagina 126)".                                                                                        |
|------------------|----------------------------------------------------------------------------------------------------|
| Instellingen     | <ul> <li>200-2000 [msec]: Selecteer bij het configureren van een waarde van 200 tot 2000 msec (op 200 msec).</li> <li>Vul de tijd in "Uitgang tijd [msec/sec]♦" in.</li> <li>3-600 [sec]: Selecteer deze optie wanneer u een waarde instelt van 3 tot 600 sec (met 1 sec).</li> <li>Vul de tijd in "Uitgang tijd [msec/sec]♦" in.</li> </ul> |
| Standaardwaarden | 400 msec                                                                                                    |

### Deurontgrendeling autorisatie

| Beschrijving     | Stel de authenticatiesleutel in wanneer "Deurontgrendeling" is geselecteerd in <u>"Functie</u><br>(→pagina 110)" voor het vrijgeven van de deur die is verbonden met het station. Wanneer de<br>"Verificatiesleutel" wordt bevestigd, wordt de relaisuitgang geactiveerd. Dit is ook de<br>verificatiesleutel die wordt gebruikt om de deur te ontgrendelen met behulp van het toetsenbord<br>IX-MV7-* of VoIP-telefoon. |
|------------------|----------------------------------------------------------------------------------------------------|
| Instellingen     | 1-20 cijfers                                                                                                    |
| Standaardwaarden | -                                                                                                    |

# J Belangrijk

- Configureer de verificatiesleutel met 1 tot 4 cijfers om vrij te geven bij gebruik van de IX-MV.
- Een verificatiesleutel configureren die verschilt van de verificatiesleutel die is geconfigureerd in "Communicatie audioberichten" en "Optie relaisbesturing authenticatiecode". Als de instellingswaarde hetzelfde is, kunnen meerdere functies werken.

# Opmerking

• Het "Verificatiesleutel" wordt weergegeven als "•••••" in het venster Instellingen.

### ■ Geluidsinstellingen

| Beschrijving     | <ul> <li>Deurontgrendeling: Selecteer de Deurontgrendeling geluiden die moeten worden gespeeld.</li> <li>Relaisbesturing (start): Selecteer het geluid dat moet worden afgespeeld wanneer Option<br/>Relay is geactiveerd.</li> <li>Relaisbesturing (einde): Selecteer het geluid dat moet worden afgespeeld wanneer Option<br/>Relay is gedeactiveerd.</li> </ul>                                                                                                    |
|------------------|----------------------------------------------------------------------------------------------------|
| Instellingen     | <ul> <li>Geen</li> <li>Oproeppatroon 1</li> <li>Oproeppatroon 2</li> <li>Oproeppatroon 3</li> <li>Oproeppatroon 4</li> <li>Oproeppatroon 5</li> <li>Oproeppatroon 7 (voor IX-EA en IX-DVM)</li> <li>Tremolo-geluid</li> <li>In gesprek-antwoordtoon</li> <li>In de wacht</li> <li>Werkingsgeluid</li> <li>Fout</li> <li>Voortoon 1</li> <li>Voortoon 2</li> <li>Voortoon 3</li> <li>Communicatie-einde voortoon</li> <li>Oproepwachtrij melding</li> <li>Wachten op antwoord-toon</li> <li>Selecteer een geluid dat is geregistreerd in "Register aangepaste geluiden (→pagina 91)".</li> </ul> |
| Standaardwaarden | Deurontgrendeling: Werkingsgeluid<br>Relaisbesturing (start): Geen<br>Relaisbesturing (einde): Geen                                                                                                    |

#### 5.2.1.1 Schema-instellingen

#### Het Weekschema configureren

Configureer de tijd om relaisuitgangen uit te voeren voor elke dag van de week, van zondag t/m zaterdag. Voor elke dag kunnen 12 schema's worden ingesteld.

|    | maal 12 sch        | iema's | ; per dag k | unnen wor | den ingest | eld.                                  |   |        |   |     |    |        |   |           |   |        |   |     |   |     |
|----|--------------------|--------|-------------|-----------|------------|---------------------------------------|---|--------|---|-----|----|--------|---|-----------|---|--------|---|-----|---|-----|
| Z0 |                    |        |             |           |            |                                       |   |        |   | n   | ia |        |   |           |   |        |   |     |   |     |
| #  | Starttijd Eindtijd |        |             |           |            | Starttijd Eindtijd Starttijd Eindtijd |   |        |   |     |    |        |   | Starttijd |   |        |   |     |   |     |
| 1  | <b>v</b> 1         | Uur    | ~           | Minuut    | ~          | Uur                                   | ~ | Minuut | ~ | Uur | ~  | Minuut | > | Uur       | ~ | Minuut | < | Uur | ~ | Mit |
| 2  | <b>v</b> 1         | Uur    | ~           | Minuut    | ~          | Uur                                   | ~ | Minuut | ~ | Uur | ~  | Minuut | > | Uur       | ~ | Minuut | < | Uur | ~ | Mir |
| 3  | <b>v</b> 1         | Uur    | ~           | Minuut    | ~          | Uur                                   | ~ | Minuut | ~ | Uur | ~  | Minuut | > | Uur       | ~ | Minuut | < | Uur | ~ | Mir |
| 4  | ~ 1                | Uur    | ~           | Minuut    | ~          | Uur                                   | ~ | Minuut | ~ | Uur | ~  | Minuut | ~ | Uur       | ~ | Minuut | ~ | Uur | ~ | Mir |
| 5  | V 1                | Uur    | ~           | Minuut    | ~          | Uur                                   | ~ | Minuut | ~ | Uur | ~  | Minuut | ~ | Uur       | ~ | Minuut | ~ | Uur | ~ | Mit |
| 6  | <b>v</b> 1         | Uur    | ~           | Minuut    | ~          | Uur                                   | ~ | Minuut | ~ | Uur | ~  | Minuut | ~ | Uur       | ~ | Minuut | ~ | Uur | ~ | Mir |
| 7  | V 1                | Uur    | ~           | Minuut    | ~          | Uur                                   | ~ | Minuut | ~ | Uur | ~  | Minuut | ~ | Uur       | ~ | Minuut | ~ | Uur | ~ | Mir |
| 8  | <b>v</b> 1         | Uur    | ~           | Minuut    | ~          | Uur                                   | ~ | Minuut | ~ | Uur | ~  | Minuut | ~ | Uur       | ~ | Minuut | ~ | Uur | ~ | Mit |
| 9  | <b>v</b> 1         | Uur    | ~           | Minuut    | ~          | Uur                                   | ~ | Minuut | ~ | Uur | ~  | Minuut | ~ | Uur       | ~ | Minuut | ~ | Uur | ~ | Mit |
| 10 | <b>v</b> 1         | Uur    | ~           | Minuut    | ~          | Uur                                   | ~ | Minuut | ~ | Uur | ~  | Minuut | ~ | Uur       | ~ | Minuut | ~ | Uur | ~ | Mit |
| 11 | <b>v</b> 1         | Uur    | ~           | Minuut    | ~          | Uur                                   | ~ | Minuut | ~ | Uur | ~  | Minuut | ~ | Uur       | ~ | Minuut | ~ | Uur | ~ | Mit |
| 12 | <b>v</b> 1         | Uur    | ~           | Minuut    | ~          | Uur                                   | ~ | Minuut | ~ | Uur | ~  | Minuut | ~ | Uur       | ~ | Minuut | ~ | Uur | ~ | Mit |

1. Configureer de "Starttijd" en "Eindtijd" voor elke dag van de week.

# **2.** Klik op [Bijwerken].

### ■ Starttijd

| Beschrijving     | Stel de tijd in om de relaisuitgang te starten. |  |  |  |  |
|------------------|-------------------------------------------------|--|--|--|--|
| Instellingen     | 00:00 - 23:59                                   |  |  |  |  |
| Standaardwaarden | -                                               |  |  |  |  |

# Eindtijd

| Beschrijving     | Stel de tijd in om de relaisuitgang te beëindigen. Indien eerder ingesteld dan <u>"Starttijd</u><br>( <u>→pagina 113)</u> ", dan is de eindtijd de tijd van de volgende dag. |
|------------------|----------------------------------------------------------------------------------------------------|
| Instellingen     | 00:00 - 23:59                                                                                                    |
| Standaardwaarden | -                                                                                                    |

### Het Weekschema verwijderen

1. Zet de instellingen terug in de standaardwaarden en klik op [Bijwerken].

#### Het Dagelijks schema configureren

Configureer het tijdstip waarop de relaisuitgang zal worden uitgevoerd, in eenheden van één dag. Een schema van één jaar na de ingestelde dag kan worden geconfigureerd. Voor elke dag kunnen 12 schema's worden ingesteld.

Dagelijks schema Als de weergavemaand gewijzigd wordt door "<<" of ">>", gaan niet-opgeslagen instellingen verloren. Klik op "Update" om instellingen op te slaan. << januari 2018 >> Kalender di do ma za ZO = Wekelijks <u>1</u> 2 3 4 5 6 = Dagelijks 7 8 9 10 11 <u>12</u> 13 = Vandaag 17 18 19 20 14 15 16 21 22 <u>23</u> <u>24</u> 25 26 27 <u>30</u> <u>31</u> <u>28</u> <u>29</u> maandag, 1 januari 2018 0/12Geregistreerde schema's Starttijd Eindtijd ✓ Uur ✓ Minuut ✓ Uur Minuut Toevoegen (\*) Druk op de knop "Toevoegen" om te registreren. maandag, 1 januari Status Uitvoer Schema Lijst (dagelijks, wekelijks) Starttijd Eindtijd Verwijderen Туре # Lijst met ingestelde schema's 1 2 3 4 5 6 7 8 9

- 1. Selecteer de dag waarop u een schema wilt configureren vanuit "Kalender".
- 2. Configureer de "Starttijd" en "Eindtijd" en klik op [Toevoegen].
- **3.** Klik op **[Bijwerken]**.

10 11 12

13

#### ■ Starttijd

| Beschrijving     | Stel de tijd in om de relaisuitgang te starten. |
|------------------|-------------------------------------------------|
| Instellingen     | 00:00 - 23:59                                   |
| Standaardwaarden | -                                               |

5

### Eindtijd

| Beschrijving     | Stel de tijd in om de relaisuitgang te beëindigen. Indien eerder ingesteld dan <u>"Starttijd</u> ( <u>→pagina 114</u> )", dan is de eindtijd de tijd van de volgende dag. |
|------------------|----------------------------------------------------------------------------------------------------|
| Instellingen     | 00:00 - 23:59                                                                                                    |
| Standaardwaarden | -                                                                                                    |

#### Het Dagelijks schema verwijderen

- **1.** Selecteer de dag waarop u een schema wilt configureren vanuit "Kalender".
- 2. De schema's voor de geselecteerde dag worden weergegeven in de "Lijst met ingestelde schema's".
  Als voor de geselecteerde dag van de week ook een weekschema is geconfigureerd, wordt dit ook weergegeven.
- 3. Klik op [Verwijderen] voor het schema dat u wilt verwijderen en klik op [Bijwerken].
   Raadpleeg <u>"Het Weekschema (→pagina 113)</u>" om wekelijkse planningen te verwijderen.

#### 5.2.2 Optie relaisbesturing authenticatiecode

Optie relaisbesturing authenticatiecode: (\*) 1-20 cijfers

| Beschrijving     | Als <u>"Optie relaisbesturing (→pagina 111)</u> " is ingesteld op "Inschakelen" en "Sneltoetsen/<br>Favorieten"-"TLS" is ingesteld op "Inschakelen" op het verzoekende station, configureer dan de<br>sleutel die wordt gebruikt om gecodeerde communicatie te decoderen.<br>Als dit overeenkomt met de "Optie relaisbesturingscode" van het station dat de bewerking<br>uitvoert, kan de relaisuitgang worden bediend. |
|------------------|----------------------------------------------------------------------------------------------------|
| Instellingen     | 1-20 cijfers                                                                                                    |
| Standaardwaarden | —                                                                                                    |

### Opmerking

• Het "Optie relaisbesturing authenticatiecode" wordt weergegeven als "•••••" in het venster Instellingen.

• Maar een Optie relaisbesturing authenticatiecode kan voor elk station worden ingesteld. Het wordt gedeeld met meerdere relaisuitgangen.

# 6. Functionele instellingen

### 6.1 Instellingen voor omroepen

•Instellingen voor omroepen-

Semafoonoproep voortoon

#### Voortoon 2

Š

### Semafoonoproep voortoon

| Beschrijving     | Selecteer de voortoon voor berichten versturen.                                                                      |
|------------------|----------------------------------------------------------------------------------------------------|
| Instellingen     | • Geen                                                                                                    |
| -                | Oproeppatroon 1                                                                                                    |
|                  | Oproeppatroon 2                                                                                                    |
|                  | Oproeppatroon 3                                                                                                    |
|                  | Oproeppatroon 4                                                                                                    |
|                  | Oproeppatroon 5                                                                                                    |
|                  | Oproeppatroon 6                                                                                                    |
|                  | Oproeppatroon 7 (voor IX-EA en IX-DVM)                                                                               |
|                  | Tremolo-geluid                                                                                                    |
|                  | In gesprek-antwoordtoon                                                                                              |
|                  | In de wacht                                                                                                    |
|                  | Werkingsgeluid                                                                                                    |
|                  | • Fout                                                                                                    |
|                  | Voortoon 1                                                                                                    |
|                  | Voortoon 2                                                                                                    |
|                  | Voortoon 3                                                                                                    |
|                  | Communicatie-einde voortoon                                                                                          |
|                  | Oproepwachtrij melding                                                                                               |
|                  | Wachten op antwoord-toon                                                                                             |
|                  | <ul> <li>Selecteer een geluid dat is geregistreerd in <u>"Register aangepaste geluiden (→pagina 91)"</u>.</li> </ul> |
| Standaardwaarden | Voortoon 2                                                                                                    |

# 🚺 Belangrijk

• Configureer een voortoon met een kortere tijdsduur dan de voortoon op het station vanaf waar het bericht verstuurd wordt. Het configureren van een toon met een langere tijdsduur kan ervoor zorgen dat het station geen audio ontvangt wanneer het versturen van het bericht begint.

# 6.2 Email

Configureer dit gedeelte wanneer notificatie per e-mail vereist is voor de werking van het station.

| Tunil                                                     |                               |                                                                                                    |
|-----------------------------------------------------------|-------------------------------|----------------------------------------------------------------------------------------------------|
| Serverinstellingen                                        |                               |                                                                                                    |
| SMTP-server<br>SMTP-poort+<br>SMTP-versleuteling          | 25<br>Ouit Otls Ostarttls     | 1-255 alfanumerieke tekens<br>1-65535                                                                                     |
| Instellingen verificatie                                  |                               |                                                                                                    |
| SMTP-verificatie<br>Modus<br>Naam<br>Wachtwoord           | Oaan ©uit<br>©login Ocram-md5 | 1-64 alfanumerieke tekens       1-64 alfanumerieke tekens                                                                 |
| Emailadressen                                             |                               |                                                                                                    |
| Bestemming 1<br>Bestemming 2<br>Bestemming 3<br>Bronadres |                               | 1-64 alfanumerieke tekens       1-64 alfanumerieke tekens       1-64 alfanumerieke tekens       1-64 alfanumerieke tekens |

#### 6.2.1 Serverinstellingen

### ■ SMTP-server

| Beschrijving     | Stel de SMTP-server in.<br>Configureer het IP-adres of de hostnaam. |
|------------------|---------------------------------------------------------------------|
| Instellingen     | 1-255 alfanumerieke tekens                                          |
| Standaardwaarden | —                                                                   |

# ■ SMTP-poort♦

| Beschrijving     | Stel het poortnummer in voor SMTP. |
|------------------|------------------------------------|
| Instellingen     | 1 - 65535                          |
| Standaardwaarden | 25                                 |

# ■ SMTP-versleuteling

| Beschrijving     | Selecteer het type codering voor SMTP. |
|------------------|----------------------------------------|
| Instellingen     | • UIT<br>• TLS<br>• STARTTLS           |
| Standaardwaarden | UIT                                    |

### 6.2.2 Instellingen verificatie

# ■ SMTP-verificatie

| Beschrijving     | Selecteer AAN/UIT voor SMTP-verificatie. |
|------------------|------------------------------------------|
| Instellingen     | • AAN<br>• UIT                           |
| Standaardwaarden | UIT                                      |

#### ■ Modus

| Beschrijving     | Selecteer de SMTP-verificatiemodus. |
|------------------|-------------------------------------|
| Instellingen     | • LOGIN<br>• CRAM-MD5               |
| Standaardwaarden | LOGIN                               |

### ■ Naam

| Beschrijving     | Stel het ID in voor SMTP-verificatie. |
|------------------|---------------------------------------|
| Instellingen     | 1-64 alfanumerieke tekens             |
| Standaardwaarden | —                                     |

### ■ Wachtwoord

| Beschrijving     | Stel het wachtwoord in voor SMTP-verificatie. |
|------------------|-----------------------------------------------|
| Instellingen     | 1-64 alfanumerieke tekens                     |
| Standaardwaarden | —                                             |

# Opmerking

• Het " Wachtwoord" wordt weergegeven als"•••••" in het scherm Instellingen.

#### 6.2.3 Emailadressen

# ■ Bestemming 1

| Beschrijving     | Stel het e-mailadres van de ontvanger in. |
|------------------|-------------------------------------------|
| Instellingen     | 1-64 alfanumerieke tekens                 |
| Standaardwaarden | —                                         |

# ■ Bestemming 2

| Beschrijving     | Stel het e-mailadres van de ontvanger in. |
|------------------|-------------------------------------------|
| Instellingen     | 1-64 alfanumerieke tekens                 |
| Standaardwaarden | —                                         |

# ■ Bestemming 3

| Beschrijving     | Stel het e-mailadres van de ontvanger in. |
|------------------|-------------------------------------------|
| Instellingen     | 1-64 alfanumerieke tekens                 |
| Standaardwaarden |                                           |

### Bronadres

| Beschrijving     | Stel het e-mailadres van de afzender in. |
|------------------|------------------------------------------|
| Instellingen     | 1-64 alfanumerieke tekens                |
| Standaardwaarden | —                                        |

#### 6.2.4 Trigger gebeurtenis emailen

Stel voor elk adres in welke gebeurtenis de verzending van een e-mailbericht activeert.

| Cohourtonia                 | Doeladres |     |     |
|-----------------------------|-----------|-----|-----|
| Gebeurtenis                 | (l)       | (2) | (3) |
| Uitgaande oproep normaal    |           |     |     |
| nkomende oproep normaal     |           |     |     |
| Uitgaande oproep prioriteit |           |     |     |
| Inkomende oproep prioriteit |           |     |     |
| Uitgaande oproep urgent     |           |     |     |
| Inkomende oproep urgent     |           |     |     |
| Oproep mislukt              |           |     |     |
| Hoorn resetten              |           |     |     |
| Fout                        |           |     |     |
| Station opnieuw gestart     |           |     |     |
| Fout met SD-kaart           |           |     |     |
| Opnamegeheugen vol          |           |     |     |

[UTF-8] gebruikt voor "Subject" decodering, het subject kan verkeerd gedecodeerd zijn afhankelijk van mailserver.

| Gebeurtenis                 | Subject<br>1-64 alfanumerieke tekens |  |
|-----------------------------|--------------------------------------|--|
| Uitgaande oproep normaal    |                                      |  |
| Inkomende oproep normaal    |                                      |  |
| Uitgaande oproep prioriteit |                                      |  |
| Inkomende oproep prioriteit |                                      |  |
| Uitgaande oproep urgent     |                                      |  |
| Inkomende oproep urgent     |                                      |  |
| Oproep mislukt              |                                      |  |
| Latch resetten              |                                      |  |
| Fout                        |                                      |  |
| Station opnieuw opstarten   |                                      |  |
| Fout met SD-kaart           |                                      |  |
| Opnamegeheugen vol          |                                      |  |

### ■ Uitgaande oproep normaal

| Beschrijving     | Verzend e-mail wanneer een uitgaand gesprek wordt geplaatst bij de prioriteit "Normaal". |
|------------------|------------------------------------------------------------------------------------------|
| Instellingen     | <ul><li>Selecteren: versturen</li><li>Deselecteren: niet versturen</li></ul>             |
| Standaardwaarden | Deselecteren: niet versturen                                                             |

# Inkomende oproep normaal

| Beschrijving     | Stuur een e-mail wanneer een inkomende oproep wordt ontvangen bij de prioriteit "Normaal". |
|------------------|--------------------------------------------------------------------------------------------|
| Instellingen     | <ul><li>Selecteren: versturen</li><li>Deselecteren: niet versturen</li></ul>               |
| Standaardwaarden | Deselecteren: niet versturen                                                               |

### Uitgaande oproep prioriteit

| Beschrijving     | Verzend e-mail wanneer een uitgaand gesprek wordt geplaatst bij de prioriteit "Prioriteit". |
|------------------|---------------------------------------------------------------------------------------------|
| Instellingen     | <ul><li>Selecteren: versturen</li><li>Deselecteren: niet versturen</li></ul>                |
| Standaardwaarden | Deselecteren: niet versturen                                                                |

# ■ Inkomende oproep prioriteit

| Beschrijving     | Stuur een e-mail wanneer een inkomende oproep wordt ontvangen bij de prioriteit "Prioriteit". |
|------------------|-----------------------------------------------------------------------------------------------|
| Instellingen     | <ul><li>Selecteren: versturen</li><li>Deselecteren: niet versturen</li></ul>                  |
| Standaardwaarden | Deselecteren: niet versturen                                                                  |

# ■ Uitgaande oproep urgent

| Beschrijving     | Verzend e-mail wanneer een uitgaand gesprek wordt geplaatst bij de prioriteit "Urgent". |
|------------------|-----------------------------------------------------------------------------------------|
| Instellingen     | <ul><li>Selecteren: versturen</li><li>Deselecteren: niet versturen</li></ul>            |
| Standaardwaarden | Deselecteren: niet versturen                                                            |

# ■ Inkomende oproep urgent

| Beschrijving     | Stuur een e-mail wanneer een inkomende oproep wordt ontvangen bij de prioriteit "Urgent". |
|------------------|-------------------------------------------------------------------------------------------|
| Instellingen     | <ul><li>Selecteren: versturen</li><li>Deselecteren: niet versturen</li></ul>              |
| Standaardwaarden | Deselecteren: niet versturen                                                              |

# ■ Oproep mislukt

| Beschrijving     | Verstuur een e-mail wanneer het uitgaande gesprek is mislukt.                |
|------------------|------------------------------------------------------------------------------|
| Instellingen     | <ul><li>Selecteren: versturen</li><li>Deselecteren: niet versturen</li></ul> |
| Standaardwaarden | Deselecteren: niet versturen                                                 |

### ■ Hoorn resetten

| Beschrijving     | Stuur een e-mail bij het resetten van de uitvoer van het vergrendelrelais ("Latch uitvoer" is geselecteerd in "Relaisuitgang"- <u>"Functie (<math>\rightarrow</math>pagina 110)</u> ".) |
|------------------|----------------------------------------------------------------------------------------------------|
| Instellingen     | <ul><li>Selecteren: versturen</li><li>Deselecteren: niet versturen</li></ul>                                                                                                    |
| Standaardwaarden | Deselecteren: niet versturen                                                                                                    |

### Fout

| Beschrijving     | Verstuur een e-mail wanneer een communicatiefout is opgetreden.              |
|------------------|------------------------------------------------------------------------------|
| Instellingen     | <ul><li>Selecteren: versturen</li><li>Deselecteren: niet versturen</li></ul> |
| Standaardwaarden | Deselecteren: niet versturen                                                 |

# ■ Station opnieuw opstarten

| Beschrijving     | Verstuur een e-mail wanneer het station gereset is.                          |
|------------------|------------------------------------------------------------------------------|
| Instellingen     | <ul><li>Selecteren: versturen</li><li>Deselecteren: niet versturen</li></ul> |
| Standaardwaarden | Deselecteren: niet versturen                                                 |

### ■ Fout met SD-kaart

| Beschrijving     | Verstuur een e-mail wanneer een microSD-toegangsfout wordt gedetecteerd. Als de fout continu wordt gedetecteerd, wordt de e-mail niet opnieuw verstuurd. |
|------------------|----------------------------------------------------------------------------------------------------|
| Instellingen     | <ul><li>Selecteren: versturen</li><li>Deselecteren: niet versturen</li></ul>                                                                             |
| Standaardwaarden | Deselecteren: niet versturen                                                                                                    |

# ■ Opnamegeheugen vol

| Beschrijving     | Verstuur een e-mail wanneer een microSD-kaart aan de volgende criteria voldoet. Als de fout<br>continu wordt gedetecteerd, wordt de e-mail niet opnieuw verstuurd.<br>• Wanneer <u>"Voorkom overschrijven (→pagina 136)</u> " is ingesteld op "Inschakelen"<br>– Opgenomen opnames overschrijden 950<br>– Opslagcapaciteit blijft 5%<br>• Wanneer <u>"Voorkom overschrijven (→pagina 136)</u> " is ingesteld op "Uitschakelen"<br>– Opgenomen opnames overschrijden 999<br>– Opslagcapaciteit blijft 0% |
|------------------|----------------------------------------------------------------------------------------------------|
| Instellingen     | <ul><li>Selecteren: versturen</li><li>Deselecteren: niet versturen</li></ul>                                                                                                    |
| Standaardwaarden | Deselecteren: niet versturen                                                                                                    |

# Subject

| Beschrijving     | Stel de Subject van e-mail in per eventtrigger. Dit wordt gebruikt voor alle bestemmingsadressen. |
|------------------|---------------------------------------------------------------------------------------------------|
| Instellingen     | 1-64 alfanumerieke tekens                                                                         |
| Standaardwaarden | —                                                                                                 |

# 🚺 Belangrijk

• "UTF-8" -codering wordt gebruikt voor "Subject". Afhankelijk van de e-mailclient kunnen de tekens onjuist lijken. Stel de coderingsmethode daarvoor in op "UTF-8".

### 6.2.5 Transmissie periodieke log

| Transmissie periodieke log          |                      |                      |                      |
|-------------------------------------|----------------------|----------------------|----------------------|
| Turstellingen                       | Doeladres            |                      |                      |
| Instellingen                        | (1)                  | (2)                  | (3)                  |
| Transmissie periodieke log          | Uitschakelen 🗸       | Uitschakelen 🗸       | Uitschakelen 🗸       |
| Tijd transmissie periodieke log     | 00 ✔ Uur 00 ✔ Minuut | 00 ✔ Uur 00 ✔ Minuut | 00 ✔ Uur 00 ✔ Minuut |
| Interval transmissie periodieke log | 1 dag 🗸 🗸            | 1 dag 🗸 🗸            | 1 dag 🗸 🗸            |
| Periodiek logtransmissie-onderwerp  |                      |                      |                      |

# Transmissie periodieke log

| Beschrijving     | Selecteer periodiek inschakelen/uitschakelen voor het versturen van periodieke logboeken. |
|------------------|-------------------------------------------------------------------------------------------|
| Instellingen     | Inschakelen     Uitschakelen                                                              |
| Standaardwaarden | Uitschakelen                                                                              |

# Tijd transmissie periodieke log

| Beschrijving     | Stel de tijd in voor het versturen van periodieke logboeken. |
|------------------|--------------------------------------------------------------|
| Instellingen     | Van 00:00 tot 23:59                                          |
| Standaardwaarden | 00:00                                                        |

### ■ Interval transmissie periodieke log

| Beschrijving     | Selecteer de interval om het periodieke logboek te verzenden. |
|------------------|---------------------------------------------------------------|
| Instellingen     | 1 dag - 7 dagen                                               |
| Standaardwaarden | 1 dag                                                         |

# Periodiek logtransmissie-onderwerp

| Beschrijving     | Stel het onderwerp van de e-mail in voor het versturen van periodieke logboeken. Dit wordt gebruikt voor alle ontvangstadressen. |
|------------------|----------------------------------------------------------------------------------------------------|
| Instellingen     | 1-64 alfanumerieke tekens                                                                                                    |
| Standaardwaarden | -                                                                                                    |

# 🚺 Belangrijk

• "UTF-8" -codering wordt gebruikt voor "Periodiek logtransmissie-onderwerp". Afhankelijk van de e-mailclient kunnen de tekens onjuist lijken. Stel de coderingsmethode daarvoor in op "UTF-8".

| 6.2.6   | Verstuur testemail                                                                                     |  |
|---------|----------------------------------------------------------------------------------------------------|--|
| Stuur e | een testmail naar het bestemmingsadres dat gespecificeerd is in <u>"Emailadressen (→pagina 119)"</u> . |  |

#### Een test-e-mail verzenden

1. Klik op [Versturen].

 De volgende e-mail wordt verzonden naar het ingestelde e-mailadres. Voorbeeld van het versturen van een e-mailbericht: Bij het verzenden van een testmail van het station (Stationsnummer: 003, Stationsnaam: Deurstation 3, Locatie: 2F West)

| Van           | $\triangle \triangle \triangle \triangle \triangle \triangle \triangle \triangle \triangle com$                                      |
|---------------|----------------------------------------------------------------------------------------------------|
| Datum en tijd | 7:22 11/20/2018                                                                                                    |
| Naar<br>CC    | xxxx@xxxxx.com                                                                                                    |
| Onderwerp     | 003 Deurpost 3 Test-e-mail                                                                                                    |
| Tekst         | Teste-mail verstuurd op "20181120 07:21:40".<br>Nummer station: [003]<br>Stationsnaam: [Deurstation 3]<br>Locatie station: [2F West] |

### 🚺 Belangrijk

• "UTF-8" -codering wordt gebruikt voor "Onderwerp" en "Afbeelding bestandsnaam". Afhankelijk van de e-mailclient kunnen de tekens onjuist lijken. Om dit te voorkomen, stelt u de coderingsmethode in op "UTF-8".

#### 6.2.7 Extra instellingen (voor IX-EA, IX-DVM, IX-DV en IX-DVF(-\*))

| Extua installingen                                         |                                    |                                                  |                                                                 |                           |
|------------------------------------------------------------|------------------------------------|--------------------------------------------------|-----------------------------------------------------------------|---------------------------|
| Extra instellingen                                         |                                    |                                                  |                                                                 |                           |
| [UTF-8] gebruikt voor "Bestandsnaam bijgevoegde afbeelding | -codering; de bestandsnaam kan v   | erminkt raken afhankelijk van de mailserver.     |                                                                 |                           |
| Afbeelding toevoegen                                       | Inschakelen 💿                      | Uitschakelen                                     |                                                                 |                           |
|                                                            | Indien ingesteld op [Inschakelen], | wordt een afbeelding bijgevoegd bij het versture | n van "Oproep normaal", "Oproep prioriteit", of "Oproep urgent" |                           |
| Afbeelding bestandsnaam                                    |                                    |                                                  |                                                                 | 1-64 alfanumerieke tekens |

### ■ Afbeelding toevoegen

| Beschrijving     | Selecteer Inschakelen/Uitschakelen om een afbeelding met de e-mail te verzenden wanneer<br>"Uitgaande oproep normaal", "Uitgaande oproep prioriteit" en "Uitgaande oproep urgent" is<br>geselecteerd in <u>"Trigger gebeurtenis emailen (→pagina 120)"</u> . |
|------------------|----------------------------------------------------------------------------------------------------|
| Instellingen     | <ul><li>Inschakelen</li><li>Uitschakelen</li></ul>                                                                                                    |
| Standaardwaarden | Uitschakelen                                                                                                    |

# Afbeelding bestandsnaam

| Beschrijving     | Configureer de bestandsnaam van een afbeeldingbestand wanneer u "Afbeelding toevoegen" gebruikt. |
|------------------|--------------------------------------------------------------------------------------------------|
| Instellingen     | 1-64 alfanumerieke tekens                                                                        |
| Standaardwaarden | —                                                                                                |

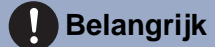

• "UTF-8" -codering wordt gebruikt voor "Afbeelding bestandsnaam". Afhankelijk van de e-mailclient kunnen de tekens onjuist lijken. Stel de coderingsmethode daarvoor in op "UTF-8".

# 6.3 CGI-integratie

Neem voor meer informatie over de CGI-functionaliteit contact op met de plaatselijke vertegenwoordiger van Aiphone.

#### 6.3.1 CGI-functionaliteit

|            | •CGI-integrati | ie<br>ialiteit OInschakelen ®Uitschakelen                    |  |
|------------|----------------|--------------------------------------------------------------|--|
| Beschrijv  | ving           | Selecteer Inschakelen/Uitschakelen voor CGI-functionaliteit. |  |
| Instelling | gen            | Inschakelen     Uitschakelen                                 |  |
| Standaardw | aarden         | Uitschakelen                                                 |  |

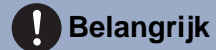

• CGI-besturingselementen kunnen mislukken als meerdere CGI-opdrachten worden ontvangen.

# 6.4 SIF-integratie

Neem voor meer informatie over de SIF-functionaliteit contact op met de plaatselijke vertegenwoordiger van Aiphone.

| SIF-inte                                                                  | gratie                                                                                                    |                                                                                                    |                                                                                             |                                    |     |            |
|---------------------------------------------------------------------------|----------------------------------------------------------------------------------------------------|----------------------------------------------------------------------------------------------------|---------------------------------------------------------------------------------------------|------------------------------------|-----|------------|
| SIF-fur<br>SIP UR                                                         | nctionaliteit<br>I-formaat                                                                                                    | OInschakelen ©Uitscha<br>OInschakelen ©Uitscha                                                                                                    | kelen<br>kelen                                                                              |                                    |     |            |
| SIF-in                                                                    | stellingen                                                                                                    |                                                                                                    |                                                                                             |                                    |     |            |
| Bij config<br>- Type p<br>- IPv4, I<br>- Besten<br>- SSL: Ii<br>- Verbin  | puratie van "Contact Wijzig SI<br>rogramma: 0100<br>Pv6: IP-adres van de DXW-MA<br>umingspoort: [SSL Uitschakele<br>schakelen of Uitschakelen (st<br>ding: Socket | F gebeurtenis" (SIF evenement contact schakelen) met I<br>nj 65013, ( SSL Inschakelenj 65014,<br>el het bestemmingspoortnummer in overeenstemming in | XWMA als dool, dienen onderstaande SIP-instellingen te worden gebruikt.<br>))               |                                    |     |            |
| Vink "Co                                                                  | ntact witzigen "Teontact schake                                                                                                    | elen jaan in de transmissie trigger-lijst op het prontoestel.                                                                                        |                                                                                             |                                    |     |            |
| #                                                                         | Type<br>programma<br>0000-1111                                                                                                    | ieenjaan in de transmissie trigger-ijst op net orontoestei<br>IPv4<br>1.0.0.1-223.255.255 4 of hostnaam<br>(1-64 alfanumerieke takens)               | IPv6<br>::FF:0-FEFF:FFFF:FFFF:FFFF:FFFF:FFFF of<br>hostnaam (1-64 alfanumeriake tekens)     | Bestemmings<br>poort<br>1024-65535 | SSL | Verbinding |
| #                                                                         | Type<br>programma<br>0000-1111                                                                                                    | een aan in de transmissie trigger-lijs op het ofontoestei<br>IPv4<br>1.0.0.1-223.255.255.254 of hostmaam<br>(1-64 alfanumerieke tekens)              | IPv6<br>:FF-0-FEFF.FFFFFFFFFFFFFFFFFFFFFFFFFFFff of<br>hostnaam (1-64 alfanamerieke tekens) | Bestemmings<br>poort<br>1024-65535 | SSL | Verbinding |
| #<br>1<br>2                                                               | Type<br>programma<br>0000-1111                                                                                                    | sen aan in de transmisse trigger-inje op net toortoester<br><b>IPy4</b><br>1.0.0.1-233 255 255 254 of bostnaam<br>(1-64 alfanumeriske tekens)        | IP+6<br>-FF-0-FEFF FFFF FFFF FFFF FFFF FFFF of<br>kostnaam (1-64 alfanumeriske tekons)      | Bestemmings<br>poort<br>1024-65535 | SSL | Verbinding |
| #<br>1<br>2<br>3                                                          | Type<br>programma<br>0000-1111                                                                                                    | senjam in de transmisse myge-igit op net orothoeise.<br><b>IPv4</b><br>1.0.0.1-232.555.255.254 of hostnaam<br>(1-64 alfanameriake takons)            | IPv6<br>-FF-0-FEFF FFFF FFFF FFFF FFFF FFFF FFFF                                            | Bestemmings<br>poort<br>1024-65535 | SSL | Verbinding |
| /mk *Co<br>#<br>1<br>2<br>3<br>4                                          | Type<br>programma<br>0000-1111                                                                                                    | omizan ni de transmisse drigen jul op net roomeeten<br>IPv4<br>1.0.0.1.223 253 254 of hostnaam<br>(I-64 alfarumerinke tokom)                         | IPv6 -#7-0-FEFF #FFF #FFF #FFF #FFF #FFF #FFF #FFF                                          | Bestemmings<br>poort<br>1024-65535 |     | Verbinding |
| #<br>1<br>2<br>3<br>4<br>5                                                | Inter Urggen (contact senase<br>Type<br>programma<br>0000-1111                                                                                                    | onizan ne transmisse miga-uji op pet reveneesia<br>IPv4<br>10.0.1223255254 of hostnaam<br>(I-64 alfaumerinke tolom)                                  | IPv6 -FT-0-FEFF FFFF FFFF FFFF FFFF FFFF FFFF of kostnaam (1-64 alfanumeriska tekoma)       | Bestemmings<br>poort<br>1024-65535 |     | Verbinding |
| #           1           2           3           4           5           6 | Inter Urggen (contart senas<br>Type<br>programma<br>0000-1111                                                                                                    | on zan na er zannasze urgen jat op net romsteni<br>IPV4<br>10.0.1.223.25.23.24 of hostnaam<br>(1.64 affennariske tokon)<br>[                         | IPv6 -IT-0-FEFF FIFF FIFF FIFF FIFF FIFF of hotsam (1-44 ilfammenia taions)                 | Bestemmings<br>poort<br>1024-65335 |     | Verbinding |
| Vink *Co<br>#<br>1<br>2<br>3<br>3<br>4<br>4<br>5<br>6<br>6<br>7           | Interviguen Contact Homas<br>Type<br>programma<br>0000-1111                                                                                                    | oni aan na ar zannasa engen jar op net romeetin<br>IPv4<br>10.0.1.22325.2552 def kontnaam<br>(1.64 alfannariske tokon)                               | IPv6     .FF 0-FEFF FFFF FFFF FFFF FFFF FFFF FFFF                                           | Bestemmings<br>poort<br>1024-65555 |     | Verbinding |

#### 6.4.1 SIF-functionaliteit

| Beschrijving     | Selecteer Inschakelen/Uitschakelen voor SIF-functionaliteit. |
|------------------|--------------------------------------------------------------|
| Instellingen     | <ul><li>Inschakelen</li><li>Uitschakelen</li></ul>           |
| Standaardwaarden | Uitschakelen                                                 |

#### 6.4.2 SIP URI-formaat

| Beschrijving     | Selecteer Inschakelen/Uitschakelen wanneer SIP URI-indeling wordt gebruikt voor de bestemming van het station. TERM-ID kan niet worden gebruikt wanneer SIP URI-indeling is geselecteerd. |
|------------------|----------------------------------------------------------------------------------------------------|
| Instellingen     | <ul><li>Inschakelen</li><li>Uitschakelen</li></ul>                                                                                                    |
| Standaardwaarden | Uitschakelen                                                                                                    |

#### 6.4.3 SIF-instellingen

SIF-ontvanger- en communicatie-instellingen configureren. 16 SIF-instellingen kunnen worden geconfigureerd.

### Opmerking

• Er zijn twee manieren om SIF-communicatie te configureren: handmatig instellingen configureren of een bestand uploaden in <u>"Instellingen SIF-communicatie (sif.ini) (→pagina 134)</u>". De laatste instelling geniet de voorkeur.

### Type programma

| Beschrijving     | Stel het type programma in voor SIF.                                                                                                    |
|------------------|----------------------------------------------------------------------------------------------------|
| Instellingen     | 0000 - 1111<br>Als dit is ingesteld op "0000", "0001" of "0011", zal de instelling <u>"Transmissie-trigger</u><br>( $\rightarrow$ pagina 129)" worden uitgeschakeld. |
| Standaardwaarden | _                                                                                                    |

#### ∎IPv4

| Beschrijving     | Stel het SIF IPv4-ontvangstadres in.<br>Ga naar <u>"DNS (→pagina 72)"</u> om de hostnaam in te stellen. |
|------------------|----------------------------------------------------------------------------------------------------|
| Instellingen     | 1.0.0.1-223.255.255.254 of hostnaam (1-64 alfanumerieke tekens)                                         |
| Standaardwaarden | —                                                                                                    |

#### ■IPv6

| Beschrijving     | Stel het SIF IPv6-ontvangstadres in.<br>Ga naar <u>"DNS (→pagina 72)"</u> om de hostnaam in te stellen. |
|------------------|----------------------------------------------------------------------------------------------------|
| Instellingen     | ::FF:0-FEFF:FFFF:FFFF:FFFF:FFFF:FFFF:FFF                                                                |
| Standaardwaarden | —                                                                                                    |

### Bestemmingspoort

| Beschrijving     | tel het poortnummer in als bestemming. |  |  |  |
|------------------|----------------------------------------|--|--|--|
| Instellingen     | 1024 - 65535                           |  |  |  |
| Standaardwaarden | —                                      |  |  |  |

#### ■ SSL

| Beschrijving     | Selecteer Inschakelen/Uitschakelen voor SSL.       |
|------------------|----------------------------------------------------|
| Instellingen     | <ul><li>Inschakelen</li><li>Uitschakelen</li></ul> |
| Standaardwaarden | -                                                  |

# ■ Verbinding

| Beschrijving     | Selecteer Socket/HTTP voor verbinding. |
|------------------|----------------------------------------|
| Instellingen     | Socket     HTTP                        |
| Standaardwaarden | -                                      |

#### 6.4.4 Transmissie-trigger

Configureer de SIF-verzendtrigger wanneer <u>"Type programma (→pagina 128)</u>" is ingesteld op "0010" of "0100-1111".

| Transmissie-trigger             |             |   |   |   |   |   |   |   |   |    |    |    |    |    |    |    |
|---------------------------------|-------------|---|---|---|---|---|---|---|---|----|----|----|----|----|----|----|
|                                 |             |   |   |   |   |   |   |   |   |    |    |    |    |    |    |    |
| Gebeurtenis                     | Transmissie |   |   |   |   |   |   |   |   |    |    |    |    |    |    |    |
|                                 | 1           | 2 | 3 | 4 | 5 | 6 | 7 | 8 | 9 | 10 | 11 | 12 | 13 | 14 | 15 | 16 |
| Begin uitgaande oproep          |             |   |   |   |   |   |   |   |   |    |    |    |    |    |    |    |
| Begin Communicatie (bron)       |             |   |   |   |   |   |   |   |   |    |    |    |    |    |    |    |
| Communicatie beëindigen         |             |   |   |   |   |   |   |   |   |    |    |    |    |    |    |    |
| Contact wijzigen                |             |   |   |   |   |   |   |   |   |    |    |    |    |    |    |    |
| Apparaatfout                    |             |   |   |   |   |   |   |   |   |    |    |    |    |    |    |    |
| Periodieke transmissie          |             |   |   |   |   |   |   |   |   |    |    |    |    |    |    |    |
| Initialisatiemelding            |             |   |   |   |   |   |   |   |   |    |    |    |    |    |    |    |
| Einde uitgaande oproep          |             |   |   |   |   |   |   |   |   |    |    |    |    |    |    |    |
| Begin inkomende oproep          |             |   |   |   |   |   |   |   |   |    |    |    |    |    |    |    |
| Einde inkomende oproep          |             |   |   |   |   |   |   |   |   |    |    |    |    |    |    |    |
| Hoorn resetten                  |             |   |   |   |   |   |   |   |   |    |    |    |    |    |    |    |
| Belbestemming wijzigen          |             |   |   |   |   |   |   |   |   |    |    |    |    |    |    |    |
| Oproep mislukt                  |             |   |   |   |   |   |   |   |   |    |    |    |    |    |    |    |
| Begin inkomende semafoonoproep  |             |   |   |   |   |   |   |   |   |    |    |    |    |    |    |    |
| Einde inkomende semafoonoproep  |             |   |   |   |   |   |   |   |   |    |    |    |    |    |    |    |
| Begin gemonitord                |             |   |   |   |   |   |   |   |   |    |    |    |    |    |    |    |
| Einde gemonitord                |             |   |   |   |   |   |   |   |   |    |    |    |    |    |    |    |
| Begin Communicatie (Bestemming) |             |   |   |   |   |   |   |   |   |    |    |    |    |    |    |    |
| Begin opname                    |             |   |   |   |   |   |   |   |   |    |    |    |    |    |    |    |
| Einde opname                    |             |   |   |   |   |   |   |   |   |    |    |    |    |    |    |    |
| Opnamegeheugen vol              |             |   |   |   |   |   |   |   |   |    |    |    |    |    |    |    |
| Fout met SD-kaart               |             |   |   |   |   |   |   |   |   |    |    |    |    |    |    |    |
| SIP-registratie mislukt         |             |   |   |   |   |   |   |   |   |    |    |    |    |    |    |    |

# ■ Begin uitgaande oproep

| Beschrijving     | Verstuur een SIF-opdracht wanneer de uitgaande oproep wordt geplaatst.       |
|------------------|------------------------------------------------------------------------------|
| Instellingen     | <ul><li>Selecteren: versturen</li><li>Deselecteren: niet versturen</li></ul> |
| Standaardwaarden | Deselecteren: niet versturen                                                 |

# Begin Communicatie (bron)

| Beschrijving     | Verstuur een SIF-opdracht bij het begin van de communicatie.                 |
|------------------|------------------------------------------------------------------------------|
| Instellingen     | <ul><li>Selecteren: versturen</li><li>Deselecteren: niet versturen</li></ul> |
| Standaardwaarden | Deselecteren: niet versturen                                                 |

# Communicatie beëindigen

| Beschrijving     | Verstuur een SIF-opdracht bij het beëindigen van de communicatie.            |
|------------------|------------------------------------------------------------------------------|
| Instellingen     | <ul><li>Selecteren: versturen</li><li>Deselecteren: niet versturen</li></ul> |
| Standaardwaarden | Deselecteren: niet versturen                                                 |

# Contact wijzigen

| Beschrijving     | Verstuur een SIF-opdracht wanneer het Option-invoercontact of het relaisuitgangscontact is gewijzigd. |
|------------------|----------------------------------------------------------------------------------------------------|
| Instellingen     | <ul><li>Selecteren: versturen</li><li>Deselecteren: niet versturen</li></ul>                          |
| Standaardwaarden | Deselecteren: niet versturen                                                                          |

# ■ Apparaatfout

| Beschrijving     | Verstuur een SIF-opdracht wanneer een communicatiefout is opgetreden.        |
|------------------|------------------------------------------------------------------------------|
| Instellingen     | <ul><li>Selecteren: versturen</li><li>Deselecteren: niet versturen</li></ul> |
| Standaardwaarden | Deselecteren: niet versturen                                                 |

### ■ Periodieke transmissie

| Beschrijving     | Verstuur de status van het station regelmatig met de SIF-opdracht. De interval wordt ingesteld in<br><u>"Periodieke transmissieinterval (→pagina 133)"</u> . |
|------------------|----------------------------------------------------------------------------------------------------|
| Instellingen     | <ul><li>Selecteren: versturen</li><li>Deselecteren: niet versturen</li></ul>                                                                                 |
| Standaardwaarden | Deselecteren: niet versturen                                                                                                    |

# ■ Initialisatiemelding

| Beschrijving     | Verstuur een SIF-opdracht wanneer het station wordt opgestart.               |
|------------------|------------------------------------------------------------------------------|
| Instellingen     | <ul><li>Selecteren: versturen</li><li>Deselecteren: niet versturen</li></ul> |
| Standaardwaarden | Deselecteren: niet versturen                                                 |

# Einde uitgaande oproep

| Beschrijving     | Verzend de SIF-opdracht bij het beëindigen van een uitgaand gesprek.         |
|------------------|------------------------------------------------------------------------------|
| Instellingen     | <ul><li>Selecteren: versturen</li><li>Deselecteren: niet versturen</li></ul> |
| Standaardwaarden | Deselecteren: niet versturen                                                 |

# Begin inkomende oproep

| Beschrijving     | Verzend een SIF-opdracht bij het starten van een inkomende oproep.           |
|------------------|------------------------------------------------------------------------------|
| Instellingen     | <ul><li>Selecteren: versturen</li><li>Deselecteren: niet versturen</li></ul> |
| Standaardwaarden | Deselecteren: niet versturen                                                 |

# Einde inkomende oproep

| Beschrijving     | Verzend de SIF-opdracht bij het beëindigen van een inkomende oproep.         |
|------------------|------------------------------------------------------------------------------|
| Instellingen     | <ul><li>Selecteren: versturen</li><li>Deselecteren: niet versturen</li></ul> |
| Standaardwaarden | Deselecteren: niet versturen                                                 |

# ■ Hoorn resetten

| Beschrijving     | Stuur een SIF-opdracht door de uitgang van de reset-latchrelais opnieuw in te stellen. ("Latch uitvoer" is geselecteerd in "Relaisuitgang"- <u>"Functie (→pagina 110)</u> ") |
|------------------|----------------------------------------------------------------------------------------------------|
| Instellingen     | <ul><li>Selecteren: versturen</li><li>Deselecteren: niet versturen</li></ul>                                                                                                 |
| Standaardwaarden | Deselecteren: niet versturen                                                                                                    |

# Belbestemming wijzigen

| Beschrijving     | Verstuur een SIF-opdracht wanneer u de belbestemming wijzigt op basis van de vertragingstijd<br>of het tijdschema, of als u het doelstation laat doorschakelen bij afwezigheid, vertraging of op<br>basis van een schema. |
|------------------|----------------------------------------------------------------------------------------------------|
| Instellingen     | <ul><li>Selecteren: versturen</li><li>Deselecteren: niet versturen</li></ul>                                                                                                    |
| Standaardwaarden | Deselecteren: niet versturen                                                                                                    |

# ■ Oproep mislukt

| Beschrijving     | Verstuur een SIF-opdracht wanneer een oproep mislukt is.                     |
|------------------|------------------------------------------------------------------------------|
| Instellingen     | <ul><li>Selecteren: versturen</li><li>Deselecteren: niet versturen</li></ul> |
| Standaardwaarden | Deselecteren: niet versturen                                                 |

# Begin inkomende semafoonoproep

| Beschrijving     | Verzend de SIF-opdracht bij het starten van een inkomende pagina, berichtpagina of externe invoerpagina. |
|------------------|----------------------------------------------------------------------------------------------------|
| Instellingen     | <ul><li>Selecteren: versturen</li><li>Deselecteren: niet versturen</li></ul>                             |
| Standaardwaarden | Deselecteren: niet versturen                                                                             |

# Einde inkomende semafoonoproep

| Beschrijving     | Verzend de SIF-opdracht bij het beëindigen van een inkomende pagina, berichtpagina of externe invoerpagina. |
|------------------|----------------------------------------------------------------------------------------------------|
| Instellingen     | <ul><li>Selecteren: versturen</li><li>Deselecteren: niet versturen</li></ul>                                |
| Standaardwaarden | Deselecteren: niet versturen                                                                                |

# Begin gemonitord

| Beschrijving     | Verstuur een SIF-opdracht bij het begin van de monitoring.                   |
|------------------|------------------------------------------------------------------------------|
| Instellingen     | <ul><li>Selecteren: versturen</li><li>Deselecteren: niet versturen</li></ul> |
| Standaardwaarden | Deselecteren: niet versturen                                                 |

# Einde gemonitord

| Beschrijving     | Verstuur een SIF-opdracht bij het beëindigen van de monitoring.              |
|------------------|------------------------------------------------------------------------------|
| Instellingen     | <ul><li>Selecteren: versturen</li><li>Deselecteren: niet versturen</li></ul> |
| Standaardwaarden | Deselecteren: niet versturen                                                 |

### Begin Communicatie (Bestemming)

| Beschrijving     | Verstuur een SIF-opdracht wanneer de communicatie begint.                    |
|------------------|------------------------------------------------------------------------------|
| Instellingen     | <ul><li>Selecteren: versturen</li><li>Deselecteren: niet versturen</li></ul> |
| Standaardwaarden | Deselecteren: niet versturen                                                 |

# Begin opname

| Beschrijving     | Verstuur een SIF-opdracht bij het begin van een opname.                      |  |
|------------------|------------------------------------------------------------------------------|--|
| Instellingen     | <ul><li>Selecteren: versturen</li><li>Deselecteren: niet versturen</li></ul> |  |
| Standaardwaarden | Deselecteren: niet versturen                                                 |  |

# Einde opname

| Beschrijving     | Verstuur een SIF-opdracht bij het einde van een opname.                      |
|------------------|------------------------------------------------------------------------------|
| Instellingen     | <ul><li>Selecteren: versturen</li><li>Deselecteren: niet versturen</li></ul> |
| Standaardwaarden | Deselecteren: niet versturen                                                 |

# ■ Opnamegeheugen vol

| Beschrijving     | Verstuur een SIF-opdracht wanneer een microSD-kaart aan de volgende criteria voldoet. Als de<br>fout continu wordt gedetecteerd, wordt de SIF-opdracht niet nog een keer verstuurd.<br>• Wanneer <u>"Voorkom overschrijven (→pagina 136)</u> " is ingesteld op "Inschakelen"<br>– Opgenomen opnames overschrijden 950<br>– Opslagcapaciteit blijft 5%<br>• Wanneer <u>"Voorkom overschrijven (→pagina 136)</u> " is ingesteld op "Uitschakelen"<br>– Opgenomen opnames overschrijden 999<br>– Opslagcapaciteit blijft 0% |
|------------------|----------------------------------------------------------------------------------------------------|
| Instellingen     | <ul><li>Selecteren: versturen</li><li>Deselecteren: niet versturen</li></ul>                                                                                                    |
| Standaardwaarden | Deselecteren: niet versturen                                                                                                    |

# ■ Fout met SD-kaart

| Beschrijving     | Verstuur een SIF-opdracht wanneer een microSD-toegangsfout wordt gedetecteerd. |
|------------------|--------------------------------------------------------------------------------|
| Instellingen     | <ul><li>Selecteren: versturen</li><li>Deselecteren: niet versturen</li></ul>   |
| Standaardwaarden | Deselecteren: niet versturen                                                   |

# ■ SIP-registratie mislukt

| Beschrijving     | Verstuur SIF-opdracht wanneer REGISTER-aanvraag voor SIP-server een fout heeft. |
|------------------|---------------------------------------------------------------------------------|
| Instellingen     | <ul><li>Selecteren: versturen</li><li>Deselecteren: niet versturen</li></ul>    |
| Standaardwaarden | Deselecteren: niet versturen                                                    |

#### 6.4.5 Periodieke transmissieinterval

Periodieke transmissieinterval Periodieke transmissieinterval+

0 min 0-1440 minuten. Voor 1-59 seconden vul 10001-10059 in.

### ■ Periodieke transmissieinterval◆

| Beschrijving     | Stel het interval in om de status van het station periodiek te verzenden met behulp van de SIF-<br>opdracht in <u>"Periodieke transmissie (→pagina 130)"</u> . |
|------------------|----------------------------------------------------------------------------------------------------|
| Instellingen     | <ul> <li>0 (niet verzenden) - 1440 (min)</li> <li>1 - 59 (sec): voer 10001 - 10059 in bij het instellen van 1 - 59 sec.</li> </ul>                             |
| Standaardwaarden | 0 (niet verzenden)                                                                                                    |

| 6.4.6 | .6 SIF-bestandsbeheer                                                                                                    |                   |  |  |
|-------|----------------------------------------------------------------------------------------------------|-------------------|--|--|
|       | SIF-bestandsbeheer<br>Instellingen SIF-communicatie (sif ini)<br>Downloaden<br>Instellingen SIF-parameters (sif_conf.ini) | Bladeren Uploaden |  |  |

# ■ Instellingen SIF-communicatie (sif.ini)

| Beschrijving     | <ul> <li>Upload of download de inhoud in <u>"SIF-instellingen (→pagina 128)</u>" met "sif.ini".</li> <li>Uploaden: Klik op [Bladeren], selecteer een bestand en klik vervolgens op [Uploaden].</li> <li>Downloaden: Klik op [Downloaden] om het bestand op te slaan.</li> </ul> |
|------------------|----------------------------------------------------------------------------------------------------|
| Instellingen     | —                                                                                                    |
| Standaardwaarden | —                                                                                                    |

# ■ Instellingen SIF-parameters (sif\_conf.ini)

| Beschrijving     | <ul> <li>Gebruik "sif_conf.ini" om SIF-gegevens te uploaden of te downloaden als <u>"Type programma</u> (→pagina 128)" is ingesteld op "0000", "0001" of "0011".</li> <li>Uploaden: Klik op [Bladeren], selecteer een bestand en klik vervolgens op [Uploaden].</li> <li>Downloaden: Klik op [Downloaden] om het bestand op te slaan.</li> </ul> |
|------------------|----------------------------------------------------------------------------------------------------|
| Instellingen     | —                                                                                                    |
| Standaardwaarden | —                                                                                                    |

#### 6.5 Opnemen

Om video/audio te kunnen opnemen, is een SD-compatibele microSD-geheugenkaart nodig die aan de volgende specificaties voldoet.

| Standaard                 | Opslagcapaciteit | Formaat | Snelheidsklasse       |
|---------------------------|------------------|---------|-----------------------|
| microSDHC-geheugenkaarten | 4 GB tot 32 GB   | FAT32   | SD-snelheidsklasse 10 |

| •Onnomon                   |                                      |                                      |                                      |                          |
|----------------------------|--------------------------------------|--------------------------------------|--------------------------------------|--------------------------|
| ophemen                    |                                      |                                      |                                      |                          |
| Opnamemodus                | Nu bezig met opnemen                 | OGebeurtenis opnemen                 | O24/7 opnemen                        |                          |
| Noteer voorval             | <ul> <li>Uitgaande oproep</li> </ul> | Communicatie                         | Gemonitord                           | Schema                   |
|                            | Voor audiostations begint de audio-  | opname wanneer de uitgaande oproep w | ordt beantwoord als "Uitgaande oproe | p" is ingesteld op "Ja". |
| Voorkom overschrijven      | OInschakelen                         | <ul> <li>Uitschakelen</li> </ul>     |                                      |                          |
| Lengte video-opnamebestand | 10 min 🗸                             |                                      |                                      |                          |
| Audio opnemen              | <ul> <li>Inschakelen</li> </ul>      | OUitschakelen                        |                                      |                          |

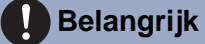

- Een microSD-kaart is niet bij dit station inbegrepen. Kies een microSD-kaart die in de omgevingsomstandigheden bv. bij een bepaalde temperatuur, kan worden gebruikt.
- · Sommige microSD-kaarten werken mogelijk niet goed.
- Als de kaart andere gegevens dan video-/audiobestanden bevat, is er mogelijk niet voldoende ruimte over om video-/audioopnames te maken.

#### 🐨 Opmerking

- Er kunnen maximaal 999 video-/audiobestanden worden opgeslagen. Dit kan echter variëren afhankelijk van de grootte van de video-/audiobestanden en de capaciteit van de microSD-kaart.
- Gebruik een microSD-kaart die op een pc of dergelijke is geformatteerd.
- Een microSD-kaart heeft een beperkte levensduur. Het is aanbevolen de microSD-kaart regelmatig te vervangen. Neem contact op met de fabrikant van de microSD-kaart voor richtlijnen met betrekking tot het vervangen van de microSD-kaart. Neem contact op met de fabrikant van de microSD-kaart voor het vervangingsinterval van de microSD-kaart.
- Aiphone neemt geen verantwoordelijkheid voor microSD-kaarten.

#### Opnamemodus

| Beschrijving     | Configureer de gebruikte trigger om automatisch video/audio op te nemen.                                                                                                    |
|------------------|----------------------------------------------------------------------------------------------------|
| Instellingen     | <ul> <li>Nu bezig met opnemen</li> <li>Gebeurtenis opnemen: Automatisch opnemen wanneer de trigger geactiveerd is die in "Noteer voorval" is ingesteld.</li> <li>24/7 opnemen: Continu opnemen terwijl het station normaal werkt.</li> </ul> |
| Standaardwaarden | Nu bezig met opnemen                                                                                                    |

#### Noteer voorval

| Beschrijving | Configureer de trigger om video/audio op te nemen wanneer "Opnamemodus" is ingesteld op "Gebeurtenis opnemen".                                                                                                    |
|--------------|----------------------------------------------------------------------------------------------------|
| Instellingen | <ul> <li>Verschillende van de volgende kunnen worden geselecteerd.</li> <li>Uitgaande oproep: De video-opname start wanneer een oproep wordt geplaatst. De audio-opname start zodra het uitgaande gesprek wordt beantwoord.</li> <li>Communicatie: De opname start wanneer de communicatie begint.</li> <li>Gemonitord: De opname start wanneer het station wordt bewaakt. Opnemen is niet mogelijk tijdens Scan Monitor.</li> <li>Planning: Record tijdens schema ingesteld in <u>"Schema-instellingen (→pagina 137)"</u>.</li> </ul> |

|  | Standaardwaarden | Niet geselecteerd |
|--|------------------|-------------------|
|--|------------------|-------------------|

# Belangrijk

• Video/audio-opnames blijven doorgaan gedurende de tijd die ingesteld is in <u>"Weekschema (→pagina 137)</u>", ongeacht wat voor andere triggers geconfigureerd is.

### Voorkom overschrijven

| Beschrijving     | Stel in dat het oude opgenomen bestand niet wordt overschreven wanneer het aantal opgeslagen video-/audiobestanden of de opslagruimte van de microSD-kaart vol is. |
|------------------|----------------------------------------------------------------------------------------------------|
| Instellingen     | <ul><li>Inschakelen</li><li>Uitschakelen</li></ul>                                                                                                    |
| Standaardwaarden | Uitschakelen                                                                                                    |

### ■ Lengte video-opnamebestand

| Beschrijving     | Selecteer de lengte van het opnamebestand om de opname te splitsen. Zodra de opname deze tijd heeft bereikt, wordt automatisch een nieuw opnamebestand aangemaakt. |
|------------------|----------------------------------------------------------------------------------------------------|
| Instellingen     | <ul> <li>5 min</li> <li>10 min</li> <li>20 min</li> <li>40 min</li> <li>60 min</li> </ul>                                                                          |
| Standaardwaarden | 10 min                                                                                                    |

# Opmerking

• Als de lengte van het video-opnamebestand wordt gewijzigd tijdens het opnemen van video/audio, wordt de instelling niet toegepast totdat de opname is voltooid.

# ■ Audio opnemen (voor IX-EA, IX-DVM, IX-DV en IX-DVF(-\*))

| Beschrijving     | Selecteer Inschakelen/Uitschakelen voor audio-opname met video. |  |
|------------------|-----------------------------------------------------------------|--|
| Instellingen     | <ul><li>Inschakelen</li><li>Uitschakelen</li></ul>              |  |
| Standaardwaarden | Inschakelen                                                     |  |

#### 6.5.1 Schema-instellingen

#### 6.5.1.1 Weekschema

Configureer de video- en audio-opnametijd voor elke dag van zondag t/m zaterdag. Voor elke dag kunnen maximaal 12 schema's worden ingesteld.

| St<br>Minuut Vuu<br>Minuut Vuu                   |
|--------------------------------------------------|
| St<br>Minuut VUur<br>Minuut VUur                 |
| St       Minuut     ✓ Uur       Minuut     ✓ Uur |
| St       Minuut     ✓ Uur       Minuut     ✓ Uur |
| Minuut VUur<br>Minuut VUur                       |
| Minuut VUur<br>Minuut VUur                       |
| Minuut 🗸 Uur                                     |
| 7                                                |
| Minuut V Uur                                     |
| Minuut 🗸 Uur                                     |
| Minuut 🗸 Uur                                     |
| Minuut 🗸 Uur                                     |
| Minuut 🗸 Uur                                     |
| Minuut 🗸 Uur                                     |
| Minuut 🗸 Uur                                     |
| Minuut 🗸 Uur                                     |
| Minuut Vur                                       |
| Minuut 🗸 Uur                                     |
| 지하하하하하하                                          |

#### Het weekschema configureren

**1.** Configureer de "Starttijd" en "Eindtijd" voor elke dag van de week.

# 2. Klik op [Bijwerken].

# Starttijd

| Beschrijving     | Stel de starttijd in om te beginnen met opnemen. |
|------------------|--------------------------------------------------|
| Instellingen     | 00:00 - 23:59                                    |
| Standaardwaarden | -                                                |

### ■ Eindtijd

| Beschrijving     | Stel de eindtijd in om de opname te stoppen. Als dit eerder is ingesteld dan <u>"Starttijd</u><br>( <u>→pagina 137)</u> ", dan is de eindtijd voor de volgende dag. |
|------------------|----------------------------------------------------------------------------------------------------|
| Instellingen     | 00:00 - 23:59                                                                                                    |
| Standaardwaarden | -                                                                                                    |

#### Het weekschema verwijderen

1. Zet de instellingen terug in de standaardwaarden en klik op [Bijwerken].

# 6.6 Communicatie audioberichten

Configureer de Communicatie audioberichten.

Stuur berichten naar het bestemmingsstation wanneer u begint met communicatie of door invoer via het toetsenbord van het andere station (IX-MV7-\* of VoIP-telefoon).

| Communicatie audioberichten |                          |      |         |  |
|-----------------------------|--------------------------|------|---------|--|
| Start communicatie Geen     |                          |      |         |  |
| #                           | Code<br>(*) 1-20 cijfers |      | Bericht |  |
| 1                           |                          | Geen | ~       |  |
| 2                           |                          | Geen | ~       |  |
| 3                           |                          | Geen | ~       |  |
| 4                           |                          | Geen | ~       |  |

#### 6.6.1 Start communicatie

| Beschrijving     | Selecteer het bericht dat naar het doelstation moet worden verstuurd wanneer de communicatie begint.                 |
|------------------|----------------------------------------------------------------------------------------------------|
| Instellingen     | • Geen                                                                                                    |
|                  | Oproeppatroon 1                                                                                                    |
|                  | Oproeppatroon 2                                                                                                    |
|                  | Oproeppatroon 3                                                                                                    |
|                  | Oproeppatroon 4                                                                                                    |
|                  | Oproeppatroon 5                                                                                                    |
|                  | Oproeppatroon 6                                                                                                    |
|                  | Oproeppatroon 7 (voor IX-EA en IX-DVM)                                                                               |
|                  | Tremolo-geluid                                                                                                    |
|                  | In gesprek-antwoordtoon                                                                                              |
|                  | In de wacht                                                                                                    |
|                  | Werkingsgeluid                                                                                                    |
|                  | • Fout                                                                                                    |
|                  | Voortoon 1                                                                                                    |
|                  | Voortoon 2                                                                                                    |
|                  | Voortoon 3                                                                                                    |
|                  | Communicatie-einde voortoon                                                                                          |
|                  | Oproepwachtrij melding                                                                                               |
|                  | Wachten op antwoord-toon                                                                                             |
|                  | <ul> <li>Selecteer een geluid dat is geregistreerd in <u>"Register aangepaste geluiden (→pagina 91)"</u>.</li> </ul> |
| Standaardwaarden | Geen                                                                                                    |

#### 6.6.2 Code ontvangen

Configureer het bericht dat moet worden verstuurd wanneer de code wordt ontvangen. Er kunnen vier patronen worden ingesteld voor de ontvangen code en het bericht.

### ■ Code

| Beschrijving     | Stel de code in om het bericht af te spelen via de toetsenbordinvoer vanuit IX-MV7-* of VoIP-<br>telefoon. |
|------------------|----------------------------------------------------------------------------------------------------|
| Instellingen     | 1-20 cijfers                                                                                               |
| Standaardwaarden | —                                                                                                    |

# Opmerking

. .

 $\bullet$  De "Code" wordt weergegeven als " $\bullet\bullet\bullet\bullet\bullet$ " in het scherm Instellingen.

### Bericht

| Beschrijving     | Stel de code in om het bericht af te spelen via de toetsenbordinvoer vanuit IX-MV7-* of VoIP-<br>telefoon. |
|------------------|----------------------------------------------------------------------------------------------------|
| Instellingen     | • Geen                                                                                                    |
|                  | Oproeppatroon 1                                                                                            |
|                  | Oproeppatroon 2                                                                                            |
|                  | Oproeppatroon 3                                                                                            |
|                  | Oproeppatroon 4                                                                                            |
|                  | Oproeppatroon 5                                                                                            |
|                  | Oproeppatroon 6                                                                                            |
|                  | Oproeppatroon 7 (voor IX-EA en IX-DVM)                                                                     |
|                  | Tremolo-geluid                                                                                             |
|                  | In gesprek-antwoordtoon                                                                                    |
|                  | In de wacht                                                                                                |
|                  | Werkingsgeluid                                                                                             |
|                  | • Fout                                                                                                    |
|                  | Voortoon 1                                                                                                 |
|                  | Voortoon 2                                                                                                 |
|                  | Voortoon 3                                                                                                 |
|                  | Communicatie-einde voortoon                                                                                |
|                  | Oproepwachtrij melding                                                                                     |
|                  | Wachten op antwoord-toon                                                                                   |
|                  | • Selecteer een geluid dat is geregistreerd in <u>"Register aangepaste geluiden (→pagina 91)"</u> .        |
| Standaardwaarden | Geen                                                                                                    |

### 6.7 Klokgeluid

Configureer de gongtoon die vanaf dit station moet worden afgespeeld en dat gekoppeld is aan het ingestelde schema.

Klik op [Klokgeluid].

| •Klokgolnid       |                                                                   |                                                            |
|-------------------|-------------------------------------------------------------------|------------------------------------------------------------|
| • Klokgelulu      |                                                                   |                                                            |
| K10l              | geluid                                                            |                                                            |
| Waarschuwing: Kli | k op "Update" om de instellingen op te slaan voordat u op de Klol | geluid-knop klikt zodat de wijzigingen niet verloren gaan. |

Of klik op "Klokgeluid" in het menu Instelling om over te schakelen naar het venster Klokgeluid.

#### 6.7.1 Weekschema

Configureer de starttijd en de beltoon voor elke dag van zondag tot zaterdag. Voor elke dag kunnen 50 schema's worden ingesteld.

|    |       | and and the second second | n ingesteld. |   |             |
|----|-------|---------------------------|--------------|---|-------------|
| #  | St    | arttijd                   | Klokgeluid   |   | Verwijderen |
| 1  | ✔ Uur | Minuut                    | Geen         | ~ | Verwijderen |
| 2  | ✓ Uur | Minuut                    | Geen         | ~ | Verwijderen |
| 3  | ✓ Uur | Minuut                    | Geen         | ~ | Verwijderen |
| 4  | ✓ Uur | Minuut                    | Geen         | ~ | Verwijderen |
| 5  | ✓ Uur | Minuut                    | Geen         | ~ | Verwijderen |
| 6  | ✓ Uur | Minuut                    | Geen         | ~ | Verwijderen |
| 7  | ✔ Uur | Minuut                    | Geen         | ~ | Verwijderen |
| 8  | ✓ Uur | Minuut                    | Geen         | ~ | Verwijderen |
| 9  | ✔ Uur | Minuut                    | Geen         | ~ | Verwijderen |
| 10 | ✓ Uur | Minuut                    | Geen         | ~ | Verwijderen |
| 11 | ✓ Uur | Minuut                    | Geen         | ~ | Verwijderen |
|    |       |                           |              |   |             |

#### Het Weekschema configureren

1. Configureer de "Starttijd" en "Klokgeluid" voor elke dag van de week.

### 2. Klik op [Bijwerken].

### Starttijd

| Beschrijving     | Stel de tijd in om het klokgeluid af te spelen. |
|------------------|-------------------------------------------------|
| Instellingen     | 00:00 - 23:59                                   |
| Standaardwaarden | —                                               |

# Klokgeluid

| Beschrijving     | Stel het geluid in voor het klokgeluid.                                                                                                    |
|------------------|----------------------------------------------------------------------------------------------------|
| Instellingen     | Geen     Oproeppatroon 1     Oproeppatroon 2     Oproeppatroon 3     Oproeppatroon 4     Oproeppatroon 5     Oproeppatroon 7 (voor IX-EA en IX-DVM)     Tremolo-geluid     In gesprek-antwoordtoon     In de wacht     Werkingsgeluid     Fout     Voortoon 1     Voortoon 2     Voortoon 3     Communicatie-einde voortoon     Oproepwachtrij melding     Wachten op antwoord-toon     Selecteer een geluid dat is geregistereerd in "Register appgengete geluiden (uppging 91)" |
| Standaardwaarden | Geen                                                                                                    |

# Het Weekschema verwijderen

- 1. Klik op [Verwijderen] op de rij van het te verwijderen schema.
- 2. Klik op [Bijwerken].

#### 6.7.2 Dagelijks schema

Configureer de starttijd en de beltoon, in eenheden van één dag. Een schema één jaar na de ingestelde dag kan worden geconfigureerd. 50 schema's kunnen voor elke dag worden ingesteld.

| )age  | lijks     | schen     | na·····   |           |           |           |                                          |                            |                                                              |
|-------|-----------|-----------|-----------|-----------|-----------|-----------|------------------------------------------|----------------------------|--------------------------------------------------------------|
| ls de | weerga    | vemaar    | nd gewij  | zigd wo   | ordt do   | or "<<"   | of ">>", gaan niet-opgeslagen instelling | gen verloren. Klik op "Upd | ate" om instellingen op te slaan.                            |
|       |           | < jan     | uari 2    | 018 ≥     | >         |           |                                          |                            | Kalender                                                     |
| zo    | ma        | di        | wo        | do        | vr        | za        |                                          |                            |                                                              |
|       | 1         | 2         | <u>3</u>  | <u>4</u>  | <u>5</u>  | <u>6</u>  | = Wekelijks                              |                            |                                                              |
| 7     | <u>8</u>  | <u>9</u>  | <u>10</u> | <u>11</u> | <u>12</u> | <u>13</u> | = Dagelijks                              |                            |                                                              |
| 14    | <u>15</u> | <u>16</u> | <u>17</u> | <u>18</u> | <u>19</u> | <u>20</u> | = Vandaag                                |                            |                                                              |
| 21    | 22        | 23        | <u>24</u> | <u>25</u> | <u>26</u> | <u>27</u> |                                          |                            |                                                              |
| 28    | <u>29</u> | 30        | 31        |           |           |           |                                          |                            |                                                              |
|       | ma        | andag     | , 1 jan   | uari 2    | 018       |           |                                          |                            |                                                              |
|       |           |           |           | 0/        | /50Ge     | regist    | eerde schema's                           |                            |                                                              |
|       |           | Star      | rttijd    |           |           |           | Klokgeluid                               |                            |                                                              |
|       | ~U        | ur        |           | Minu      | ut        | Gee       | n                                        | ~                          | Toevoegen (*) Druk op de knop "Toevoegen" om te registreren. |
| ma    | andag,    | , 1 jan   | uari      | Scher     | naove     | erzicht   | rinkelen (dagelijks, wekelijks)          |                            |                                                              |
| #     |           | Тур       | pe        |           | Star      | ttijd     | Klokgeluid                               | Verwijderen                |                                                              |
|       | 1         |           |           |           |           |           |                                          |                            | ^                                                            |
|       | 2         |           |           |           |           |           |                                          |                            | Lijst met ingesteld                                          |
|       | 3         |           |           |           |           |           |                                          |                            |                                                              |
|       | 4         |           |           |           |           |           |                                          | 1                          |                                                              |
|       |           |           |           | -         |           |           |                                          |                            |                                                              |
|       | 5         |           |           |           |           |           |                                          |                            |                                                              |
|       | 5         |           |           |           |           |           |                                          |                            |                                                              |

### Het Dagelijks schema configureren

- 1. Selecteer een dag bij "Kalender".
- 2. Configureer de "Starttijd" en het "Klokgeluid" en klik op [Toevoegen].

# **3.** Klik op [Bijwerken].

### ■ Starttijd

| Beschrijving     | Stel de tijd in om het klokgeluid af te spelen. |
|------------------|-------------------------------------------------|
| Instellingen     | 00:00 - 23:59                                   |
| Standaardwaarden | —                                               |

### ■ Klokgeluid

| Beschrijving                 | Stel het geluid in voor het klokgeluid.                                                                                                    |
|------------------------------|----------------------------------------------------------------------------------------------------|
| Beschrijving<br>Instellingen | Stel het geluid in voor het klokgeluid.<br>• Geen<br>• Oproeppatroon 1<br>• Oproeppatroon 2<br>• Oproeppatroon 3<br>• Oproeppatroon 5<br>• Oproeppatroon 6<br>• Oproeppatroon 7 (voor IX-EA en IX-DVM)<br>• Tremolo-geluid<br>• In gesprek-antwoordtoon<br>• In de wacht<br>• Werkingsgeluid<br>• Fout<br>• Voortoon 1<br>• Voortoon 2<br>• Voortoon 3<br>• Communicatie-einde voortoon<br>• Oproepwachtrij melding<br>• Wachten op antwoord-toon |
|                              | • Selecteer een geluid dat is geregistreerd in <u>"Register aangepaste geluiden (→pagina 91)"</u> .                                                                                                    |
| Standaardwaarden             | Geen                                                                                                    |

### Het Dagelijks schema verwijderen

- 1. Selecteer de dag waarvoor u een schema wilt verwijderen vanuit "Kalender".
- 2. De schema's voor de geselecteerde dag worden weergegeven in de "Lijst met ingestelde schema's".
  Als voor de geselecteerde dag van de week ook een weekschema is geconfigureerd, wordt dit ook weergegeven.
- **3.** Klik op **[Verwijderen]** voor het schema dat moet worden verwijderd en klik vervolgens op **[Bijwerken]**.

• Raadpleeg <u>"Het Weekschema verwijderen (→pagina 141)"</u> om een weekschema te verwijderen.

### 6.8 CSR

Genereer een handtekeningaanvraag (CSR) om in te dienen bij het aanvragen van een servercertificaat bij een certificeringsinstantie (CA).

| Land (*)                  |               | De tweeletterige code      |
|---------------------------|---------------|----------------------------|
| Staat/Provincie/Regio (*) |               | 1-128 alfanumerieke tekens |
| Stad/Gemeente             |               | 1-128 alfanumerieke tekens |
| Organisatie (*)           |               | 1-64 alfanumerieke tekens  |
| Organisatie-eenheid       |               | 1-64 alfanumerieke tekens  |
| Algemene naam             | 192.168.1.160 | 1-64 alfanumerieke tekens  |
| *)Vereist voor CSR.       |               |                            |
|                           |               | Creëren                    |

### Een handtekeningaanvraag (CSR) genereren

- **1.** Voer elk item in.
- 2. Klik op [Creëren].
- Geef de opslaglocatie op en sla het gemaakte bestand erin op.
  De standaardbestandsnaam is 'CSR'. Wijzig de bestandsnaam als dit nodig is.

#### Land

| Beschrijving     | Stel de landnaam in.          |
|------------------|-------------------------------|
| Instellingen     | De afkorting van twee letters |
| Standaardwaarden | -                             |

### ■ Staat/Provincie/Regio

| Beschrijving     | Stel de naam van de prefectuur in. |
|------------------|------------------------------------|
| Instellingen     | 1-128 alfanumerieke tekens         |
| Standaardwaarden | -                                  |

### ■ Stad/Gemeente

| Beschrijving     | Stel de naam van de/het stad/wijk/gemeente/dorp in. |
|------------------|-----------------------------------------------------|
| Instellingen     | 1-128 alfanumerieke tekens                          |
| Standaardwaarden | -                                                   |

# ■ Organisatie

| Beschrijving     | Stel de naam van de organisatie in. |
|------------------|-------------------------------------|
| Instellingen     | 1-64 alfanumerieke tekens           |
| Standaardwaarden | -                                   |

### ■ Organisatie-eenheid

| Beschrijving     | Stel de divisienaam in.   |
|------------------|---------------------------|
| Instellingen     | 1-64 alfanumerieke tekens |
| Standaardwaarden | -                         |
## ■ Algemene naam

| Beschrijving     | Stel de gebruikelijke naam in.              |
|------------------|---------------------------------------------|
| Instellingen     | 1-64 alfanumerieke tekens                   |
| Standaardwaarden | Het IP-adres van het station wordt vermeld. |

#### 6.9 SSL-certificaat

Upload het servercertificaat dat is ontvangen van de certificeringsinstantie (CA) en het CA-certificaat.

| SSL-certificaat    |          |  |
|--------------------|----------|--|
| Server-certificaat |          |  |
|                    | Bladeren |  |
| CA-certificaat     |          |  |
|                    |          |  |

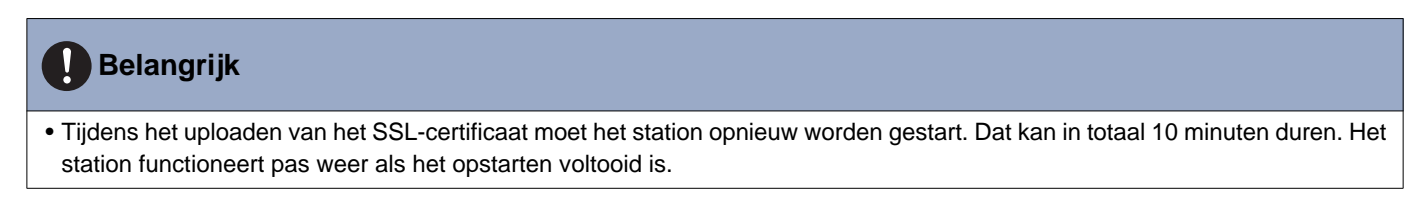

#### Een SSL-certificaat uploaden

- 1. Klik op [Bladeren] in het servercertificaat om een bestand te selecteren.
- 2. Klik op [Bladeren] in het CA-certificaat (indien nodig) om een bestand te selecteren.
- 3. Klik op [Uploaden] om het servercertificaat en het CA-certificaat te uploaden.
  Wanneer het uploaden is voltooid, wordt het station opnieuw gestart.

## 6.10 IEEE 802.1X

Configureer de instellingen voor IEEE 802.1X-verificatie.

| •IFFF 802 1X                                                |                                                                   |                                                      |
|-------------------------------------------------------------|-------------------------------------------------------------------|------------------------------------------------------|
| VILLE OULTIN                                                |                                                                   |                                                      |
| Als de IEEE 802.1X-instellingen gewijzigd worden, dan zorgt | dat ervoor dat het station opnieuw wordt gestart nadat op de knop | "Updaten" geklikt wordt. Dit duurt een paar minuten. |
|                                                             |                                                                   |                                                      |
| IEEE 802.1X                                                 | OInschakelen                                                      | <ul> <li>Uitschakelen</li> </ul>                     |
| EAP                                                         | TLS                                                               | OPEAP                                                |
| EAP Gebruikersnaam                                          |                                                                   | 1-32 alfanumerieke tekens                            |
| EAP Wachtwoord                                              |                                                                   | 1-32 alfanumerieke tekens                            |
| Certificeringsinstantie                                     | Bladeren                                                          | Uploaden                                             |
|                                                             | Verwijderen                                                       |                                                      |
| Client certificaat                                          | Bladeren                                                          | Uploaden                                             |
|                                                             | Verwijderen                                                       |                                                      |
| Client Private Key                                          | Bladeren                                                          | Uploaden                                             |
|                                                             | Verwijderen                                                       |                                                      |

## 🚺 Belangrijk

• Wanneer de instelling "IEEE802.1X" is gewijzigd, wordt het station opnieuw gestart. Het kan ongeveer 10 minuten duren voordat het apparaat opnieuw is opgestart. Het station kan niet worden gebruikt totdat het opnieuw is opgestart.

#### ■ IEEE 802.1X

| Beschrijving     | Selecteer Inschakelen/Uitschakelen voor IEEE802.1X-functie. |
|------------------|-------------------------------------------------------------|
| Instellingen     | <ul><li>Inschakelen</li><li>Uitschakelen</li></ul>          |
| Standaardwaarden | Uitschakelen                                                |

#### EAP

| Beschrijving     | Selecteer de EAP-methode voor IEEE802.1X-verificatie wanneer <u>"IEEE 802.1X (→pagina 147)"</u> is ingesteld op "Inschakelen". |
|------------------|----------------------------------------------------------------------------------------------------|
| Instellingen     | • TLS<br>• PEAP                                                                                                    |
| Standaardwaarden | TLS                                                                                                    |

#### EAP Gebruikersnaam

| Beschrijving     | Stel de EAP-gebruikersnaam in. |
|------------------|--------------------------------|
| Instellingen     | 1-32 alfanumerieke tekens      |
| Standaardwaarden | _                              |

#### EAP Wachtwoord

| Beschrijving     | Stel het EAP-wachtwoord in wanneer "EAP" is ingesteld op "PEAP". |
|------------------|------------------------------------------------------------------|
| Instellingen     | 1-32 alfanumerieke tekens                                        |
| Standaardwaarden | —                                                                |

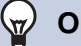

#### Opmerking

• Het "EAP Wachtwoord" wordt weergegeven als "•••••" in het venster Instellingen.

## ■ Certificeringsinstantie

| Beschrijving     | Upload een CA-certificaat.                                                                                                    |
|------------------|----------------------------------------------------------------------------------------------------|
| Instellingen     | <ul> <li>Uploaden: Klik op [Bladeren], selecteer een bestand en klik vervolgens op [Uploaden].</li> <li>Verwijderen: Klik op [Verwijderen] om geregistreerde gegevens te verwijderen.</li> </ul> |
| Standaardwaarden |                                                                                                    |

## ■ Client certificaat

| Beschrijving     | Upload het certificaat voor clientverificatie als "EAP" is ingesteld op "TLS".                                                                                                    |
|------------------|----------------------------------------------------------------------------------------------------|
| Instellingen     | <ul> <li>Uploaden: Klik op [Bladeren], selecteer een bestand en klik vervolgens op [Uploaden].</li> <li>Verwijderen: Klik op [Verwijderen] om geregistreerde gegevens te verwijderen.</li> </ul> |
| Standaardwaarden | —                                                                                                    |

## ■ Client Private Key

| Beschrijving     | Upload de persoonlijke sleutel voor clientverificatie als "EAP" is ingesteld op "TLS".                                                                                                    |
|------------------|----------------------------------------------------------------------------------------------------|
| Instellingen     | <ul> <li>Uploaden: Klik op [Bladeren], selecteer een bestand en klik vervolgens op [Uploaden].</li> <li>Verwijderen: Klik op [Verwijderen] om geregistreerde gegevens te verwijderen.</li> </ul> |
| Standaardwaarden | —                                                                                                    |

# 7. Station Instellingen

## 7.1 Volume/Toon

| Volume/Toon                           |                                         |                     |   |
|---------------------------------------|-----------------------------------------|---------------------|---|
| · · · · · · · · · · · · · · · · · · · |                                         |                     |   |
| Volume                                |                                         |                     |   |
|                                       |                                         |                     |   |
| Versturen                             | 10 ~                                    |                     |   |
| Ontvangen                             | 6 🗸                                     |                     |   |
| VoIP-telefoon volume-aanpassing       | Geen aanpassing                         | ×                   |   |
| Beltoon                               | 6 🗸                                     |                     |   |
| Semafoonoproep                        | 6 🗸                                     |                     |   |
| * *                                   |                                         |                     |   |
| Toon                                  |                                         |                     |   |
|                                       | -                                       |                     |   |
| Communicatie timeout-melding          | Fout                                    |                     |   |
| Communicatie-einde voortoon           | Communicatie-einde voortoon             | $\checkmark$        |   |
| Toon autom. beantwoorden              | Voortoon 1                              | ~                   |   |
| Code ontvangen                        | Geen                                    | ~                   |   |
| Fout                                  | Fout                                    | ~                   |   |
| Audiouitgang (voor deur)              | Ingebouwde luidspreker voor communicati | e en semafoonoproep | ~ |
|                                       |                                         |                     |   |

#### 7.1.1 Volume

#### ■ Versturen

| Beschrijving     | Stel het zendvolume in tijdens communicatie en wanneer gemonitord. |
|------------------|--------------------------------------------------------------------|
| Instellingen     | 1 (laag) - 10 (hoog)                                               |
| Standaardwaarden | 10                                                                 |

## Ontvangen

| Beschrijving     | Stel het ontvangstvolume in voor communicatie en semafoonoproepen (voor IX-EA en IX-DVM).<br>Hiermee wordt ook het volume van de terugbeltoon ingesteld. |
|------------------|----------------------------------------------------------------------------------------------------|
| Instellingen     | 1 (laag) - 10 (hoog)                                                                                                    |
| Standaardwaarden | 6 (behalve IX-EA en IX-DVM)/10 (voor IX-EA en IX-DVM)                                                                                                    |

## ■ VoIP-telefoon volume-aanpassing

| Beschrijving     | Selecteer de volumeaanpassing tussen VoIP-telefoon en IX-stations.                                                                                                    |
|------------------|----------------------------------------------------------------------------------------------------|
| Instellingen     | <ul> <li>-12 dB vanaf VoIP, +12 dB tot VoIP</li> <li>-6 dB vanaf VoIP, +6 dB tot VoIP</li> <li>Geen aanpassing</li> <li>+6 dB vanaf VoIP, -6 dB tot VoIP</li> <li>+12 dB vanaf VoIP, -12 dB tot VoIP</li> </ul> |
| Standaardwaarden | Geen aanpassing                                                                                                    |

#### Beltoon

| Beschrijving     | Selecteer het volume voor beltoon en de voortoon voor het versturen van berichten. |
|------------------|------------------------------------------------------------------------------------|
| Instellingen     | 0 (uit), 1 (laag) - 10 (hoog)                                                      |
| Standaardwaarden | 6 (behalve IX-EA en IX-DVM)/10 (voor IX-EA en IX-DVM)                              |

## Semafoonoproep (behalve IX-EA en IX-DVM)

| Beschrijving     | Stel het volume in tijdens het ontvangen van de semafoonoproep. |
|------------------|-----------------------------------------------------------------|
| Instellingen     | 1 (laag) - 10 (hoog)                                            |
| Standaardwaarden | 6                                                               |

#### 7.1.2 Toon

## Communicatie timeout-melding

| Beschrijving     | Selecteer de toon die moet worden afgespeeld als een uitgaande oproep wordt beëindigd.                               |
|------------------|----------------------------------------------------------------------------------------------------|
| Instellingen     | • Geen                                                                                                    |
| -                | Oproeppatroon 1                                                                                                    |
|                  | Oproeppatroon 2                                                                                                    |
|                  | Oproeppatroon 3                                                                                                    |
|                  | Oproeppatroon 4                                                                                                    |
|                  | Oproeppatroon 5                                                                                                    |
|                  | Oproeppatroon 6                                                                                                    |
|                  | Oproeppatroon 7 (voor IX-EA en IX-DVM)                                                                               |
|                  | Tremolo-geluid                                                                                                    |
|                  | In gesprek-antwoordtoon                                                                                              |
|                  | In de wacht                                                                                                    |
|                  | Werkingsgeluid                                                                                                    |
|                  | • Fout                                                                                                    |
|                  | Voortoon 1                                                                                                    |
|                  | Voortoon 2                                                                                                    |
|                  | Voortoon 3                                                                                                    |
|                  | Communicatie-einde voortoon                                                                                          |
|                  | Oproepwachtrij melding                                                                                               |
|                  | Wachten op antwoord-toon                                                                                             |
|                  | <ul> <li>Selecteer een geluid dat is geregistreerd in <u>"Register aangepaste geluiden (→pagina 91)"</u>.</li> </ul> |
| Standaardwaarden | Fout                                                                                                    |

#### Communicatie-einde voortoon

| Beschrijving     | Selecteer de toon die moet worden afgespeeld 10 sec voordat communicatie, berichten versturen of monitoring eindigt.                                                                                                    |
|------------------|----------------------------------------------------------------------------------------------------|
| Instellingen     | <ul> <li>Geen</li> <li>Oproeppatroon 1</li> <li>Oproeppatroon 2</li> <li>Oproeppatroon 3</li> <li>Oproeppatroon 4</li> <li>Oproeppatroon 5</li> <li>Oproeppatroon 7 (voor IX-EA en IX-DVM)</li> <li>Tremolo-geluid</li> <li>In gesprek-antwoordtoon</li> <li>In de wacht</li> <li>Werkingsgeluid</li> <li>Fout</li> <li>Voortoon 1</li> <li>Voortoon 2</li> <li>Voortoon 3</li> <li>Communicatie-einde voortoon</li> <li>Oproepwachtrij melding</li> <li>Wachten op antwoord-toon</li> <li>Selecteer een geluid dat is geregistreerd in "Register aangepaste geluiden (pagina 91)"</li> </ul> |
| Standaardwaarden | Communicatie-einde voortoon                                                                                                    |

## ■ Toon autom. beantwoorden

| Beschrijving     | Beltoon bij het ontvangen van een individuele oproep. <u>"Automatisch beantwoorden</u><br>(→pagina 104)" moet worden ingesteld op "AAN".                                                                                                    |
|------------------|----------------------------------------------------------------------------------------------------|
| Instellingen     | Geen     Oproeppatroon 1     Oproeppatroon 2     Oproeppatroon 3     Oproeppatroon 5     Oproeppatroon 7 (voor IX-EA en IX-DVM)     Tremolo-geluid     In gesprek-antwoordtoon     In de wacht     Werkingsgeluid     Fout     Voortoon 1     Voortoon 1     Voortoon 3     Communicatie-einde voortoon     Oproepwachtrij melding     Wachten op antwoord-toon |
| Standaardwaarden | <ul> <li>Selecteer een geluid dat is geregistreerd in <u>"Register aangepaste geluiden (→pagina 91)"</u>.</li> <li>Voortoon 1</li> </ul>                                                                                                    |

## Code ontvangen

| Beschrijving     | Configureer de toon die moet worden verzonden naar het bestemmingsstation wanneer de deuropenertoets die is ingevoerd met een toetsenbord op het bestemmingsstation (station dat een deuropener uitvoert) overeenkomt met de authenticatiesleutel van dit station (station dat is aangesloten op het elektrische slot). De toon is te horen op het andere station.                                                                                                    |
|------------------|----------------------------------------------------------------------------------------------------|
| Instellingen     | <ul> <li>Geen</li> <li>Oproeppatroon 1</li> <li>Oproeppatroon 2</li> <li>Oproeppatroon 3</li> <li>Oproeppatroon 4</li> <li>Oproeppatroon 5</li> <li>Oproeppatroon 7 (voor IX-EA en IX-DVM)</li> <li>Tremolo-geluid</li> <li>In gesprek-antwoordtoon</li> <li>In de wacht</li> <li>Werkingsgeluid</li> <li>Fout</li> <li>Voortoon 1</li> <li>Voortoon 2</li> <li>Voortoon 3</li> <li>Communicatie-einde voortoon</li> <li>Oproepwachtrij melding</li> <li>Wachten op antwoord-toon</li> <li>Selecteer een geluid dat is geregistreerd in "Register aangepaste geluiden (→pagina 91)".</li> </ul> |
| Standaardwaarden | Geen                                                                                                    |

## ■ Fout

| Beschrijving     | Selecteer de toon die moet worden afgespeeld als er een fout is opgetreden.                                          |
|------------------|----------------------------------------------------------------------------------------------------|
| Instellingen     | • Geen                                                                                                    |
|                  | Oproeppatroon 1                                                                                                    |
|                  | Oproeppatroon 2                                                                                                    |
|                  | Oproeppatroon 3                                                                                                    |
|                  | Oproeppatroon 4                                                                                                    |
|                  | Oproeppatroon 5                                                                                                    |
|                  | Oproeppatroon 6                                                                                                    |
|                  | Oproeppatroon 7 (voor IX-EA en IX-DVM)                                                                               |
|                  | Tremolo-geluid                                                                                                    |
|                  | In gesprek-antwoordtoon                                                                                              |
|                  | In de wacht                                                                                                    |
|                  | Werkingsgeluid                                                                                                    |
|                  | • Fout                                                                                                    |
|                  | Voortoon 1                                                                                                    |
|                  | Voortoon 2                                                                                                    |
|                  | Voortoon 3                                                                                                    |
|                  | Communicatie-einde voortoon                                                                                          |
|                  | Oproepwachtrij melding                                                                                               |
|                  | Wachten op antwoord-toon                                                                                             |
|                  | <ul> <li>Selecteer een geluid dat is geregistreerd in <u>"Register aangepaste geluiden (→pagina 91)"</u>.</li> </ul> |
| Standaardwaarden | Fout                                                                                                    |

## ■ Audiouitgang (voor deur) (behalve IX-DVM)

| Beschrijving     | Instellen met Line Audio/externe luidspreker of ingebouwde luidspreker tijdens communicatie en het versturen van berichten.                                                                                                    |
|------------------|----------------------------------------------------------------------------------------------------|
| Instellingen     | <ul> <li>Ingebouwde luidspreker voor communicatie en berichten versturen</li> <li>Line Audio Output voor communicatie en berichten versturen</li> <li>Ingebouwde luidspreker voor communicatie, Line Audio Output voor berichten versturen</li> </ul> |
| Standaardwaarden | Ingebouwde luidspreker voor communicatie en berichten versturen                                                                                                    |

## 7.2 Communicatie

| •Communicatie          |                     |                                   |
|------------------------|---------------------|-----------------------------------|
| Gesprekstijd [sec] +   | 30-600 sec ♥ 60 sec | Oneindig of 30-600 sec/1 sec stap |
| Communicatie Begintoon | Geen                | ~                                 |

## ■ Gesprekstijd [sec]♦

| Beschrijving     | Stel de communicatietimer in wanneer u een oproep plaatst of een semafoonoproep<br>beantwoordt. De communicatietimer bij het ontvangen van een oproep wordt ingesteld op het<br>doelstation. |
|------------------|----------------------------------------------------------------------------------------------------|
| Instellingen     | <ul> <li>Oneindig: geen time-out.</li> <li>30 - 600 sec: Configureer tussen 30 tot 600 sec/1 sec stap.</li> </ul>                                                                            |
| Standaardwaarden | 60 sec                                                                                                    |

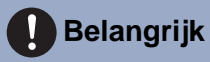

• Tijdens een communicatie met een VoIP-telefoon is dit de gespreksduur die is geconfigureerd op de VoIP-telefoon.

## Communicatie Begintoon

| Beschrijving     | Selecteer de toon die moet worden afgespeeld wanneer de communicatie start.                                          |  |  |
|------------------|----------------------------------------------------------------------------------------------------|--|--|
| Instellingen     | • Geen                                                                                                    |  |  |
|                  | Oproeppatroon 1                                                                                                    |  |  |
|                  | Oproeppatroon 2                                                                                                    |  |  |
|                  | Oproeppatroon 3                                                                                                    |  |  |
|                  | Oproeppatroon 4                                                                                                    |  |  |
|                  | Oproeppatroon 5                                                                                                    |  |  |
|                  | Oproeppatroon 6                                                                                                    |  |  |
|                  | Oproeppatroon 7 (voor IX-EA en IX-DVM)                                                                               |  |  |
|                  | Tremolo-geluid                                                                                                    |  |  |
|                  | In gesprek-antwoordtoon                                                                                              |  |  |
|                  | In de wacht                                                                                                    |  |  |
|                  | Werkingsgeluid                                                                                                    |  |  |
|                  | • Fout                                                                                                    |  |  |
|                  | Voortoon 1                                                                                                    |  |  |
|                  | Voortoon 2                                                                                                    |  |  |
|                  | Voortoon 3                                                                                                    |  |  |
|                  | Communicatie-einde voortoon                                                                                          |  |  |
|                  | Oproepwachtrij melding                                                                                               |  |  |
|                  | Wachten op antwoord-toon                                                                                             |  |  |
|                  | <ul> <li>Selecteer een geluid dat is geregistreerd in <u>"Register aangepaste geluiden (→pagina 91)"</u>.</li> </ul> |  |  |
| Standaardwaarden | Geen                                                                                                    |  |  |

## 7.3 Monitor

| Monitor                       |      |      |   |
|-------------------------------|------|------|---|
| Voorkomt te worden gemonitord | Oaan | OUIT |   |
| Gemonitord meldingentoon      | Geen |      | ~ |
| Gemonitord LED-melding        | OAAN | ©UIT |   |

## ■ Voorkomt te worden gemonitord

| Beschrijving     | Selecteer AAN/UIT om monitoring te voorkomen.                                      |
|------------------|------------------------------------------------------------------------------------|
| Instellingen     | <ul><li>UIT: Monitoring niet toestaan.</li><li>AAN: Monitoring toestaan.</li></ul> |
| Standaardwaarden | UIT                                                                                |

## Gemonitord meldingentoon

| Beschrijving     | Selecteer de toon die moet worden afgespeeld als deze wordt gemonitord door een ander station.                                                                                                    |
|------------------|----------------------------------------------------------------------------------------------------|
| Instellingen     | <ul> <li>Geen</li> <li>Oproeppatroon 1</li> <li>Oproeppatroon 2</li> <li>Oproeppatroon 3</li> <li>Oproeppatroon 4</li> <li>Oproeppatroon 5</li> <li>Oproeppatroon 7 (voor IX-EA en IX-DVM)</li> <li>Tremolo-geluid</li> <li>In gesprek-antwoordtoon</li> <li>In de wacht</li> <li>Werkingsgeluid</li> <li>Fout</li> <li>Voortoon 1</li> <li>Voortoon 2</li> <li>Voortoon 3</li> <li>Communicatie-einde voortoon</li> <li>Oproepwachtrij melding</li> <li>Wachten op antwoord-toon</li> <li>Selecteer een geluid dat is geregistreerd in "Register aangepaste geluiden (→pagina 91)".</li> </ul> |
| Standaardwaarden | Geen                                                                                                    |

## Gemonitord LED-melding

| Beschrijving     | Selecteer AAN/UIT voor status-LED-melding (blauw knipperend) terwijl deze wordt gemonitord door een ander station. |
|------------------|----------------------------------------------------------------------------------------------------|
| Instellingen     | • AAN<br>• UIT                                                                                                    |
| Standaardwaarden | UIT                                                                                                    |

## 7.4 Camera (voor IX-EA, IX-DVM, IX-DV en IX-DVF(-\*))

Configureer de instellingen voor de camera.

| •Camera                                                         |                              |                                |  |
|-----------------------------------------------------------------|------------------------------|--------------------------------|--|
| Aanpassing                                                      |                              |                                |  |
| Compensatie achtergrondverlichting<br>Weinig licht gevoeligheid | ○Inschakelen<br>○Inschakelen | ⊙Uitschakelen<br>⊙Uitschakelen |  |
| Witte LED                                                       |                              |                                |  |
| Oproep/Communicatie<br>Gemonitord                               | ●Inschakelen<br>○Inschakelen | OUitschakelen<br>⊙Uitschakelen |  |

#### 7.4.1 Aanpassing

## Compensatie achtergrondverlichting

| Beschrijving     | Tijdens een uitgaande oproep of tijdens monitoring wordt video met aanpassing van tegenlichtcompensatie naar het doelstation verzonden. De aanpassing kan worden verwijderd via de bediening op het doelstation. |
|------------------|----------------------------------------------------------------------------------------------------|
| Instellingen     | <ul><li>Inschakelen</li><li>Uitschakelen</li></ul>                                                                                                    |
| Standaardwaarden | Uitschakelen                                                                                                    |

## Weinig licht gevoeligheid

| Beschrijving     | Verzend een afbeelding die compensatie voor een laag lichtgevoeligheid heeft uitgevoerd naar<br>het andere station, wanneer een uitgaande oproep is gedaan of het station wordt bewaakt en het<br>gebied rond het andere station donker is (zoals 's nachts). De compensatie kan op het andere<br>station worden verwijderd. |
|------------------|----------------------------------------------------------------------------------------------------|
| Instellingen     | <ul><li>Inschakelen</li><li>Uitschakelen</li></ul>                                                                                                    |
| Standaardwaarden | Uitschakelen                                                                                                    |

#### 7.4.2 Witte LED

## ■ Oproep/Communicatie

| Beschrijving     | Selecteer Inschakelen/Uitschakelen voor witte LED tijdens bellen of communiceren bij weinig licht. |
|------------------|----------------------------------------------------------------------------------------------------|
| Instellingen     | <ul><li>Inschakelen</li><li>Uitschakelen</li></ul>                                                 |
| Standaardwaarden | Inschakelen                                                                                        |

## ■ Gemonitord

| Beschrijving     | Selecteer Inschakelen/Uitschakelen voor witte LED's tijdens bewaking bij weinig licht. |  |
|------------------|----------------------------------------------------------------------------------------|--|
| Instellingen     | <ul><li>Inschakelen</li><li>Uitschakelen</li></ul>                                     |  |
| Standaardwaarden | Uitschakelen                                                                           |  |

## 8. Onderhoud

#### 8.1 Firmware-update

Update de firmware. Wanneer u stations die ouder zijn dan Ver.5.10 updatet, gebruik dan de Firmware Upgrade Tool om de firmware te upgraden naar de laatste versie. De nieuwste firmware en Firmware Upgrade Tool kunt u vinden op onze website.

https://www.aiphone.net/support/software-documents/

Firmware-update
 Huidige firmwareversie is 2.01.
 Bladeren... Firmware-update

#### De firmware updaten

- 1. Klik op [Bladeren] en selecteer het firmwarebestand dat u wilt downloaden.
- 2. Klik op [Firmware-update].

#### 🚺 Belangrijk

- Als de firmware-update wordt gestart terwijl het station actief is (zoals tijdens een gesprek), wordt de bewerking beëindigd en wordt de firmware-update gestart.
- Het station kan een storing vertonen als de voeding tijdens het updaten van de firmware wordt uitgeschakeld.
- Tijdens het updaten van de firmware kan het station niet worden gebruikt.
- Nadat de firmware is bijgewerkt, wordt het station opnieuw gestart. In sommige gevallen kan het ongeveer 10 minuten duren voordat het station opnieuw is opgestart.

## 🗑 Opmerking

• Als de update mislukt, herhaalt u de procedure.

| 8.2 Initia | lisatie                                                                 |  |
|------------|-------------------------------------------------------------------------|--|
|            | •Initialisatie<br>Initialisatie<br>Gebruikersinstellingen initialiseren |  |

#### Initialiseren

- 1. Klik op [Initialisatie] of [Gebruikersinstellingen initialiseren].
  - Initialisatie: Alle instellingen keren terug naar hun standaardwaarden. Het systeemlogboek en de geschiedenis van uitgaande/inkomende gesprekken worden gewist.
  - Gebruikersinstellingen initialiseren: Alleen gebruikersinstellingen worden geïnitialiseerd.

#### **2.** Klik op **[OK]**.

• Klik op [Annuleren] om de initialisatie te annuleren.

#### Belangrijk

- Na het selecteren van "[Initialisatie]", zal het station opnieuw starten. Dit kan in totaal ongeveer 10 minuten duren. Het station zal niet werken totdat de herstart is voltooid.
- Als het initialisatieproces mislukt, verschijnt het bericht ("Fout: Initialisatie van station mislukt.") verschijnt. Voer de initialisatie opnieuw uit als dit gebeurt.

#### 8.3 Back-up van instellingenbestand

Maak een back-up van het instellingenbestand zodat het kan worden gebruikt om het systeem te herstellen. Hoe een back-up van het instellingenbestand te maken

#### Belangrijk

- Wanneer een instelling is gewijzigd, maakt u een back-up van het instellingenbestand. Met het back-upbestand kunnen de instellingen van een vervangen station eenvoudig worden hersteld.
- Van de volgende items wordt geen back-up gemaakt. Bewaar ze apart van het instellingenbestand.
  - Geluidsgegevens geregistreerd in "Register aangepaste geluiden (→pagina 91)"
  - SIF-gegevens geüpload in "SIF-integratie (→pagina 127)"
  - Certificaatgegevens die zijn geüpload in "SSL-certificaat (->pagina 146)"
  - Certificaat en andere gegevens die zijn geüpload in "IEEE 802.1X (→pagina 147)"

#### 1. Klik op [Instellingenbestand downloaden].

| Back-up van instellingenbestand |          |                                |  |
|---------------------------------|----------|--------------------------------|--|
|                                 |          |                                |  |
| Instellingenbestand downloaden  |          |                                |  |
|                                 | Bladeren | Instellingenbestand herstellen |  |

- **2.** Geef de locatie op voor het opslaan van het instellingenbestand.
  - De standaard bestandsnaam is "GetConfig". Wijzig de bestandsnaam indien nodig.

#### Het installatiebestand herstellen

| Belangrijk                                                                                                    |  |  |
|----------------------------------------------------------------------------------------------------|--|--|
| • Wanneer het instellen van gegevens wordt hersteld (inclusief het bijwerken van het IP-adres), zal het station opnieuw opstarten. Dit kan ongeveer 10 minuten in totaal. |  |  |
| Gegevens voor de volgende items kunnen niet worden hersteld met behulp van deze procedure. Upload in plaats daarvan van elk item.                                         |  |  |
| – Gegevens van de audiobron die zijn geregistreerd in <u>"Register aangepaste geluiden (→pagina 91)"</u>                                                                  |  |  |
| – SIF-gegevens die zijn geüpload in <u>"SIF-integratie (→pagina 127)"</u>                                                                                                 |  |  |
| – Certificaatgegevens die zijn geüpload in <u>"SSL-certificaat (→pagina 146)"</u>                                                                                         |  |  |
| – Certificaatgegevens en dergelijke die zijn geüpload in <u>"IEEE 802.1X (→pagina 147)"</u>                                                                               |  |  |
| <b>1.</b> Klik op <b>[Bladeren]</b> .                                                                                                    |  |  |
| •Back-up van instellingenbestand                                                                                                    |  |  |
| Instellingenbestand downloaden                                                                                                    |  |  |

- 2. Selecteer het instellingenbestand dat moet worden hersteld en klik op [Openen].
- 3. Klik op [Instellingenbestand herstellen].
- **4.** Klik op **[OK]**.
  - Klik op [Annuleren] om het herstelproces te annuleren.

#### 8.4 Systeemlog

Download het systeemlogboek om de werking van het station te bekijken. Het logboek wordt voornamelijk gebruikt voor het oplossen van problemen.

| System      |  |  |
|-------------|--|--|
| •Systeeming |  |  |
| Downloaden  |  |  |
|             |  |  |

#### De systeemlog bekijken

- 1. Klik op [Downloaden].
- **2.** Geef de opslaglocatie op om het systeemlogboek op te slaan.
  - De standaardbestandsnaam is "systemlog.txt". Wijzig indien nodig de bestandsnaam.

## 8.5 syslog

| esyslog    |     |                                                                 |
|------------|-----|-----------------------------------------------------------------|
| -39310g    |     |                                                                 |
|            |     |                                                                 |
| IPv4-adres |     | 1.0.0.1-223.255.255.254 of hostnaam (1-64 alfanumerieke tekens) |
| IPv6-adres |     | ::FF:0-FEFF:FFFF:FFFF:FFFF:FFFF:FFFF:FFF                        |
| Poort.     | 514 | 1-65535                                                         |
|            |     |                                                                 |

#### ■ IPv4-adres

| Beschrijving     | Stel het IPv4-adres voor de syslog-server in.                   |
|------------------|-----------------------------------------------------------------|
| Instellingen     | 1.0.0.1-223.255.255.254 of hostnaam (1-64 alfanumerieke tekens) |
| Standaardwaarden | _                                                               |

## ■ IPv6-adres

| Beschrijving     | Stel het IPv6-adres voor de syslog-server in. |
|------------------|-----------------------------------------------|
| Instellingen     | ::FF:0-FEFF:FFFF:FFFF:FFFF:FFFF:FFFFFFFFFF    |
| Standaardwaarden |                                               |

#### ■ Poort ♦

| Beschrijving     | Stel het poortnummer van de syslog-server in. |
|------------------|-----------------------------------------------|
| Instellingen     | 1-65535                                       |
| Standaardwaarden | 514                                           |

## 8.6 Contactloos aanbellen(Kalibratie) (voor IX-DVM)

## ■ Kalibratiepatroon

| Beschrijving     | Kalibratiepatroon "3" is de aanbevolen instelling. Wijzig dit alleen als Contactloos aanbellen niet goed werkt. |
|------------------|----------------------------------------------------------------------------------------------------|
| Instellingen     | 1-5                                                                                                    |
| Standaardwaarden | 3                                                                                                    |

## 🚺 Belangrijk

• Als <u>"Kalibratiepatroon (→pagina 161)</u>" op een andere waarde dan "3" ingesteld is, lukt het mogelijk niet om een oproep te verrichten of kan een oproep onverwacht worden verricht.

# 9. Het beeld van de IX-EA, IX-DVM, IX-DV of IX-DVF(-\*) bekijken met een product van derden (ONVIF)

De IX-EA, IX-DVM, IX-DV en IX-DVF(-\*) zijn compatibel met de ONVIF-interfacestandaard "ONVIF Profile S". Video afkomstig van de camera van een IX-EA, IX-DVM, IX-DV en IX-DVF(-\*) kan bekeken worden op producten van derden die compatibel zijn met ONVIF-specificaties.

## 🚺 Belangrijk

- Video afkomstig van de camera van een IX-EA, IX-DVM, IX-DV of IX-DVF(-\*) kan niet gelijktijdig via meer dan twee producten van derden worden bekeken.
- Audio wordt niet gedistribueerd als <u>"Audio-CODEC (→pagina 84)</u>" is ingesteld op "G.722".
- De "ONVIF ID" en "ONVIF Wachtwoord" kan worden gewijzigd door het product van derden.
- Video van IX-EA, IX-DVM, IX-DV en IX-DVF configureren voor integratie in producten van derden
- 1. Stel <u>"Tweede videodecoder (→pagina 81)"</u> in voor "Inschakelen".
- Configureer geavanceerde video- en audio-instellingen.
   Video configureren in <u>"ONVIF-zendkanaal (→pagina 81)</u>" en audio in <u>"RTP-startpoort</u> (→pagina 86)" en <u>"RTP-eindpoort</u> (→pagina 86)".
- 3. Registreer de IX-EA, IX-DVM, IX-DV en IX-DVF(-\*) op het product van een derde.
  - Vul het volgende in zoals vereist.
    - ONVIF ID: Configureer in <u>"ONVIF ID (voor IX-EA, IX-DVM, IX-DV en IX-DVF(-\*))</u> (→pagina 64)"
    - ONVIF Wachtwoord: Configureer in <u>"ONVIF Wachtwoord (voor IX-EA, IX-DVM, IX-DV en IX-DVF(-\*))</u> (→pagina 65)"
    - ONVIF-poortnummer: 10080
    - RTSP ID: Configureer in <u>"RTSP ID (→pagina 65)"</u>
    - RTSP Wachtwoord: Configureer in <u>"RTSP Wachtwoord (→pagina 65)"</u>
    - RTSP-poortnummer: 554
  - Voor de registratie raadpleegt u de instructiehandleiding van het product van derden.

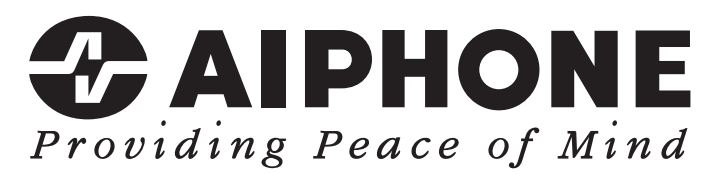

https://www.aiphone.net/

AIPHONE CO., LTD., NAGOYA, JAPAN Datum van uitgave: Okt. 2021 © 1021 MQ 63414